# DAS4192 IP-DSLAM System Configuration Guide

| Class:           | User Guide                     |
|------------------|--------------------------------|
| Product Name:    | DAS4192                        |
| Product Version: | S.W. 2.0.0, H.W. NC-V5, ALC-V3 |
| Doc. No.:        | BCD3-TM-E-230502               |
| Doc. Version:    | 1.6                            |
| Publish Date:    | 2007-July-10                   |

THE SPECIFICATIONS AND INFORMATION REGARDING THE PRODUCTS IN THIS MANUAL ARE SUBJECT TO CHANGE WITHOUT NOTICE. ALL STATEMENTS, INFORMATION, AND RECOMMENDATIONS IN THIS MANUAL ARE BELIEVED TO BE ACCURATE BUT ARE PRESENTED WITHOUT WARRANTY OF ANY KIND, EXPRESS OR IMPLIED. USERS MUST TAKE FULL RESPONSIBILITY FOR THEIR APPLICATION OF ANY PRODUCTS.

THE SOFTWARE LICENSE AND LIMITED WARRANTY FOR THE ACCOMPANYING PRODUCT ARE SET FORTH IN THE INFORMATION PACKET THAT SHIPPED WITH THE PRODUCT AND ARE INCORPORATED HEREIN BY THIS REFERENCE.

NOTWITHSTANDING ANY OTHER WARRANTY HEREIN, ALL DOCUMENT FILES AND SOFTWARE OF THESE SUPPLIERS ARE PROVIDED "AS IS" WITH ALL FAULTS. PRODUCT AND THE ABOVE-NAMED SUPPLIERS DISCLAIM ALL WARRANTIES, EXPRESSED OR IMPLIED, INCLUDING, WITHOUT LIMITATION, THOSE OF MERCHANTABILITY, FITNESS FOR A PARTICULAR PURPOSE AND NONINFRINGEMENT OR ARISING FROM A COURSE OF DEALING, USAGE, OR TRADE PRACTICE.

IN NO EVENT SHALL PRODUCT OR ITS SUPPLIERS BE LIABLE FOR ANY INDIRECT, SPECIAL, CONSEQUENTIAL, OR INCIDENTAL DAMAGES, INCLUDING, WITHOUT LIMITATION, LOST PROFITS OR LOSS OR DAMAGE TO DATA ARISING OUT OF THE USE OR INABILITY TO USE THIS MANUAL, EVEN IF PRODUCT OR ITS SUPPLIERS HAVE BEEN ADVISED OF THE POSSIBILITY OF SUCH DAMAGES.

DAS4192 IP-DSLAM System Configuration Guide Text Part Number: 2305-0216

### **Table of Contents**

| <b>Chapt</b> | ter 1 Preface                                              | 1         |
|--------------|------------------------------------------------------------|-----------|
| _            | Purpose                                                    | 1         |
|              | Org <sup>'</sup> anization                                 | 1         |
|              | Conventions                                                | 1         |
| <b>Chapt</b> | ter 2 DAS4192 User Interface                               | <u>3</u>  |
|              | User Interface Mode                                        | 3         |
|              | Access via the Console Port                                | 3         |
|              | Access using the Telnet Session                            |           |
|              | Managing the Session Login Account.                        | 4         |
|              | Command Syntax and Operating Regulation                    | ۵<br>6    |
|              | Structure of a CLI Command                                 | 6         |
|              | Port Interface Indication                                  | 7         |
|              | Command Syntax and Context Sensitive Help                  | 8         |
|              | Command History and Editing Features                       | 8         |
|              | Ending a Session                                           | 9         |
| <b>Chapt</b> | ter 3 Initialing the DAS4192                               | <u>11</u> |
|              | Verifying Current Software and Hardware Versions           | 11        |
|              | Managing the Boot Section                                  | 12        |
|              | Configuring the System Information                         |           |
|              | Configuring the LIGE Negotiation Mode                      |           |
|              | Configuring the System Date and Time                       | 13<br>14  |
|              | Configuring the Internet Time Server                       |           |
|              | Configuring the SNMP Manager                               | 15        |
|              | Configuring the DNS Server                                 | 17        |
|              | Configuring the Management Interface                       |           |
|              | Setting the Management Ethernet (NME) Interface IP Address |           |
|              | Configuring the Default Gateway                            |           |
|              | Configuring the Secured Host                               |           |
|              | Storing the Active System Configuration                    | 21        |
|              | SHDSL Firmware Upgrade                                     | 22        |
|              | Ambient Temperature                                        | 23        |
|              | Checking the SFP module information                        | 24        |
| <b>Chapt</b> | ter 4 Managing the System Profiles                         | <u>26</u> |
|              | Overview of System Profile                                 | 26        |
|              | Managing the ADSL Performance Alarm Profile                | 26        |
|              | Managing the SHDSL Performance Alarm Profile               |           |
|              | Managing the SHDSL Port Connection Profile                 |           |
|              | Managing the ShDSL For Connection Frome                    |           |
|              | Managing the Traffic Policing Profile                      |           |
|              | Managing the Multicast Service Profile                     |           |
|              | Multicast Channel Profile Setting                          |           |
|              | Multicast Service Profile Setting                          | 39        |
| <b>Chapt</b> | ter 5 Managing the Subscriber Interface                    | <u>42</u> |
|              | Configuring the ADSL Line Port                             | 42        |
|              | Monitoring the ADSL Connection Status                      | 43        |
|              | Configuring the SHDSL Line Port                            |           |
|              | Monitoring the SHDSL Connection Status                     |           |
|              | Subscriber Interlace Authinistrating                       | 40        |
| Chapt        | er 6 Managing the Network Interface                        | 48        |

| Configuring the RSTP.       44         Configuring the LACP.       51         Network Interface Administrating.       53         Chapter 7 Managing the Connection Services.       54         Configuring the Bridged Services.       54         Configuring the Nutlicast Services.       55         Configuring the Nutlicast Services.       55         Configuring the VC-to-VLAN Connection Status.       57         Unicast Connection Status.       57         Mutiticast Connection Status.       58         Configuring the System Services.       58         Bridged Services Setting.       58         DHCP Ready Setting.       60         DHCP Relay Setting.       60         DHCP Relay Setting.       61         Configuring the PPPOE Suboption.       62         Managing the Subscriber Access Services.       63         Configuring the Access Control List.       63         Configuring the VLAN MC Limitation.       64         Monitoring the Subscriber Access Services.       63         Configuring the Access Control List.       66         Monitoring the Subscriber Access Services.       66         Filtering the VLAN MC Limitation.       64         Monitoring the Subscriber Machaging.       67     <                                             | Configuring the RSTP<br>Configuring the LACP<br>Network Interface Administrating | 4<br>5<br>5<br>5<br>5<br>0n Services | 9<br>51<br>53<br>4         |
|----------------------------------------------------------------------------------------------------|----------------------------------------------------------------------------------|--------------------------------------|----------------------------|
| Configuring the LACP.       53         Chapter 7 Managing the Connection Services.       54         Configuring the Bridged Services.       54         Configuring the Nuticast Services.       55         Configuring the Nuticast Services.       56         Monitoring the VC-to-VLAN Connection Status.       57         Unicast Connection Status.       57         Muticast Connection Status.       57         Muticast Connection Status.       58         Configuring the System Services.       58         Bridged Services Setting.       58         DHCP Broadcast Control.       59         DHCP Relay Setting.       60         DHCP Relay Setting.       60         ICMP Snooping/Proxy Setting.       61         Configuring the Subscriber Access Services.       63         Configuring the VLAN KAC Limitation.       64         Monitoring the VLAN Group.       65         Monitoring the USOporter MAC.       66         Filtering the NetBIOS and NetBEUI.       66         Configuring the MAC Spoofed.       67         Card Module Operations.       68         Defining the Lacerd Operation Mode.       68         System Administrating.       77         Configuring the Alarm Definition                                                                  | Configuring the LACP<br>Network Interface Administrating                         | 5<br>5<br>0n Services5               | 51<br>53<br><mark>4</mark> |
| Network Interface Administrating       53         Chapter 7 Managing the Connection Services       54         Configuring the Bridged Services       55         Configuring the Noted Services       55         Configuring the Multicast Services       55         Configuring the Multicast Services       55         Monitoring the VC-to-VLAN Connection Status       57         Unicast Connection Status       58         Configuring the System Services       58         Configuring the System Services       58         DHCP Relay Setting       60         DHCP Relay Setting       60         DHCP Relay Setting       60         DHCP Relay Setting       60         Configuring the System Services       63         Configuring the PPPoE Suboption       62         Managing the Subscriber Access Services       63         Configuring the VLAN MAC Limitation       64         Monitoring the VLAN MAC Limitation       65         Monitoring the VLAN MAC Limitation       66         Filtering the NetBIOS and NetBEU       66         Configuring the Access Control List.       66         Configuring the MAC Spoofed       67         Chapter 8 Managing the System Relay-In Atam       68                                                                      | Network Interface Administrating                                                 | 5                                    | 53<br><mark>4</mark>       |
| Chapter 7 Managing the Connection Services.       54         Configuring the Bridged Services       55         Configuring the Multicast Services.       56         Configuring the Multicast Services.       56         Monitoring the VC-to-VLAN Connection Status.       57         Unicast Connection Status.       57         Multicast Connection Status.       58         Configuring the System Services.       58         Bridged Services Setting.       58         DHCP Broadcast Control.       59         DHCP Relay Setting.       60         DHCP Relay Setting.       60         Configuring the PPOE Suboption.       62         Configuring the Access Cortrol List.       63         Configuring the VLAN MAC Limitation.       64         Monitoring the VLAN Group.       65         Monitoring the Subscriber MAC       66         Monitoring the Subscriber MAC       66         Configuring the MAC Spoofed.       67         Chapter 8 Managing the System Operations.       68         Configuring the MAC Spoofed.       67         Chapter 8 Managing the System Operations.       68         Configuring the Acres Courd Departion Mode.       69         Reboot the System.       70                                                                       | Chapter 7 Managing the Connection                                                | on Services54                        | 4                          |
| Configuring the Bridged Services       54         Configuring the Routed Services       55         Configuring the Multicast Services       56         Monitoring the VC-to-VLAN Connection Status       57         Unicast Connection Status       57         Multicast Connection Status       57         Multicast Connection Status       58         Configuring the System Services       58         Bridged Services Setting       58         DHCP Relay Setting       60         DHCP Relay Setting       60         DHCP Relay Setting       60         Configuring the PPPoE Suboption       62         Managing the Subscriber Access Services       63         Configuring the VLAN MC Limitation       64         Monitoring the VLAN MC Limitation       64         Monitoring the Subscriber MAC       66         Filtering the NetBIOS and NetBEU       66         Configuring the MAC Spoofed       67         Chapter 8 Managing the Subscriber MAC       68         System Administrating       69         Rebot the System Relay-In Alarm       70         Session Logout.       70         Session Logout.       70         Configuring the System Relay-In Alarm       72                                                                                           | <u>Onapter / Managing the Oonneeth</u>                                           | 5                                    |                            |
| Configuring the Routed Services       55         Configuring the Multicast Services       66         Monitoring the VC-to-VLAN Connection Status       57         Unicast Connection Status       57         Multicast Connection Status       58         Configuring the System Services       58         Bridged Services Setting       58         DHCP Relay Setting       60         DHCP Relay Setting       60         DHCP Relay Setting       60         Configuring the PDPOE Suboption       62         Managing the Subscriber Access Services       63         Configuring the VLAN MAC Limitation       64         Monitoring the VLAN MAC Limitation       64         Monitoring the Subscriber MAC       66         Filtering the NetBIOS and NetBEUI       66         Configuring the Card Operations       68         Card Module Operations       68         System Administrating       69         Rebot the System       70         System Administrating       69         Rebot the Line Card and Port       68         Rebot the Line Card and Port       68         Rebot the System Relay-In Alarm       70         Session Logout       70         Configur                                                                                                    | Configuring the Bridged Services                                                 | F                                    | 4                          |
| Configuring the Multicast Services.       56         Monitoring the VC-to-VLAN Connection Status.       57         Unicast Connection Status.       57         Multicast Connection Status.       58         Configuring the System Services.       58         Bridged Services Setting.       58         DHCP Breadcast Control.       59         DHCP Relay Setting.       60         DHCP Relay Setting.       60         IGMP Snooping/Proxy Setting.       61         Configuring the PPDE Suboption.       62         Configuring the Access Control List.       63         Configuring the VLAN MAC Limitation.       64         Monitoring the VLAN Group.       65         Monitoring the UAN Group.       66         Filtering the NetBIOS and NetBEUI.       66         Configuring the MAC Spoofed.       67         Chapter 8 Managing the System Operations.       68         Defining the Line Card Operation Mode.       66         System Administrating.       70         Configuring the Asystem Relay-In Alarm.       71         Configuring the System Relay.       70         Sestion Logout.       70         Configuring the System Relay.       70         Configuring the System Relay.                                                                        | Configuring the Routed Services                                                  | ວ                                    | 5                          |
| Monitoring the VC-to-VLAN Connection Status       57         Unicast Connection Status       57         Multicast Connection Status       58         Configuring the System Services       58         Bridged Services Setting       58         DHCP Relay Setting       60         DHCP Relay Option 82 Setting       61         Configuring the PPPOE Suboption       62         Configuring the PPPOE Suboption       63         Configuring the VLAN Access Services       63         Configuring the VLAN MAC Limitation       64         Monitoring the VLAN Group       66         Monitoring the VLAN Group       66         Monitoring the VLAN Group       66         Monitoring the Subscriber MAC       66         Filtering the NetBIOS and NetBEUI       66         Configuring the MAC Spoofed       67         Chapter 8 Managing the System Operations       68         Defining the Line Card Operation Mode       68         System       70         Session Logout       70         Alarm Definition and Relay Setting       70         Configuring the Alarm Definition       71         Configuring the System Relay-In Alarm       72         Configuring the System Relay-In Alarm       <                                                                       | Configuring the Multicast Services                                               |                                      | 6                          |
| Unicast Connection Status       57         Multicast Connection Status       58         Configuring the System Services       58         Bridged Services Setting       58         DHCP Broadcast Control       59         DHCP Relay Setting       60         DHCP Relay Option 82 Setting       60         DHCP Relay Setting       61         Configuring the PPPoE Suboption       62         Managing the Subscriber Access Services       63         Configuring the Access Control List       63         Configuring the VLAN Group       66         Monitoring the VLAN Group       66         Monitoring the Subscriber MAC       66         Filtering the NetBIOS and NetBEUI       66         Configuring the MAC Spoofed       67         Chapter 8 Managing the System Operations       68         System Administrating       68         System Administrating       69         Reset the Line Card and Port.       69         Rebot the System Relay-In Alarm       70         Session Logout.       70         Alarm Definition and Relay Setting.       71         Configuring the System Relay-In Alarm.       72         Configuring the System Relay-In Alarm.       72                                                                                              | Monitoring the VC-to-VLAN Connection                                             | Status 5                             | 57                         |
| Multicast Connection Status       58         Configuring the System Services       58         Bridged Services       58         DHCP Broadcast Control       59         DHCP Relay Option 82 Setting       60         DHCP Relay Option 82 Setting       60         IGMP Snooping/Proxy Setting       61         Configuring the Subscriber Access Services       63         Configuring the VLAN MAC Limitation       64         Monitoring the VLAN Group       65         Monitoring the Subscriber Access Services       66         Configuring the Subscriber MAC       66         Monitoring the VLAN Group       65         Monitoring the Subscriber MAC       66         Configuring the Subscriber MAC       66         Configuring the MAC Spoofed       67         Chapter 8 Managing the System Operations       68         Card Module Operations       68         Defining the Line Card Operation Mode       68         System Administrating       69         Reset the Line Card and Port       69         Reboot the System       70         Session Logout       70         Configuring the System Relay-In Alarm       72         Configuring the System Relay-In Alarm       72                                                                                    | Unicast Connection Status                                                        | 5                                    | 7                          |
| Configuring the System Services.       58         Bridged Services Setting.       58         DHCP Broadcast Control.       59         DHCP Relay Setting.       60         DHCP Relay Option 82 Setting.       61         GMP Snooping/Proxy Setting.       61         Configuring the PPPoE Suboption.       62         Managing the Subscriber Access Services.       63         Configuring the VLAN MAC Limitation.       64         Monitoring the VLAN MAC Limitation.       64         Monitoring the Subscriber MAC       66         Monitoring the IGMP Snoopy/Proxy Information.       65         Monitoring the NetBIOS and NetBEUI.       66         Configuring the MAC Spoofed.       67         Chapter 8 Managing the System Operations.       68         Defining the Line Card Operation Mode.       69         System Administrating.       69         Reset the Line Card and Port.       69         Reboot the System.       70         Session Logout.       70         Configuring the Alarm Definition.       71         Configuring the System Relay-In Alarm.       72         Configuring the System Relay-In Alarm.       72         Configuring the System Relay-In Alarm.       72 <t< td=""><td>Multicast Connection Status</td><td>5</td><td>8</td></t<> | Multicast Connection Status                                                      | 5                                    | 8                          |
| Bridged Services Setting.       58         DHCP Broadcast Control.       59         DHCP Relay Setting.       60         DHCP Relay Option 82 Setting.       60         IGMP Snooping/Proxy Setting.       61         Configuring the PPPoE Suboption.       62         Managing the Subscriber Access Services.       63         Configuring the VLAN MAC Limitation.       64         Monitoring the VLAN Group.       65         Monitoring the Subscriber Access Control List.       63         Configuring the Subscriber MAC       66         Filtering the IGMP Snoopy/Proxy Information.       65         Monitoring the Subscriber MAC       66         Configuring the MAC Spoofed.       67         Chapter 8 Managing the System Operations.       68         Defining the Line Card Operation Mode       68         System Administrating.       69         Reset the Line Card and Port.       69         Rebot the System.       70         Session Logout.       70         Configuring the System Relay-In Alarm.       72         Configuring the System Relay-In Alarm.       72         Configuring the System Relay-In Alarm.       72         Configuring the System Relay-In Alarm.       72                                                                      | Configuring the System Services                                                  |                                      | 8                          |
| DHCP Broadcast Control                                                                                                    | Bridged Services Setting                                                         | 5                                    | 8                          |
| DHCP Relay Setting       60         DHCP Relay Option 82 Setting.       60         IGMP Snooping/Proxy Setting.       61         Configuring the PPPoE Suboption       62         Managing the Subscriber Access Services.       63         Configuring the VLAN MAC Limitation       64         Monitoring the VLAN Group       65         Monitoring the UAN Group       65         Monitoring the Subscriber MAC.       66         Filtering the NetBIOS and NetBEUI       66         Configuring the MAC Spoofed       67         Chapter 8 Managing the System Operations.       68         Defining the Line Card Operation Mode       68         System Administrating       69         Reset the Line Card and Port.       69         Resot the System.       70         Session Logout.       70         Alarm Definition and Relay Setting.       70         Configuring the System Relay-In Alarm       72         Configuring the System Relay-In Alarm       72         Configuring the Differentiated Service.       73         Chapter 9 Diagnostic and Performance Monitoring on System and Network Interface.       76         Performance Monitoring on System and Network Interface.       77         Performance Monitoring on SUBSL S                               | DHCP Broadcast Control                                                           | 5                                    | ;9                         |
| DHCP Relay Option 82 Setting                                                                                                    | DHCP Relay Setting                                                               | 6                                    | :0                         |
| IGMP Snooping/Proxy Setting                                                                                                    | DHCP Relay Option 82 Setting                                                     | 6                                    | 0                          |
| Configuring the PPPOE Suboption                                                                                                    | IGMP Snooping/Proxy Setting                                                      | 6<br>                                | 1                          |
| Managing the Subscriber Access Services.       63         Configuring the Access Control List.       63         Configuring the VLAN MAC Limitation.       64         Monitoring the VLAN Group.       65         Monitoring the VLAN Group.       65         Monitoring the VLAN Group.       65         Monitoring the IGMP Snoopy/Proxy Information.       65         Monitoring the NetBIOS and NetBEUI.       66         Filtering the NetBIOS and NetBEUI.       66         Configuring the MAC Spoofed.       67         Chapter 8 Managing the System Operations.       68         Defining the Line Card Operation Mode.       68         System Administrating.       69         Reboot the System.       70         Session Logout.       70         Session Logout.       70         Configuring the System Relay-In Alarm.       72         Configuring the System Relay-In Alarm.       72         Configuring the Differentiated Service.       73         Chapter 9 Diagnostic and Performance Monitoring on System and Network Interface.       76         Performance Monitoring on SHDSL Subscriber Interface.       77         Performance Monitoring on SHDSL Subscriber Interface.       78         Monitoring System Alarms.       78                             | Configuring the PPPoF Subortio                                                   | n 6                                  | 2                          |
| Configuring the Access Control List                                                                                                    | Managing the Subscriber Access Service                                           | 6                                    | 3                          |
| Configuring the VLAN MAC Limitation                                                                                                    | Configuring the Access Control List                                              | ۰<br>۴                               | 3                          |
| Monitoring the VLAN Group.       65         Monitoring the IGMP Snoopy/Proxy Information.       65         Monitoring the Subscriber MAC.       66         Filtering the NetBIOS and NetBEUI.       66         Configuring the MAC Spoofed.       67         Chapter 8 Managing the System Operations.       68         Defining the Line Card Operation Mode.       68         System Administrating.       69         Reset the Line Card and Port.       69         Reboot the System.       70         Session Logout.       70         Alarm Definition and Relay Setting.       70         Configuring the System Relay-In Alarm.       72         Configuring the System Relay-In Alarm.       72         Configuring the System Relay-In Alarm.       72         Configuring the Differentiated Service.       73         Chapter 9 Diagnostic and Performance Monitoring.       76         Performance Monitoring on System and Network Interface.       76         Performance Monitoring on SHDSL Subscriber Interface.       77         OAM and Loop Diagnostic Test on Subscriber Interface.       78         OAM and Loop Diagnostic.       80         ADSL Link Monitoring.       82         SEL T Link Monitoring       82                                               | Configuring the VLAN MAC Limitation                                              |                                      | ٠ <u>۵</u>                 |
| Monitoring the IGMP Snoopy/Proxy Information                                                                                                    | Monitoring the VLAN Group                                                        |                                      | 5                          |
| Monitoring the Subscriber MAC                                                                                                    | Monitoring the IGMP Snoopy/Proxy Infor                                           | mation 6                             | 5                          |
| Filtering the NetBIOS and NetBEU!       66         Configuring the MAC Spoofed.       67         Chapter 8 Managing the System Operations.       68         Defining the Line Card Operation Mode.       68         System Administrating.       69         Reset the Line Card and Port.       69         Rebot the System       70         Session Logout.       70         Alarm Definition and Relay Setting.       70         Configuring the Alarm Definition.       71         Configuring the System Relay-In Alarm.       72         Configuring the System Relay-In Alarm.       72         Configuring the Ost Traffic Mapping.       72         Configuring the Differentiated Service.       73         Chapter 9 Diagnostic and Performance Monitoring.       76         Performance Monitoring on System and Network Interface.       76         Performance Monitoring on SHDSL Subscriber Interface.       77         Performance Monitoring on SHDSL Subscriber Interface.       78         Monitoring System Alarms.       78         OAM and Loop Diagnostic Test on Subscriber Interface.       80         ADSL Loop Diagnostic.       81         ADSL Loop Diagnostic.       81         ADSL Link Monitoring.       82         SFI T                               | Monitoring the Subscriber MAC                                                    | 6 f                                  | 6                          |
| Configuring the MAC Spoofed.       67         Chapter 8 Managing the System Operations.       68         Card Module Operations.       68         Defining the Line Card Operation Mode.       68         System Administrating.       69         Reset the Line Card and Port.       69         Rebot the System       70         Session Logout.       70         Alarm Definition and Relay Setting.       70         Configuring the OS Traffic Mapping.       72         Configuring the Differentiated Service.       73         Chapter 9 Diagnostic and Performance Monitoring.       76         Performance Monitoring on System and Network Interface.       76         Performance Monitoring on System and Network Interface.       77         Performance Monitoring on System and Network Interface.       77         Performance Monitoring on System Interface.       78         OAM and Loop Diagnostic Test on Subscriber Interface.       78         OAM and Loop Diagnostic.       80         ADSL Link Monitoring.       82         SEI T Link Monitoring.       82                                                                                                    | Filtering the NetBIOS and NetBEUI                                                | 6                                    | 6                          |
| Chapter 8 Managing the System Operations.       68         Card Module Operations.       68         Defining the Line Card Operation Mode.       68         System Administrating.       69         Reset the Line Card and Port.       69         Reboot the System.       70         Session Logout.       70         Alarm Definition and Relay Setting.       70         Configuring the Alarm Definition.       71         Configuring the System Relay-In Alarm.       72         Configuring the Differentiated Service.       73         Chapter 9 Diagnostic and Performance Monitoring.       76         Performance Monitoring on System and Network Interface.       76         Performance Monitoring on SUSS Subscriber Interface.       77         Performance Monitoring on SUSS Subscriber Interface.       78         Monitoring System Alarms.       78         OAM and Loop Diagnostic Test on Subscriber Interface.       80         ADSL Lop Diagnostic.       80         ADSL Lop Diagnostic.       81         ADSL Link Monitoring.       82         SET L Link Monitoring.       82                                                                                                    | Configuring the MAC Spoofed                                                      | 6                                    | ;7                         |
| Card Module Operations.       68         Defining the Line Card Operation Mode.       68         System Administrating.       69         Reset the Line Card and Port.       69         Reboot the System.       70         Session Logout.       70         Alarm Definition and Relay Setting.       70         Configuring the Alarm Definition.       71         Configuring the System Relay-In Alarm.       72         Configuring the CoS Traffic Mapping.       72         Configuring the Differentiated Service.       73         Chapter 9 Diagnostic and Performance Monitoring.       76         Performance Monitoring on System and Network Interface.       77         Performance Monitoring on Subscriber Interface.       77         Performance Monitoring on Subscriber Interface.       78         OAM and Loop Diagnostic Test on Subscriber Interface.       80         ADSL Link Monitoring.       82         SEI T Link Monitoring.       82                                                                                                    | Chapter 8 Managing the System O                                                  | perations 6                          | ۰<br>۵                     |
| Card Module Operations.       68         Defining the Line Card Operation Mode.       68         System Administrating.       69         Reset the Line Card and Port.       69         Reboot the System.       70         Session Logout.       70         Alarm Definition and Relay Setting.       70         Configuring the Alarm Definition.       71         Configuring the System Relay-In Alarm.       72         Configuring the Cos Traffic Mapping.       72         Configuring the Differentiated Service.       73         Chapter 9 Diagnostic and Performance Monitoring.       76         Performance Monitoring on System and Network Interface.       76         Performance Monitoring on SHDSL Subscriber Interface.       77         Performance Monitoring on SHDSL Subscriber Interface.       78         OAM and Loop Diagnostic Test on Subscriber Interface.       80         OAM F5 VC Diagnostic.       80         ADSL Long Diagnostic.       81         ADSL Link Monitoring.       82         SELT Link Monitoring.       82                                                                                                    | onapter o managing the oystem o                                                  |                                      | <u> </u>                   |
| Defining the Line Card Operation Mode.       68         System Administrating.       69         Reset the Line Card and Port.       69         Reboot the System.       70         Session Logout.       70         Alarm Definition and Relay Setting.       70         Configuring the Alarm Definition.       71         Configuring the System Relay-In Alarm.       72         Configuring the CoS Traffic Mapping.       72         Configuring the Differentiated Service.       73         Chapter 9 Diagnostic and Performance Monitoring.       76         Performance Monitoring on System and Network Interface.       76         Performance Monitoring on System and Network Interface.       77         Performance Monitoring on SHDSL Subscriber Interface.       78         Monitoring System Alarms.       78         OAM and Loop Diagnostic Test on Subscriber Interface.       80         ADSL Loop Diagnostic.       80         ADSL Loop Diagnostic.       81         ADSL Link Monitoring.       82         SEI T Link Monitoring.       82                                                                                                    | Card Module Operations                                                           |                                      | 8                          |
| System Administrating.       69         Reset the Line Card and Port.       69         Reboot the System.       70         Session Logout.       70         Alarm Definition and Relay Setting.       70         Configuring the Alarm Definition.       71         Configuring the System Relay-In Alarm.       72         Configuring the CoS Traffic Mapping.       72         Configuring the Differentiated Service.       73         Chapter 9 Diagnostic and Performance Monitoring.       76         Performance Monitoring on System and Network Interface.       76         Performance Monitoring on System and Network Interface.       77         Performance Monitoring on System and Network Interface.       77         Performance Monitoring on System and Network Interface.       77         Performance Monitoring on System and Network Interface.       77         Performance Monitoring on SHDSL Subscriber Interface.       78         Monitoring System Alarms.       78         OAM and Loop Diagnostic Test on Subscriber Interface.       80         ADSL Link Monitoring.       82         SEL T Link Monitoring.       82                                                                                                    | Defining the Line Card Operation                                                 | Mode6                                | 8                          |
| Reset the Line Card and Port.       69         Reboot the System.       70         Session Logout.       70         Alarm Definition and Relay Setting.       70         Configuring the Alarm Definition.       71         Configuring the System Relay-In Alarm.       72         Configuring the CoS Traffic Mapping.       72         Configuring the Differentiated Service.       73         Chapter 9 Diagnostic and Performance Monitoring.       76         Performance Monitoring on System and Network Interface.       76         Performance Monitoring on System and Network Interface.       77         Performance Monitoring on System and Network Interface.       78         Monitoring System Alarms.       78         OAM and Loop Diagnostic Test on Subscriber Interface.       80         OAM F5 VC Diagnostic.       80         ADSL Loop Diagnostic.       81         ADSL Link Monitoring.       82         SELT L link Monitoring.       82                                                                                                    | System Administrating                                                            |                                      | 9                          |
| Reboot the System.       70         Session Logout.       70         Alarm Definition and Relay Setting.       70         Configuring the Alarm Definition.       71         Configuring the System Relay-In Alarm.       72         Configuring the CoS Traffic Mapping.       72         Configuring the Differentiated Service.       73         Chapter 9 Diagnostic and Performance Monitoring.       76         Performance Monitoring on System and Network Interface.       76         Performance Monitoring on System and Network Interface.       77         Performance Monitoring on System and Network Interface.       78         Monitoring System Alarms.       78         OAM and Loop Diagnostic Test on Subscriber Interface.       80         ADSL Loop Diagnostic.       81         ADSL Loop Diagnostic.       81         ADSL Link Monitoring.       82         SEI T Link Monitoring.       82                                                                                                    | Reset the Line Card and Port                                                     | 6                                    | 9                          |
| Session Logout                                                                                                    | Reboot the System                                                                | 7                                    | 0                          |
| Alarm Definition and Relay Setting.       70         Configuring the Alarm Definition.       71         Configuring the System Relay-In Alarm.       72         Configuring the CoS Traffic Mapping.       72         Configuring the Differentiated Service.       73         Chapter 9 Diagnostic and Performance Monitoring.       76         Performance Monitoring on System and Network Interface.       76         Performance Monitoring on ADSL Subscriber Interface.       77         Performance Monitoring on SHDSL Subscriber Interface.       78         Monitoring System Alarms.       78         OAM and Loop Diagnostic Test on Subscriber Interface.       80         OAM F5 VC Diagnostic.       80         ADSL Loop Diagnostic.       81         ADSL Link Monitoring.       82         SELT Link Monitoring.       82                                                                                                    | Session Logout                                                                   | 7                                    | 0                          |
| Configuring the Alarm Definition                                                                                                    | Alarm Definition and Relay Setting                                               | 7                                    | 0                          |
| Configuring the System Relay-In Alarm                                                                                                    | Configuring the Alarm Definition.                                                |                                      | 1                          |
| Configuring the CoS Traffic Mapping                                                                                                    | Configuring the System Relay-In                                                  | Alarm                                | 2                          |
| Configuring the Differentiated Service                                                                                                    | Configuring the CoS Traffic Mapping                                              | 7                                    | 2                          |
| Chapter 9 Diagnostic and Performance Monitoring                                                                                                    | Configuring the Differentiated Service                                           | 7                                    | 3                          |
| Performance Monitoring on System and Network Interface                                                                                                    | Chapter 9 Diagnostic and Perform                                                 | ance Monitoring70                    | <u>6</u>                   |
| Performance Monitoring on ADSL Subscriber Interface                                                                                                    | Performance Monitoring on System and                                             | Network Interface7                   | Έ                          |
| Performance Monitoring on SHDSL Subscriber Interface                                                                                                    | Performance Monitoring on ADSL Subsc                                             | riber Interface 7                    | ′7                         |
| Monitoring System Alarms                                                                                                    | Performance Monitoring on SHDSL Sub                                              | scriber Interface                    | '8                         |
| OAM and Loop Diagnostic Test on Subscriber Interface                                                                                                    | Monitoring System Alarms                                                         | 7                                    | ′8                         |
| OAM F5 VC Diagnostic                                                                                                    | OAM and Loop Diagnostic Test on Subs                                             | criber Interface 8                   | 0                          |
| ADSL Loop Diagnostic                                                                                                    | OAM F5 VC Diagnostic.                                                            | 8                                    | ŝ                          |
| ADSL Link Monitoring                                                                                                    | ADSL Loop Diagnostic                                                             |                                      | 5Î                         |
| SELT Link Monitoring                                                                                                    | ADSL Link Monitorina                                                             |                                      | ;2                         |
|                                                                                                    | SELT Link Monitoring                                                             |                                      | 2                          |
| Network Ping Test                                                                                                    | Network Pina Test                                                                | 8                                    | 3                          |
|                                                                                                    | Monitoring the System Environment                                                |                                      | 3                          |

## List of Figures

| Figure 2-1 DAS4192 Port Addressing Diagram              | 7  |
|---------------------------------------------------------|----|
| Figure 6-2 Daisy-Chain Topology for DAS-4192-10 NC Card | 48 |
| Figure 6-3 Spanning Tree Active Topology                | 49 |
| Figure 6-4 Typical GE-Channel Configuration             | 52 |
| Figure 8-5 DiffServ Field                               | 73 |

### List of Tables

| Table 2-1 DAS4192 Console Management Setting              | 3 |
|-----------------------------------------------------------|---|
| Table 2-2 DAS4192 Default Login Account Index             | 4 |
| Table 2-3 User Account Management                         | 5 |
| Table 2-4 Syntax Notation of CLI Ex                       | 6 |
| Table 2-5 Structure of CLI Ex Mode                        | 7 |
| Table 2-6 Port Interface Indication Format                | 7 |
| Table 2-7 CLI Ex Syntax Help                              | 8 |
| Table 2-8 Command History and Editing                     | 8 |
| Table 3-9 Software and Firmware Verify1                   | 1 |
| Table 3-10 System Information Configuration1              | 2 |
| Table 3-11 System Information Configuration1              | 2 |
| Table 3-12 Planning the system card type1                 | 3 |
| Table 3-13 Configuring the UGE Negotiation Mode1          | 4 |
| Table 3-14 System Date Time Configuration1                | 4 |
| Table 3-15 Internet Time Server Setting1                  | 5 |
| Table 3-16 SNMP Community Setting1                        | 6 |
| Table 3-17 SNMP Trap Station Setting1                     | 6 |
| Table 3-18 DNS Server Setting1                            | 7 |
| Table 3-19 Management Interface IP Address Setting1       | 8 |
| Table 3-20 Secured Host Configuration2                    | 1 |
| Table 3-21 Store the Active System Configuration2         | 1 |
| Table 3-22 SHDSL Firmware Upgrade2                        | 3 |
| Table 3-23 Configuring Ambient Temperature2               | 3 |
| Table 3-24 Checking the SFP module information2           | 4 |
| Table 4-25 ADSL Performance Alarm Profile Configuration   | 7 |
| Table 4-26 SHDSL Performance Alarm Profile Configuration3 | 0 |
| Table 4-27 ADSL Port Connection Profile Configuration3    | 1 |
| Table 4-28 SDSL Port Connection Profile Configuration3    | 5 |
| Table 4-29 IP Traffic Profile Configuration3              | 7 |
| Table 4-30 Traffic Policing Profile Configuration3        | 7 |
| Table 4-31 Multicast Channel Profile Configuration3       | 8 |

| Table 4-32 Multicast Service Profile Configuration | 39 |
|----------------------------------------------------|----|
| Table 5-33 ADSL Port Interface Configuration       | 42 |
| Table 5-34 ADSL Connection Status Monitor          | 44 |
| Table 5-35 SHDSL Port Interface Configuration      | 45 |
| Table 5-36 ADSL Connection Status Monitor          | 46 |
| Table 5-37 ADSL Services Administration            | 46 |
| Table 6-38 Subtending Configuration                | 48 |
| Table 6-39 RSTP Switch Configuration               | 50 |
| Table 6-40 RSTP Port Configuration                 | 51 |
| Table 6-41 LACP Configuration                      | 52 |
| Table 6-42 ADSL Services Administration            | 53 |
| Table 7-43 Bridged Services Configuration          | 54 |
| Table 7-44 Routed Services Configuration           | 55 |
| Table 7-45 Multicast Services Configuration        | 56 |
| Table 7-46 Unicast Connection Status Monitor       | 57 |
| Table 7-47 Multicast Connection Status Monitor     | 58 |
| Table 7-48 Bridged Services Setting                | 59 |
| Table 7-49 DHCP Broadcast Control                  | 59 |
| Table 7-50 DHCP Relay Setting                      | 60 |
| Table 7-51 DHCP Relay Option 82 Setting            | 61 |
| Table 7-52 IGMP Snooping/Proxy Setting             | 61 |
| Table 7-53 PPPoE Suboption Setting                 | 62 |
| Table 7-54 Access Services Configuration           | 63 |
| Table 7-55 Access Control List Configuration       | 64 |
| Table 7-56 VLAN MAC Limiting Configuration         | 65 |
| Table 7-57 Viewing Subscriber VLAN Group           | 65 |
| Table 7-58 Viewing IGMP Proxy Information          | 66 |
| Table 7-59 VC MAC Learning Table                   | 66 |
| Table 7-60 NetBIOS and NetBEUI Filter              | 67 |
| Table 7-61 MAC Spoofed Configuring                 | 67 |
| Table 8-62 Plan the Line Card Slot                 | 68 |
| Table 8-63 Line Card and Port Reset Command        | 69 |
| Table 8-64 System Reboot Command                   | 70 |

| Table       | 8-65 | Session Logout Command                                 | 70 |
|-------------|------|--------------------------------------------------------|----|
| Table       | 8-66 | Alarm Definition Configuration                         | 71 |
| Table       | 8-67 | System Relay-In Alarm Configuration                    | 72 |
| Table       | 8-68 | CoS Traffic Mapping                                    | 73 |
| Table       | 8-69 | Configuring the DiffServ                               | 73 |
| Table       | 8-70 | Precedence Level                                       | 74 |
| Table       | 8-71 | DSCP Class Relationship                                | 74 |
| Table<br>76 | 9-72 | Performance Monitoring on System and Network Interface | e  |
| Table       | 9-73 | Performance Monitoring on ADSL Subscriber Interface    | 77 |
| Table       | 9-74 | Performance Monitoring on SHDSL Subscriber Interface.  | 78 |
| Table       | 9-75 | Viewing the System Alarm                               | 78 |
| Table       | 9-76 | OAM F5 VC Diagnosis Test                               | 80 |
| Table       | 9-77 | ADSL Loop Diagnostic Test                              | 81 |
| Table       | 9-78 | ADSL Link Monitoring                                   | 82 |
| Table       | 9-79 | SELT Link Monitoring                                   | 83 |
| Table       | 9-80 | Network Ping Test                                      | 83 |
| Table       | 9-81 | System Environment Monitoring                          | 84 |

This page is leave in blank for note or memo use

### **Chapter 1Preface**

This preface discusses the following topics:

- Purpose
- Organization
- Conventions

### Purpose

The purpose of this guide is to provide detailed information and description of DAS4192 IP-DSLAM, which includes software configuration and other specific features.

### Organization

This guide contains the following information:

- Preface
- DAS4192 User Interface
- Initialing the DAS4192
- Managing the System Profiles
- Managing the Subscriber Interface
- Managing the Network Interface
- Managing the Unicast Services
- Managing the Multicast Services
- Configuring the System Functions
- Diagnosis and Performance Monitoring
- Appendix

### Conventions

This section describes the conventions used in this guide.

The DAS4192 IP-DSLAM is the Next-Generation xDSL Broadband Access Network comprises a Gigabit Ethernet and a number of ATU-Rs, STU-Rs, and POTS splitter to construct a broadband access network between central office and customer premises. The DAS4192 IP-DSLAM uses statistically multiplexing and ATM over xDSL technologies to provide the broadband data communication services, such as high speed Internet access and multimedia services, across existing twisted pair telephone line.

NE/NEs hereinafter referred as DAS4192 medium capacity IP-DSLAM, unless specifically indicated.

ADSL mention in this document covers ADSL, ADSL2, and ADSL2+, unless specifically indicated.

xDSL hereinafter referred as ADSL, unless specifically indicated.

The **xDSL** specified in this document compliance with ITU-T Rec. G.992.1, G.992.2, G.992.3 and G.992.5 for ADSL.

**CLI Ex** – The command line management with a local console or Telnet through in-band or outof-band IP interface for CIT (Craft Interface Terminal) connection.

**AMS** – AM Management System (AMS), a complete centralized SNMP base NMS (Network Management System) provides GUI operation under Client-Server architecture through in-band or out-of-band IP interface to carrying out day of day operation, administration, maintenance, and configuration functions of the NE.

- **AMS Client** Software system for Network Management System (NMS), it's in Client-Server architecture and has ability to provide controlling and management for the whole network through GUI interface to collocate with AMS Server.
- **AMS Server** The server station provides multiple NEs management and Database in order to perform reliability, stability, and flexibility to entire network management.

AMS LCT – AMS Local Craft Terminal (LCT), a stand-along host with SNMP base EMS (Element Management System) provides GUI operation under single section through in-band or out-of-band IP management interface.

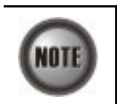

This sign indicates the **NOTICE**. A note contains helpful suggestions or reference relay on the topical subjects.

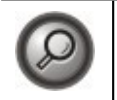

This sign indicates the **TIP**. Performing the information described in the paragraph will help you solve a problem. The tip information might not be troubleshooting or even an action, but could be useful information.

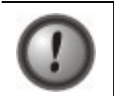

This sign indicates the **CAUTION**. In this situation, you might do something that could result in equipment damage or loss of data.

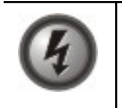

This sign indicates the DANGER. You are in situation that could cause bodily injury. Before you work on any equipment, you must be aware of the hazards involved with electrical circuitry and be familiar with standard practices for preventing accidents.

### Chapter 2DAS4192 User Interface

This chapter describes the DAS4192 user interface, the instructions describe how to using the command-line interface, and also describes the command editing and command history features that enable you to recall previous command entries and edit previously entered commands.

- User Interface Mode
- Access via the Console Port
- Access using the Telnet Session
- Managing the Session Login Account
- Command Syntax and Operating Regulation

### **User Interface Mode**

The DAS4192 provides the user access mode to allow user to login, it requires a password with remote Telnet and Console access, this user configuration interface mode is called CLI Ex mode.

### Access via the Console Port

Access to CLI Ex mode via the Console Port can be done using a VT100-compatile terminal directly connected.

To access the CLI Ex mode via a direct VT100-compatible terminal connection to the Console Port, use the following procedures:

**Step 1** Set the communication parameters of a VT100-compatible terminal as follows:

### Table 2-1 DAS4192 Console Management Setting

| Parameter    | Setting |
|--------------|---------|
| Baud rate    | 9600    |
| Data bits    | 8       |
| Parity       | None    |
| Start bits   | 1       |
| Stop bits    | 1       |
| Flow control | None    |

**Step 2** Connect the VT100-compatible terminal to the Console Port of the DAS4192 front panel.

Step 3 Press <Enter> a number of times until the "Login:" is display on the screen.

The Console session required a username and password to access, the default administration username and password is list in below (case sensitive):

Login: admin

Password: admin

See "Chapter 2 Managing the Session Login Account" for detail information.

### Access using the Telnet Session

Access the CLI Ex mode by establishing a Telnet session onto the assigned IP address of the

Network uplink interface.

If the IP address is changed during configuration and the change are saved, your Telnet session onto the system will be broken. You can then Telnet to the new IP address assigned during the configuration.

The IP address assigned on Network uplink interface must not be in use with another device on the same network segment or a conflict may occur. Refer to "Chapter 3 Configuring the Management Interface" for more information.

If the assign IP has been changed and forgotten, locally access the system via Console port with below command syntax to retrieve the IP address assign to the system, it also shown the system default IP address for WAN (In-band, UGE) and Management IP Interface (NME) as well as the default gateway.

#### Example 1 Display the system management IP addresses

```
CLI# config ip show
UGE
IP Address : 192.168.3.90
Subnet Mask : 255.255.255.0
MAC Address : 00:01:02:02:01:cf
UGE VLAN ID : 4092
NME
IP Address : 10.5.1.242
Subnet Mask : 255.255.0.0
MAC Address : 00:01:0a:01:cf:cf
Gateway
IP address : 192.168.3.254
```

The Telnet session required a username and password to access, the default administration username and password is list in below (case sensitive):

### User Name: admin Password: admin

Telnet supports maximum of 12 sessions simultaneously login to a single NE, but only one of admin account user is allow at all time (Console access included), guest account for the rest of session limiting, the default "**admin**" account user is with administrator privilege level, see "Chapter 2 Managing the Session Login Account" for detail information.

### Managing the Session Login Account

For security reason, the CLI Ex mode provides two levels of account user privileges, "**admin**" and "**guest**". Admin level has full access privileges while guest level has only the browse privileges. Table 2-2 shows detail system default login account and session information.

 Table 2-2
 DAS4192 Default Login Account Index

| Group | Default Account                    | Login Mode         | Session                                                                   | Session Timeout                           |
|-------|------------------------------------|--------------------|---------------------------------------------------------------------------|-------------------------------------------|
| Admin | Username: admin<br>Password: admin | Console,<br>Telnet | Single session occupying<br>on either Console access<br>or Telnet access. | Console: limitless<br>Telnet: 120 Seconds |
| Guest | Username: guest<br>Password: guest | Console,<br>Telnet | 1 session for Console<br>access, up to 12 sessions<br>for Telnet access.  | Console: limitless<br>Telnet: 120 Seconds |

Enter to the "config mgt" sub-group directory to create and delete the user account.

CLI# config mgt

CLI(config mgt)#

### Table 2-3 User Account Management

Use this command to create the account user and it group privileges, while valid user name was defined, the password prompt will appear CLI(config mgt)# add user <name> [<group>] Use this command to delete a user login CLI(config mgt)# del user <name> Use this command to change the user password CLI(config mgt)# password <user> Use this command to change the user group privileges CLI(config mgt)# group <name> [<group>] Use this command to display information of all the users. Password information is not included. CLI(config mgt)# show **Parameters** Task This specifies the user name and password to be created. <name> Type: Mandatory Valid values: String of up to 16 characters ('A' - 'Z', 'a' - 'z', '0' - '9', '-', ', ', '(a)') <user> This specifies the current user name. This specifies group privilege of the name user. <group> Type: Option Default value: guest Valid values: admin, guest

The below example shown how to generate a new account user and join to the admin group.

### Example 2 Create a new user account

CLI(config mgt)# add user abc Enter password (up to 16 character): Confirm password: OK CLI(config mgt)# group abc admin OK CLI(config mgt)# show management VLAN : 4092 user : guest (guest) user : admin (admin) user : abc (admin)

### **Command Syntax and Operating Regulation**

This section describes how to configure and display the syntax notation, structure, contextsensitive, command history features, and command syntax help.

### Syntax Notation Conventions

CLI Ex command syntax using different bracket form to display syntax notation, Table below lists the notation information.

| Notation                                                           | Descriptions                                                                              |
|--------------------------------------------------------------------|-------------------------------------------------------------------------------------------|
| keyword                                                            | Keywords in a command that you must enter exactly as shown.                               |
| <parameter></parameter>                                            | Parameter values must be specified.                                                       |
| [ <parameter>]</parameter>                                         | Parameter values are optional.                                                            |
| [Parameter 1   Parameter 2     Parameter n]                        | Parameter values are enclosed in "[ ]" when you optional use one of the values specified. |
| { <i>Parameter 1</i>   <i>Parameter 2</i>     <i>Parameter n</i> } | Parameter values are enclosed in "{   }" when you must use one of the values specified.   |

### Table 2-4 Syntax Notation of CLI Ex

### Structure of a CLI Command

The CLI Ex commands conform to the following structure in group base. Each group contains sub-group directory or action command that can be use directly with proper syntax.

CLI# {[<Group-A> | <Action-A>] | [<Group-B> | <Action-B>] | [<Group-C> | <Action-C>] | <Action-D>}

or

CLI# [<Group-A> | <Action-A>] CLI(Group-A)# [<Group-B> | <Action-B>] CLI(Group-B)# [<Group-C> | <Action-C>] CLI(Group-C)# <Action-D> The command structure can complete in a single sentence or access into specific group directories.

Table 2-5Structure of CLI Ex Mode

| Keyword               | Descriptions                                                                                                    |
|-----------------------|----------------------------------------------------------------------------------------------------|
| <group-#></group-#>   | This is the group directory of a CLI Ex command which contains relative keywords under. It indicates the type of group to be performed. " <b>config</b> " is an example of the group directory. |
| <action-#></action-#> | This is the keyword of a CLI Ex command. It indicates the type of operation to be performed. " <b>ping</b> " is an example of this action keyword.                                              |
| Command               | Descriptions                                                                                                    |
| exit                  | Jump to the upper group directory.                                                                                                    |
| exit all              | Jump to the root directory CLI#                                                                                                    |
| clear                 | Clear the screen.                                                                                                    |
| Press Enter / Return  | Execute the command.                                                                                                    |

### Port Interface Indication

The DAS4192 is designed in single shelf and five slots, 1 for NC and 4 for xDSL LC, each xDSL LC contain maximum of 48 ports.

The interface indicate parameters *<slot-id>*, *<port-id>*, *<slot-range>*, and *<port-range>* are use to identify the particular slot/port interface or its configuration slot/port range inside the CLI Ex mode.

Figure 2-1 shows the shelf, slot, and port addressing outward on DAS4192.

### Figure 2-1 DAS4192 Port Addressing Diagram

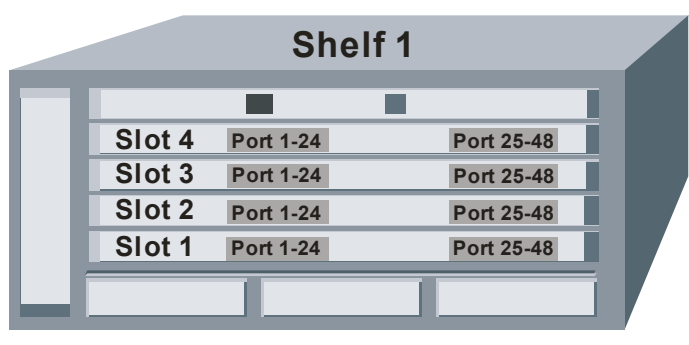

The CLI Ex mode using "." notation to differentiate between shelf, slot, and port at interface indicate parameters. The format of "[shelf\_#].slot\_#" identify upon slot base for <*slot-id>* and <*slot-range>* parameters while the format of "[shelf\_#].[slot\_#].port\_#" identify as the port base for <*port-id>* and <*port-range>* parameters. If shelf\_# and/or slot\_# is not defined, CLI\_Ex will apply the default value automatically to those syntax.

The *<slot-range>* and *<port-range>* parameters using "-" notation to identify the continuously range, the range configuration has ability to stride over slot or shelf.

Table 2-6Port Interface Indication Format

| Parameters          | Descriptions                                          |
|---------------------|-------------------------------------------------------|
| <slot-id></slot-id> | Format: [shelf_#] . slot_#                            |
|                     | Valid values: $shelf_{\#}(1)$ , $slot_{\#}(1 \sim 4)$ |

| Parameters                | Descriptions                                                                            |
|---------------------------|-----------------------------------------------------------------------------------------|
|                           | <b>Default value:</b> shelf_# (1)                                                       |
| <port-id></port-id>       | Format: [shelf_#] . [slot_#] . port_#                                                   |
|                           | <b>Valid values:</b> shelf_# (1), slot_# (1 ~ 4), port_# (1 ~ 48)                       |
|                           | <b>Default value:</b> shelf_# (1), slot_# (1)                                           |
| <slot-range></slot-range> | Format (Continuously): [shelf_#] . slot_# - [shelf_#] . slot_#                          |
|                           | Format (Individually): [shelf_#] . slot_#                                               |
|                           | Valid values: $shelf_{\#}(1)$ , $slot_{\#}(1 \sim 4)$                                   |
|                           | <b>Default value:</b> shelf_# (1)                                                       |
| <port-range></port-range> | Format (Continuously): [shelf_#] . [slot_#] . port_# - [shelf_#]<br>. [slot_#] . port_# |
|                           | Format (Individually): [shelf_#] . [slot_#] . port_#                                    |
|                           | <b>Valid values:</b> shelf_# (1), slot_# (1 ~ 4), port_# (1 ~ 48)                       |
|                           | <b>Default value:</b> shelf_# (1), slot_# (1)                                           |
|                           | •                                                                                       |

### **Command Syntax and Context Sensitive Help**

Fully utilize the "?" command to assist your task; this command can be use to brows command and to be assistants on the command keywords or arguments.

To get help specific to a command, a keyword, or argument, perform one of these tasks:

#### Table 2-7CLI Ex Syntax Help

| Command                                  | Task                                                         |
|------------------------------------------|--------------------------------------------------------------|
| ?                                        | To list all command available of CLI Ex mode.                |
| Command ?                                | To list the associated keywords and arguments for a command. |
| Abbreviated-command-entry<br><tab></tab> | Complete a partial command or group directory name.          |

To list the command keywords, enter a question mark "?" to complete the command keywords and arguments. Include a space before the ?. This form of help is called command syntax help.

The CLI Ex mode provides an error announce that appears in which you have entered an incorrect or incomplete command, syntax, keyword, or argument.

If you have entered the correct command but invalid syntax or a wrong keyword parameters, the CLI Ex will automatic prompt the error messages and reprint the command with cursor indexed on wrong syntax.

### **Command History and Editing Features**

By default, the system records ten command lines in its history buffer. To recall commands from the history buffer, perform one of these commands:

 Table 2-8
 Command History and Editing

| Command                  | Task                                                                                                    |
|--------------------------|----------------------------------------------------------------------------------------------------|
| Press the Up arrow key   | To recall commands in the history buffer. Beginning with the<br>most recent commands. Repeat the key sequence to recall the<br>older commands. |
| Press the Down arrow key | To return to more recent commands in the history buffer. Repeat<br>the key sequence to recall the more recent commands.                        |
| Press the left arrow key | To move the cursor back one character.                                                                                                    |

| Command                   | Task                                              |
|---------------------------|---------------------------------------------------|
| Press the right arrow key | To move the cursor forward one character.         |
| Press Backspace           | To erase the character to the left of the cursor. |
| Press Q                   | To quite the print listing on the console screen. |

This CLI Ex mode includes an editing feature. You can move cursor around on the command line to insert or delete the character.

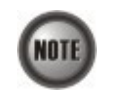

The arrow keys function only on ANSI-compatible terminals such as VT100s.

### **Ending a Session**

If you access using the Telnet session, you can type "**logout**" command to terminate the Telnet session instantly, while in Console access will quit the CLI Ex and stay in login state.

Console port will stay in life until you close the terminal session.

Define the timeout seconds and move this section behind "Manage the Session Login Account".

This page is leave in blank for note or memo use

### Chapter 3Initialing the DAS4192

This chapter describes how to initially configure the DAS4192 IP-DSLAMs, and includes these sections:

- Verifying Current Software and Hardware Versions
- Managing the Startup Boot Section
- Configuring the System Information
- Planning the System Card Type
- Configuring the UGE Negotiation Mode
- Configuring the System Date and Time
- Configuring the Internet Time Server
- Configuring the SNMP Manager
- Configuring the DNS Server
- Configuring the Management Interface
- Storing the Active System Configuration
- SHDSL Firmware Upgrade
- Ambient Temperature
- Checking the SFP module information

### Verifying Current Software and Hardware Versions

Use the "**card show**" command under the "**status**" group directory to display the system H/W, S/W version of each plug-in card module and slot plan type.

Enter to the "status" group directory to verify the software and hardware versions.

CLI# status CLI(STATUS)#

### Table 3-9 Software and Firmware Verify

Using this command to display the system on-board card version and plugging status.

CLI(STATUS)# card show

### Example 3 Monitoring the system on-board card version

#### CLI(STATUS)# card show

NC

```
current card type: CPU Moduleplanned card type: CPU Modulerole: activehardware version: MCI2021-V5software version: 1.0S1.0@R3462serial number: MCI2021-11613000028oper status: upsystem up time: 0day / 0hr / 31min / 24sec
```

LC1 : adsl current card type planned card type · adsl : MLA2021-V2 hardware version : 6.5.7\_2.4.0 software version serial number : MLA2021-1165C000933 oper status : up system up time : 0day / 0hr / 30min / 52sec RFC684 encapsulation : LLC VLAN tag pass through : disable

### Managing the Boot Section

The system has two boot sections 'opCodeA' and 'opCodeB', each of it contains the firmware necessary for the system. You can manually assign the startup section for next booting.

Use the command "boot-device" to managing the boot section of your system.

CLI# boot-device

#### Table 3-10 System Information Configuration

Use this command to identify the startup boot section.

CLI# boot-device set {opCodeA | opCodeB}

Use this command to display the current boot device and firmware file.

**CLI# boot-device show** 

### Configuring the System Information

The system information contains system name, location, and contact person info, enter the 'systeminfo' sub-group under 'config' group directory to manage your NE.

Enter to the "config systeminfo" sub-group directory to configure the system information.

CLI# config systeminfo

CLI(SYSINFO)#

#### Table 3-11 System Information Configuration

Use this command to modify the system location.

CLI(SYSINFO)# set location <string>

Use this command to modify the system contact information.

CLI(SYSINFO)# set contact <string>

Use this command to modify the system name.

CLI(SYSINFO)# set name <string>

Use this command to monitor the system information.

#### CLI(SYSINFO)# show

| Parameters        | Task                                                                                         |
|-------------------|----------------------------------------------------------------------------------------------|
| <string></string> | This contains the textual identification of the information on the given field               |
|                   | Type: Mandatory                                                                              |
|                   | Valid values: String of up to 255 characters ('0'~'9', 'A'~'Z', 'a'~'z', '-', '_, '.', '@'). |

### Example 4 Modifying the name of system information

CLI(SYSINFO)# set name IP\_DSLAM OK CLI(SYSINFO)# show System Name: IP\_DSLAM System Contact: <Enter your contact information> System Description: DAS4192 IP-DSLAM System Location: <Enter your physical location>

### Planning the System Card Type

Enter to the "config nc" sub-group directory to planning the NC (Network Control) card.

CLI# config nc

CLI(config nc)#

Enter to the "config lc" sub-group directory to planning the LC (Line Card) card.

CLI# config lc CLI(config lc)#

### Table 3-12 Planning the system card type

Use this command to modify the planning NC card type.

CLI(config nc)# set planned-type <*nc-id*> {*none* | *cpu*}

Use this command to modify the planning LC card type.

CLI(config lc)# set planned-type </card-type>

| Parameters                  | Task                                                           |
|-----------------------------|----------------------------------------------------------------|
| <nc-id></nc-id>             | Identify the slot range of the NC card                         |
|                             | Type: Mandatory                                                |
|                             | <b>Valid values:</b> $1 \sim 2$ (value = 2 is only on DAS4672) |
| {none   cpu}                | Identify the NC type.                                          |
| <lc-range></lc-range>       | Identify the slot range of the Line card.                      |
| C                           | Type: Mandatory                                                |
|                             | Valid values: See "Chapter 2 Port Interface Indication"        |
| <card-<i>type&gt;</card-<i> | Identify the line card type                                    |
|                             | Valid values: none, adsl, shdsl                                |

### **Configuring the UGE Negotiation Mode**

Enter to the "config nc" sub-group directory to planning the NC (Network Control) card.

CLI# config nc CLI(config nc)#

| Use this command to modify the UGE negotiation mode.     |                                                                                                    |
|----------------------------------------------------------|----------------------------------------------------------------------------------------------------|
| CLI(config nc)# set autoneg <uge-id> {off   on}</uge-id> |                                                                                                    |
| Parameters                                               | Task                                                                                                    |
| $\{off \mid on\}$                                        | Identify the auto negotiation mode of specified UGE port.<br><b>Type:</b> Mandatory<br><b>Valid values:</b> off   on |
| <uge-id></uge-id>                                        | Identify the slot range of the UGE port<br><b>Type:</b> Mandatory<br><b>Valid values:</b> 1 ~ 2                      |

Table 3-13 **Configuring the UGE Negotiation Mode** 

### **Configuring the System Date and Time**

You can set the date and time parameters as part of the initial system configuration.

Set the system date and time using the "datetime" command at the prompt for CLI#.

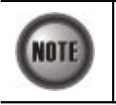

The date and time will be reset every times due to system reboot, synchronize will be perform if managed under EMS Server.

#### Table 3-14 System Date Time Configuration

Use this command to set the system date time.

CLI# datetime set <date> <time>

Use this command to set the GMT time zone for system.

CLI# datetime timezone <zone>

Use this command to monitor the current system time.

**CLI#** datetime show

| Parameters    | Task                                           |
|---------------|------------------------------------------------|
| <date></date> | Identify the year, month, and date.            |
|               | Valid values: yyyy-mm-dd                       |
| <time></time> | Identify the time in hour, minute, and second. |
|               | Type: Mandatory                                |
|               | Valid values: hh:mm:ss                         |
| {zone}        | Identify the GMT time zone.                    |
|               | Type: Mandatory                                |
|               | Valid values: $-12 \sim +13$                   |

### Example 5 Configure the system date and time

```
CLI# datetime set 2005-03-10 10:38:00
OK
CLI# datetime timezone +8
OK
CLI# datetime show
datetime: 2005-03-10 10:38:11 GMT+8
```

...

### **Configuring the Internet Time Server**

Enable the time server to allow the IP-DSLAM clock to synchronize with an Internet time server.

Enter to the "config timeservice" sub-group directory to configure the Internet time server.

### Table 3-15 Internet Time Server Setting

Use this command to enable the time server IP address or domain name.

CLI(TIMESERVICE)# servers set <server1 | server2 | server3> <address>

Use this command to disable the time server.

CLI(TIMESERVICE)# servers delete <server1 | server2 | server3>

Use this command to define the synchronization protocol.

CLI(TIMESERVICE)# set protocol <none | sntp>

Use this command to define the synchronization time period.

CLI(TIMESERVICE)# set timezone <*zone-value*>

Use this command to define the synchronization time period.

CLI(TIMESERVICE)# set period <time>

Use this command to display the time server configuration information.

#### CLI(TIMESERVICE)# show

Use this command to manually synchronize with time server.

| CLI(TIMESERVICE)# update  |                                                                                                    |
|---------------------------|----------------------------------------------------------------------------------------------------|
| Parameters                | Task                                                                                                    |
| <address></address>       | This specifies the network IP address or domain name for Internet time server.<br><b>Type:</b> Mandatory<br><b>Valid values:</b> Any valid class A/B/C IP address or domain name |
| <zone-value></zone-value> | Identify the GMT time zone.<br><b>Type:</b> Mandatory<br><b>Valid values:</b> -12 ~ +13                                                                                          |
| <time></time>             | This specifies the automatic synchronizing time period<br><b>Type:</b> Mandatory<br><b>Valid values:</b> 1 ~ 1440 Minutes                                                        |

### Configuring the SNMP Manager

The DAS4192 supports SNMP (Simple Network Management Protocol) v1 and v2c, the SNMP status control the management data transmitted between the device and the hosts to keep management communications private. Both the device and the host must use the same SNMP Community.

### **Configuring the SNMP Community**

The SNMP Community setting allows you to assign the community privilege levels. Two privilege levels are support, read-only and read-write.

Enter to the "config snmp" sub-group directory to configure the SNMP community.

CLI# config snmp

CLI(SNMP)#

### Table 3-16 SNMP Community Setting

Use this command to create a new SNMP community information, system allows up to 8 of community set in maximum.

**CLI(SNMP)# add community** <*name*> {*rw* | *ro*}

Use this command to delete the SNMP community information.

CLI(SNMP)# del community <name>

Use this command to monitor the status of SNMP community sets (Community Table).

| CLI(SNMP)# show community |                                                                                                    |
|---------------------------|----------------------------------------------------------------------------------------------------|
| Parameters                | Task                                                                                                    |
| <name></name>             | This specifies the community name                                                                                                    |
|                           | Type: Mandatory                                                                                                    |
|                           | Valid values: String of up to 20 characters ('0'~'9', 'A'~'Z', 'a'~'z', '-', '_', '_', '@').                                                                  |
| $\{rw \mid ro\}$          | This specifies the access permissions given to managers with this community name. 'ro' implies read only permissions and 'rw' implies read-write permissions. |
|                           | Type: Mandatory                                                                                                    |

#### Example 6 Add a new SNMP community to system

CLI(SNMP)# add community xxx ro OK

CLI(SNMP)# show community

Community Table:

Community Permission ------"public" read-only "xxx" read-only

#### **Configuring the Trap Station IP Address**

Trap operations allow SNMP agents (DAS4192) to send asynchronous notifications that an event has occurred. Traps are sent on a best-effort basis and without any method to verify whether they were received.

Enter to the "config snmp" sub-group directory to configure the Trap station.

CLI# config snmp

CLI(SNMP)#

### Table 3-17 SNMP Trap Station Setting

Use this command to create a new trap station, system allows up to 8 of trap station in maximum.

CLI(SNMP)# add trapstation <ip-addr> <community-name>

Use this command to delete the trap station information.

CLI(SNMP)# del trapstation <*ip-addr*>

Use this command to monitor the status of trap stations (Trap Station Table).

#### CLI(SNMP)# show trapstation

| Parameters                        | Task                                                                                                    |
|-----------------------------------|----------------------------------------------------------------------------------------------------|
| <ip-addr></ip-addr>               | The IP address of the system to receive SNMP traps.<br><b>Type:</b> Mandatory                                |
| <community-name></community-name> | This specifies the community name string to use when sending authentication traps.<br><b>Type:</b> Mandatory |

### Example 7 Add a new Trap station

```
CLI(SNMP)# add trapstation 192.168.1.1 public
OK
CLI(SNMP)# enable trapstation 192.168.1.1
ΟK
CLI(SNMP)# show trapstation
Trap Station Table:
 IP Address Community
                        Version
_____
  192.168.1.1 "public" v2c
```

### **Configuring the DNS Server**

Enter to the "config dns" sub-group directory to configure the DNS server.

CLI# config dns CLI(config dns)#

#### Table 3-18 **DNS Server Setting**

Use this command to define the DNS server IP address.

CLI(config dns)# set {dns1 | dns2 | dns3} <ip-addr>

Use this command to delete the DNS server.

CLI(config dns)# del {dns1 | dns2 | dns3}

Use this command to display the DNS server.

| CLI(config dns)# show |                                   |
|-----------------------|-----------------------------------|
| Parameters            | Task                              |
| <ip-addr></ip-addr>   | The IP address of the DNS server. |
| -                     | Type: Mandatory                   |

### Example 8 Add a new DNS server to system

| CLI(config dns) | # set dns1 168.9 | 5.1.1   |
|-----------------|------------------|---------|
| Set OK.         |                  |         |
|                 |                  |         |
| CLI(config dns) | # set dns2 168.9 | 5.1.88  |
| Set OK.         |                  |         |
|                 |                  |         |
| CLI(config dns) | # show           |         |
| DNS server IP   |                  |         |
| dns1            | dns2             | dns3    |
|                 |                  |         |
| 168.95.1.1      | 168.95.1.88      | 0.0.0.0 |

### **Configuring the Management Interface**

This section explains how to configure an IP address on the network management Ethernet interface (nme) and uplink Network interface (uge) present on the NC (Network Control) card. The nme is an out-of-band management Ethernet port on the system engine. Packets received on this interface will never reach the switching fabric and there is no access to the nme interface except through the Management Ethernet port on the NC card.

The uge is an in-band management interface connected to the switching fabric present on the uplink gigabit Ethernet port which has ability to join the VLAN membership.

Enter to the "ip" sub-group directory to configure the management interface IP address.

#### CLI# config ip

CLI(config ip)#

Enter to the "**config mgt**" sub-group directory to configure the uge in-band interface VLAN membership.

CLI# config mgt

CLI(mgt)#

### Table 3-19 Management Interface IP Address Setting

Use this command to assign the IP address and subnet mask for management Ethernet interface (nme).

CLI(config ip)# set nme <ip-addr> <netmask> <gatewayip>

Use this command to assign the IP address and subnet mask for uplink Network interface (uge).

CLI(config ip)# set uge <ip-addr> <netmask> <gatewayip>

Use this command to assign the default gateway. The DAS4192 sends all off-network IP traffic to the default gateway.

#### CLI(config ip)# set gateway <ip-addr>

Use this command to monitor the management interface information.

#### CLI(config ip)# show

Use this command to identify the VLAN ID for in-band management traffics.

CLI(config mgt)# set vlan <vlan-id>

| Parameters              | Task                                                                                                    |
|-------------------------|----------------------------------------------------------------------------------------------------|
| <ip-addr></ip-addr>     | This specifies the network IP address for nme and uge interface, this IP address use only for system management                      |
|                         | Type: Mandatory                                                                                                    |
|                         | Valid values: Any valid class A/B/C address                                                                                          |
|                         | Default value: None                                                                                                    |
| <gatewayip></gatewayip> | This specifies the gateway IP address for system, this gateway IP address use only for system management.                            |
|                         | Type: Mandatory                                                                                                    |
|                         | Valid values: Any valid class A/B/C address                                                                                          |
| <netmask></netmask>     | This specifies the subnet mask configured for the interface.                                                                         |
|                         | Type: Mandatory                                                                                                    |
|                         | <b>Valid values:</b> 255.0.0.0 ~ 255.255.255.255                                                                                     |
| <vlan-id></vlan-id>     | Assign the in-band interface to the proper VLAN (make sure the VLAN is associated with the network to which the IP address belongs). |
|                         | Type: Mandatory                                                                                                    |
|                         | Valid values: $1 \sim 4094$                                                                                                    |

### Setting the Management Ethernet (NME) Interface IP Address

Before you can Telnet to the DAS4192 or use SNMP to manage the DAS4192, you must assign an

IP address to either the in-band (uge) interface or the management Ethernet (nme) interface.

You can specify the subnet mask (netmask) in dotted decimal format.

To set the management Ethernet (nme) interface IP address, perform this procedure in CLI Ex mode:

**Step 1** Assign an IP address and subnet mask to the management Ethernet (nme) interface.

**Step 2** Verify the default gateway, if necessary.

The example below shows how to assign an IP address and subnet mask to the management Ethernet (nme) interface and how to verify the interface configuration.

#### Example 9 Setup the out-of-band management interface

```
CLI(config ip)# set nme 172.16.1.1 255.255.0.0 172.16.1.254
OK
```

```
CLI(config ip)# show
UGE
IP address : 100.168.3.97
subnet mask : 255.255.0.0
MAC address : 00:11:f5:dc:7a:17
UGE VLAN ID : 4092
```

#### NME

```
IP address : 172.16.1.1
subnet mask : 255.255.0.0
MAC address : 00:11:f5:dc:7a:16
```

#### Gateway

```
IP address : 172.16.1.254
```

### Setting the in-band Interface (UGE) IP Address

Before you can Telnet to the DAS4192 or use SNMP to manage the DAS4192, you must assign an IP address to either the in-band (uge) interface or the management Ethernet (nme) interface.

You can specify the subnet mask (netmask) in dotted decimal format.

To set the IP address and VLAN membership of the in-band (uge) management interface, perform the following procedures in CLI Ex mode:

- Step 1 Assign an IP address and subnet mask to the in-band (uge) management interface.
- Step 2 Verify the default gateway, if necessary.
- **Step 3** Assign the in-band interface to the proper VLAN.

This example shows how to assign an IP address, specify the subnet mask, and specify the VLAN assignment for the in-band (uge) interface.

#### Example 10Setup the in-band management interface

CLI(config ip)**# set uge 192.168.100.1 255.255.255.0 192.168.100.254** OK

CLI(config ip)# show

```
UGE
  IP address : 192.168.100.1
  subnet mask : 255.255.255.0
  MAC address : 00:11:f5:dc:7a:17
  UGE VLAN ID : 4092
NME
  IP address : 10.12.3.97
  subnet mask : 255.255.248.0
  MAC address : 00:11:f5:dc:7a:16
Gateway
  IP address : 192.168.100.254
CLI(config ip)# exit
CLI# config mgt
CLI(mgt)# set vian 10
ΟK
CLI(mgt)# show
  management VLAN : 10
        user : guest (guest)
        user : admin (admin)
        user : abc (admin)
```

### **Configuring the Default Gateway**

The DAS4192 sends IP packets destined for other IP subnets to the default gateway (typically a router interface in the same network or subnet as the switch IP address). The DAS4192 does not use the IP routing table to forward traffic from connected devices, only IP traffic generated by the DAS4192 itself (for example, Telnet, TFTP, and ping).

The switch sends all off-network IP traffic to the primary default gateway. Both the in-band (uge) and management Ethernet (nme) interfaces are specified with common default gateway, the system forward traffics automatically determines through which interface the default gateway can be reached.

### **Configuring the Secured Host**

The security host mechanism protects the IP-DSLAM against unauthorized access from untrustful host. This feature allows you to specify the trusted host IPs and authorized services (e.g. SNMP, TELNET, and FTP)

Enter to the "config secure" sub-group directory to configure the secured host IP address.

CLI# config secure CLI(SECURE)#

### Table 3-20 Secured Host Configuration

| Use this command to specify the secured host with all permission services.       |                                                                                                    |  |
|----------------------------------------------------------------------------------|----------------------------------------------------------------------------------------------------|--|
| CLI(SECURE)# allow <index> all</index>                                           |                                                                                                    |  |
| Use this command to specify the secured host with none permission services.      |                                                                                                    |  |
| CLI(SECURE)# allow <index> none</index>                                          |                                                                                                    |  |
| Use this command to specify the secured host in a specifics service.             |                                                                                                    |  |
| CLI(SECURE)# allow <index> <snmp,telnet,ftp,tftp></snmp,telnet,ftp,tftp></index> |                                                                                                    |  |
| Use this command to enable the secured host feature.                             |                                                                                                    |  |
| CLI(SECURE)# enable                                                              |                                                                                                    |  |
| Use this command to disable the secured host feature.                            |                                                                                                    |  |
| CLI(SECURE)# disable                                                             |                                                                                                    |  |
| Use this command to specify the secured host IP range.                           |                                                                                                    |  |
| CLI(SECURE)# set <index> <from-ip> [<to-ip>]</to-ip></from-ip></index>           |                                                                                                    |  |
| Use this command to displays the information of secured host.                    |                                                                                                    |  |
| CLI(SECURE)# show [ <index>]</index>                                             |                                                                                                    |  |
| Parameters                                                                       | Task                                                                                                    |  |
| <index></index>                                                                  | This specifies the entry number of secured host list. <b>Valid values:</b> $1 \sim 10$                                                                |  |
| <snmp,telnet,ftp,tftp></snmp,telnet,ftp,tftp>                                    | This specifies the permission service of secure host, using "," to successive service in multiple selection.<br>Valid values: snmp, telnet, ftp, tftp |  |
| <from-ip></from-ip>                                                              | This specifies the start IP address<br>Valid values: 0.0.0.0 ~ 255.255.255.255                                                                        |  |
| <to-ip></to-ip>                                                                  | This specifies the end IP address<br>Valid values: 0.0.0.0 ~ 255.255.255.255                                                                          |  |

### Storing the Active System Configuration

Configuration modified under "**config**" directory without saving (storing) will be lost due to hardware reboot.

Use "**save**" command under "**config file**" sub-group directory to save your active configuration in system flash, DAS4192 will load the new setting whenever the system reboot.

Enter to the "config file" sub-group directory to operation.

CLI# config file

CLI(config file)#

### Table 3-21 Store the Active System Configuration

Use this command to save current configuration and backup old configuration.

CLI(config file)# save

Use this command to remove all save configuration files.

CLI(config file)# erase

Use this command to show configuration information.

CLI(config file)# ls

System configures saving takes around 15 seconds to finish in normal.

#### Example 11Save the system configuration

CLI(config file)# save

OK CLI(config file)# **Is** Listing directory [cfg:] -rwxrwxrwx 1 0 0 133630 Oct 10 12:45 default.cfg -rwxrwxrwx 1 0 0 32 Oct 10 12:45 default.md5 -rwxrwxrwx 1 0 0 37 Oct 10 00:11 mac.cfg

### SHDSL Firmware Upgrade

This section explains the procedures to upgrade the SHDSL line card's firmware version; the higher version will bring new features and function of SHDSL LCs.

CLI employs a NE SHDSL Firmware Upgrade utility to transfer the new code files to the memory of NC card by FTP, and then upgrade this new version from memory to SHDSL line card, follow the below procedures to update your SHDSL line card if necessary.

First, open the DOS prompt window and go to the directory where the new firmware is, then upload the new SHDSL firmware to flash memory through FTP.

3 shows how to upload firmware to memory.

The username/password of FTP is admin/admin.

Second, use the commands described in Table 3-22 to upgrade the new firmware to SHDSL line card. Wait for the state of upgrade becomes "finished".

#### Example 12Upload SHDSL Firmware to Flash Memory through FTP

| D:\image\SHDSL Firmware>ftp 10.12.3.97                                    |  |  |
|---------------------------------------------------------------------------|--|--|
| Connected to 10.12.3.97.                                                  |  |  |
| 220                                                                       |  |  |
| 220- Welcome to the IP-DSLAM FTP Server -                                 |  |  |
|                                                                           |  |  |
| 220- CAUTION: It's your responsibility to use the FTP service correctly - |  |  |
| 220- , please put the right files into the right file system              |  |  |
| 220                                                                       |  |  |
| User (10.12.3.97:(none)): admin                                           |  |  |
| 331 Password required                                                     |  |  |
| Password:                                                                 |  |  |
| 230 User logged in                                                        |  |  |
| ftp>                                                                      |  |  |
| ftp> cd shdsl:                                                            |  |  |
| 250 Changed directory to "shdsl:/"                                        |  |  |
| ftp> put TEImage.bin.gz                                                   |  |  |
| 200 Port set okay                                                         |  |  |
| 150 Opening BINARY mode data connection                                   |  |  |
| 226- CAUTION:Please wait for 120 seconds or check the Flash LED -         |  |  |
| 226 Transfer complete                                                     |  |  |
| ftp: 1834196 bytes sent in 1.30Seconds 1414.18Kbytes/sec.                 |  |  |
| ftp>                                                                      |  |  |

ftp> bye 221 Bye...see you later

#### Table 3-22 SHDSL Firmware Upgrade

Use this command to upgrade SHDSL firmware from flash memory to SHDSL line card.

CLI# shdsl-fw-upgrade start <lc-range>

Use this command to show the upgrade status.

| CLI# shdsl-fw-upgrade show |                                                                                                    |  |
|----------------------------|----------------------------------------------------------------------------------------------------|--|
| Parameters                 | Task                                                                                                    |  |
| <lc-range></lc-range>      | This specifies the slot index of target SHDSL line card.<br><b>Type:</b> Mandatory<br><b>Valid values:</b> 1 ~ 4 |  |

#### Example 13Upload SHDSL Firmware to Line Card through FTP

CLI# shdsl-fw-upgrade start 4 OK: Please reset LC after "finished" state

CLI# shdsl-fw-upgrade show

SHDSL firmware upgrade state

| LC | type  | state                          |
|----|-------|--------------------------------|
| ·  |       |                                |
| 1  | ADSL  | n/a                            |
| 2  | ADSL  | n/a                            |
| 3  | ADSL  | n/a                            |
| 4  | SHDSL | transmission of firmware image |

### **Ambient Temperature**

Use "**sensorthreshold**" command under "**config**" group directory to set the temperature threshold of hardware sensor of DAS4192.

Enter to the "config sensorthreshold" sub-group directory to operation.

CLI# config sensorthreshold CLI(HW-SENSOR)#

### Table 3-23 Configuring Ambient Temperature

Use this command to set the temp threshold of whole system.

CLI(HW-SENSOR)# set temp <temp-high> <temp-low>

Use this command to show the current setting.

# CLI(HW-SENSOR)# show Parameters Task <temp-high> This specifies the high temperature to trigger the alarm transmit. Type: Mandatory Valid values: -20 ~ 100 (degrees centigrade) <temp-low> This specifies the low temperature to trigger the alarm transmit. Type: Mandatory Valid values: -20 ~ 100 (degrees centigrade) <temp-low> Valid values: -20 ~ 100 (degrees centigrade)

#### CLI(HW-SENSOR)# show

### Checking the SFP module information

DAS4192 IP-DSLAM support up to 2 SFP (Small Form Pluggable) Mini-GBIC module.

Use the "**gbic show**" command under the "**status**" group directory to display the SFP information, each plug-in SFP module.

Enter to the "status" group directory to verify the SFP module information.

CLI# status CLI(STATUS)#

### Table 3-24 Checking the SFP module information

| Using this command to display the system plugged SFP mini GBIC module. |                                  |  |
|------------------------------------------------------------------------|----------------------------------|--|
| CLI(STATUS)# gbic show <uge-id></uge-id>                               |                                  |  |
| Parameters                                                             | Task                             |  |
| <uge-id></uge-id>                                                      | This specifies the index of UGE. |  |
| -                                                                      | Type: Mandatory                  |  |
|                                                                        | Valid values: 1   2              |  |

This page is leave in blank for note or memo use

### Chapter 4Managing the System Profiles

This chapter explains how to use profile feature to create and manage profiles for your DAS4192 IP-DSLAM.

This chapter contains the following sections:

- Overview of System Profile
- Managing the ADSL Performance Alarm Profile
- Managing the SHDSL Performance Alarm Profile
- Managing the ADSL Port Connection Profile
- Managing the SHDSL Port Connection Profile
- Managing the IP Traffic Profile
- Managing the Traffic Policing Profile
- Managing the Multicast Service Profile

### **Overview of System Profile**

The system profile feature allows you to create and manage of ADSL PM Alarm profile, ADSL port connection profile, IP traffic profile, and multicast group profile for your DAS4192 IP-DSLAM. These profiles enable you to use on the different ADSL line port and data connection, each of which requires different configuration settings. For example, you may want to set up profiles for using your ADSL line port at the home user, small office user, and in enterprise customer such as bank. They may require the different line speed and performance monitoring to secure the service quality. Once the profiles are created, you can easily assign or modify between them without having to reconfigure your ADSL line port each time you face a new connection.

A profile is a named list of configuration parameters with a value assigned to each parameter. When you delete a profile you will affect the change on all ports using that profile. If you want to change a single port or a subset of ports, you can create another profile with desired parameters, and then assign the new profile to the desired port.

Two types of profiles are enclosing with the ADSL line port, which are Performance Alarm Profile and Port Connection Profile. The Multicast Group Profile is used with the multicast service which contains management of channel profile and services profile, while IP traffic profile manages the traffic bandwidth of Unicast connection.

### Managing the ADSL Performance Alarm Profile
Use performance monitoring (PM) parameter to gather, store, threshold, and alarm report performance data for early detection of ADSL line port problems.

Create a performance alarm profile to define the Near-End and Far-End threshold conditions in 15 minutes and 1 day interval. The thresholds are used to set error levels for each PM. You can program PM threshold ranges such as ES (Errored Seconds), SES (Severely Errored Seconds), and UAS (Unavailable Seconds).

During the accumulation cycle, if the current value of a performance monitoring parameter reaches or exceeds its corresponding threshold value, a threshold crossing alert (TCA) is generated by the system and sent to trap station. TCAs provide early detection of performance degradation. When a threshold is crossed, the ADSL line port continues to count the errors during a given accumulation period. If 0 is entered as the threshold value, the PM parameter is disabling.

A of profile corresponds to a particular set of parameters, and can be referenced to by separate ADSL line port.

Enter to the "**config profile adsl-alarm**" sub-group directory to manage the ADSL performance alarm profile.

#### CLI# config profile adsl-alarm

CLI(config profile adsl-alarm)#

#### Table 4-25 ADSL Performance Alarm Profile Configuration

Use this command to generate a new ADSL performance alarm profile.

CLI(config profile adsl-alarm)# add <profile-name>

Use this command to remove the specific ADSL performance alarm profile.

CLI(config profile adsl-alarm)# del <profile-name>

Use this command to activate the specific ADSL performance alarm profile.

CLI(config profile adsl-alarm)# enable <profile-name>

Use this command to deactivate the specific ADSL performance alarm profile.

CLI(config profile adsl-alarm)# disable <profile-name>

Use this command to modify the performance ADSL alarm profile parameters at Near-End and Far-End.

**CLI(config profile adsl-alarm)# set** <*profile-name>* <*15min-es>* <*15min-ses>* <*15min-uas>* <*1day-es>* <*1day-es>* <*1day-uas>* [*near* | *far*]

Use this command to monitor the ADSL performance alarm profile information.

CLI(config profile adsl-alarm)# show [<profile-name>]

| Parameters                    | Task                                                                                                    |
|-------------------------------|----------------------------------------------------------------------------------------------------|
| <profile-name></profile-name> | This specifies the performance alarm profile name<br><b>Type:</b> Mandatory<br><b>Valid values:</b> String of up to 32 characters ('0'~'9', 'A'~'Z', 'a'~'z', '-', '_', '@').                                                                                                    |
| <15min-es>                    | The 15 minutes Errored Seconds (ES), this indicates that a count of 1-second intervals with one or more CRC-8 anomalies summed over all received bearer channels, or one or more LOS defects, or one or more SEF defects, or one or more LPR defects.<br><b>Type:</b> Mandatory<br><b>Valid values:</b> 0 ~ 900<br><b>Default value:</b> 0 (due to profile generated) |

| Table 4-1 ADSL Performance Alarm Prome Configuration (Continue | Table 4-1 | ADSL Performance | <b>Alarm Profile</b> | Configuration | (Continue |
|----------------------------------------------------------------|-----------|------------------|----------------------|---------------|-----------|
|----------------------------------------------------------------|-----------|------------------|----------------------|---------------|-----------|

| Parameters   | Task                                                                                                    |
|--------------|----------------------------------------------------------------------------------------------------|
| <15min-ses>  | The 15 minutes Severely Errored Seconds (SES), this indicates that a count of 1-second intervals contains 18 or more CRC-8 anomalies summed over all received bearer channels, or one or more LOS defects, or one or more SEF defects, or one or more LPR defects.                                                                                                    |
|              | Type: Mandatory                                                                                                    |
|              | Valid values: 0 ~ 900                                                                                                    |
|              | <b>Default value:</b> 0 (due to profile generated)                                                                                                    |
| <15min-uas>  | The 15 minutes Unavailable Seconds (UAS), this indicates that a count of 1-second intervals for which the ADSL line is unavailable. The ADSL line becomes unavailable at the onset of 10 contiguous SES. The 10 SES are included in unavailable time. Once unavailable, the ADSL line becomes available at the onset of 10 contiguous seconds with no SES. The 10 seconds with no SES are excluded from unavailable time. |
|              | Type: Mandatory                                                                                                    |
|              | Valid values: 0 ~ 900                                                                                                    |
|              | <b>Default value:</b> 0 (due to profile generated)                                                                                                    |
| <1day-es>    | The 1 day Errored Seconds (ES), this indicates that a count of 1-second intervals contains one or more CRC-8 anomalies summed over all received bearer channels, or one or more LOS defects, or one or more SEF defects, or one or more LPR defects.<br><b>Type:</b> Mandatory                                                                                                    |
|              | <b>Valid values:</b> 0 ~ 86400                                                                                                    |
|              | <b>Default value:</b> 0 (due to profile generated)                                                                                                    |
| <1day-ses>   | The 1 day Severely Errored Seconds (SES), this indicates that a count of 1-second intervals contains 18 or more CRC-8 anomalies summed over all received bearer channels, or one or more LOS defects, or one or more SEF defects, or one or more LPR defects.                                                                                                    |
|              | Type: Mandatory                                                                                                    |
|              | <b>Valid values:</b> 0 ~ 86400                                                                                                    |
|              | <b>Default value:</b> 0 (due to profile generated)                                                                                                    |
| <1day-uas>   | The 1 day Unavailable Seconds (UAS), this indicates that a count of 1-second intervals for which the ADSL line is unavailable. The ADSL line becomes unavailable at the onset of 10 contiguous SES. The 10 SES are included in unavailable time. Once unavailable, the ADSL line becomes available at the onset of 10 contiguous seconds with no SES. The 10 seconds with no SES are excluded from unavailable time.      |
|              | Type: Mandatory                                                                                                    |
|              | Valid values: 0 ~ 86400                                                                                                    |
|              | Default value: 0 (due to profile generated)                                                                                                    |
| [near   far] | Identify the given PM value in Near-End or Far-End side, CLI Ex will apply the same PM value for Near-End and Far-End if not specify.                                                                                                    |
|              | Type: Optional                                                                                                    |
|              | Valid values: near, far                                                                                                    |

This example shows how to generate a new performance alarm profile with corresponding PM values, use "**enable**" command to activate the given profile.

### Example 14Add a new performance alarm profile with correspond PM values

CLI(config profile adsl-alarm)# add bank\_pm OK

CLI(config profile adsl-alarm)# set bank\_pm 10 15 20 30 40 50

OK CLI(config profile adsI-alarm)# enable bank\_pm OK CLI(config profile adsI-alarm)# show profile [bank\_pm]: enabled side-end 15min-es 15min-uas 1day-es 1day-ses 1day-uas -----near end 10 15 20 30 40 50 far end 10 15 20 30 40 50

Attaching the performance alarm profile to the proper ADSL line port can be task at "**config port**" sub-group directory, refer to the "Chapter 5 Configuring the ADSL Line Port".

# Managing the SHDSL Performance Alarm Profile

Enter to the "**config shdsl profile alarm**" sub-group directory to manage the SHDSL performance alarm profile.

CLI# config shdsl profile alarm CLI(SHPF-ALARM)#

#### Table 4-26 SHDSL Performance Alarm Profile Configuration

Use this command to generate a new SHDSL performance alarm profile.

CLI(SHPF-ALARM)# add <profile name>

Use this command to remove the specific SHDSL performance alarm profile.

CLI(SHPF-ALARM)# del <profile name>

Use this command to activate the specific SHDSL performance alarm profile.

CLI(SHPF-ALARM)# enable <profile name>

Use this command to deactivate the specific SHDSL performance alarm profile.

CLI(SHPF-ALARM)# disable <profile name>

Use this command to modify the SHDSL performance alarm profile parameters at Near-End.

CLI(SHPF-ALARM)# set <profile name> [atte <atte> snr <snr> es <es> ses <ses> crc <crc> losws <losws> uas <usa>]

Use this command to monitor the SHDSL performance alarm profile information.

| · · · · · · · · · · · · · · · · · · · |
|---------------------------------------|
|---------------------------------------|

| Parameters                  | Task                                                                                                    |
|-----------------------------|----------------------------------------------------------------------------------------------------|
| <profile name=""></profile> | This specifies the performance alarm profile name                                                                                                    |
| 1 5                         | Type: Mandatory                                                                                                    |
|                             | Valid values: String of up to 32 characters ('0'~'9', 'A'~'Z', 'a'~'Z', '-', '_', '.', '@').                                                                                                    |
| <atte></atte>               | This identifies the attenuation threshold.                                                                                                    |
|                             | Type: Mandatory                                                                                                    |
|                             | Valid values: 1 ~ 127                                                                                                    |
| <es></es>                   | The 15 minutes Errored Seconds (ES), this indicates that a count of 1-second intervals with one or more CRC-8 anomalies summed over all received bearer channels, or one or more LOS defects, or one or more SEF defects, or one or more LPR defects.                                                                                                    |
|                             | Type: Mandatory                                                                                                    |
|                             | Valid values: 0 ~ 900                                                                                                    |
|                             | <b>Default value:</b> 0 (due to profile generated)                                                                                                    |
| <ses></ses>                 | The 15 minutes Severely Errored Seconds (SES), this indicates that a count of 1-second intervals contains 18 or more CRC-8 anomalies summed over all received bearer channels, or one or more LOS defects, or one or more SEF defects, or one or more LPR defects.                                                                                                    |
|                             | Type: Mandatory                                                                                                    |
|                             | Valid values: 0 ~ 900                                                                                                    |
|                             | <b>Default value:</b> 0 (due to profile generated)                                                                                                    |
| <crc></crc>                 | This identifies the CRC error threshold.                                                                                                    |
|                             | Type: Mandatory                                                                                                    |
|                             | Valid values: 0 ~ 44100                                                                                                    |
| <losws></losws>             | This identifies the LOSWS error threshold.                                                                                                    |
|                             | Type: Mandatory                                                                                                    |
|                             | Valid values: 0 ~ 900                                                                                                    |
| <losws></losws>             | This identifies the LOSWS error threshold.                                                                                                    |
|                             | Type: Mandatory                                                                                                    |
|                             | Valid values: 0 ~ 900                                                                                                    |
| <usa></usa>                 | The 15 minutes Unavailable Seconds (UAS), this indicates that a count of 1-second intervals for which the ADSL line is unavailable. The ADSL line becomes unavailable at the onset of 10 contiguous SES. The 10 SES are included in unavailable time. Once unavailable, the ADSL line becomes available at the onset of 10 contiguous seconds with no SES. The 10 seconds with no SES are excluded from unavailable time. |
|                             | Type: Mandatory                                                                                                    |
|                             | Valid values: $0 \sim 900$                                                                                                    |
|                             | <b>Default value:</b> 0 (due to profile generated)                                                                                                    |

# Managing the ADSL Port Connection Profile

The ADSL port connection profile indicates the expected overall physical parameters of the ADSL line port. This profile describes the communication at the ADSL layer. A number of parameters will be specified such as fast/interleaved, rate adaptation mode, noise margin, power spectrum density, and transmit rate.

A profile corresponds to a particular set of parameters, and can be referenced to by separate ADSL line port.

Enter to the "**config profile adsl-conf**" sub-group directory to manage the ADSL port connection profile.

CLI# config profile adsl-conf

CLI(config profile adsl-conf)#

#### Table 4-27 ADSL Port Connection Profile Configuration

Use this command to generate a new ADSL port connection profile.

CLI(config profile adsl-conf)# add <profile-name>

Use this command to remove the specific ADSL port connection profile.

CLI(config profile adsl-conf)# del <profile-name>

Use this command to activate the specific ADSL port connection profile.

CLI(config profile adsl-conf)# enable <profile-name>

Use this command to deactivate the specific ADSL port connection profile.

CLI(config profile adsl-conf)# disable <profile-name>

Use this command to modify the profile rate mode to adaptive with desired parameters.

CLI(config profile adsl-conf)# set adaptive-rate <profile-name> <us-min-rate> <us-max-rate> <ds-min-rate> <ds-max-rate>

Use this command to modify the profile rate mode to dynamic with desired parameters.

CLI(config profile adsl-conf)# set dynamic-rate <profile-name> <us-min-rate> <us-max-rate> <ds-min-rate> <ds-max-rate> <us-down-shift> <us-up-shift> <ds-down-shift> <ds-up-shift></us-up-shift> </us-up-shift> <us-up-shift> <us-

Use this command to modify the profile rate mode to fixed with desired parameters.

CLI(config profile adsl-conf)# set fixed-rate <profile-name> <us-rate> <ds-rate>

Use this command to modify the profile line mode to interleaved path with latency.

CLI(config profile adsl-conf)# set line-mode <profile-name> interleave <max-us-latency> <max-ds-latency> <min-us-inp> <min-ds-inp>

Use this command to modify the profile line mode to fast path.

CLI(config profile adsl-conf)# set linemode <profile-name> fast

Use this command to modify the profile PSD (Power Spectrum Density) with desired parameters.

CLI(config profile adsl-conf)# set psd <profile-name> <us-psd> <ds-psd>

Use this command to modify the SNR (Signal Noise Ratio) margin of downstream.

CLI(config profile adsl-conf)# set snr <profile-name> ds <target-snr-mgn> <min-snr-mgn> <max-snr-mgn>

Use this command to modify the SNR (Signal Noise Ratio) margin of upstream.

CLI(config profile adsl-conf)# set snr <profile-name> us <target-snr-mgn> <min-snr-mgn> <max-snr-mgn>

Use this command to modify the downstream shelf SNR margin due to dynamic rate mode.

CLI(config profile adsl-conf)# set shift-snr <profile-name> ds <down-shift-snr> <up-shift-snr>

Use this command to modify the upstream shelf SNR margin due to dynamic rate mode.

Use this command to generate a new ADSL port connection profile.

CLI(config profile adsl-conf)# add <profile-name>

Use this command to remove the specific ADSL port connection profile.

CLI(config profile adsl-conf)# del <profile-name>

Use this command to activate the specific ADSL port connection profile.

CLI(config profile adsl-conf)# enable <profile-name>

Use this command to deactivate the specific ADSL port connection profile.

CLI(config profile adsl-conf)# disable <profile-name>

CLI(config profile adsl-conf)# set shift-snr <profile-name> us <down-shift-snr> <up-shift-snr>

Use this command to modify the ADSL2/ADSL2+ power management for L2 state.

CLI(config profile adsl-conf)# set pwr-mgt <profile-name> 12 <mode> <12-min-rate> <12-max-rate> <12-low-rate-time> <10-time>

Use this command to modify the ADSL2/ADSL2+ power management for L3 state.

CLI(config profile adsl-conf)# set pwr-mgt <profile-name> 13 <denied | accepted>

Use this command to monitor the ADSL port connection profile information.

CLI(config profile adsl-conf)# show [<profile-name>]

| Parameters                    | Task                                                                                                    |
|-------------------------------|----------------------------------------------------------------------------------------------------|
| <profile-name></profile-name> | This specifies the ADSL port connection profile name                                                       |
|                               | Type: Mandatory                                                                                            |
|                               | <b>Valid values:</b> String of up to 32 characters ('0'~'9', 'A'~'Z', 'a'~'z', '-', '_', '@').             |
| <us-min-rate></us-min-rate>   | Defines upstream minimum transmit rate, this parameter is available for adaptive<br>and dynamic rate mode. |
|                               | Type: Mandatory                                                                                            |
|                               | Valid values: 64 ~ 2976 (multiple of 32 kbps)                                                              |
|                               | Default value: 64 kbps (due to profile generated)                                                          |
| <us-max-rate></us-max-rate>   | Defines upstream maximum transmit rate, this parameter is available for adaptive<br>and dynamic rate mode. |
|                               | Type: Mandatory                                                                                            |
|                               | Valid values: 64 ~ 2976 (multiple of 32 kbps)                                                              |
|                               | Default value: 64 kbps (due to profile generated)                                                          |
| <ds-min-rate></ds-min-rate>   | Defines downstream minimum transmit rate, this parameter is available for adaptive and dynamic rate mode.  |
|                               | Type: Mandatory                                                                                            |
|                               | Valid values: 64 ~ 29984 (multiple of 32 kbps)                                                             |
|                               | Default value: 64 kbps (due to profile generated)                                                          |
| <ds-max-rate></ds-max-rate>   | Defines downstream maximum transmit rate, this parameter is available for adaptive and dynamic rate mode.  |
|                               | Type: Mandatory                                                                                            |
|                               | Valid values: 64 ~ 29984 (multiple of 32 kbps)                                                             |
|                               | Default value: 64 kbps (due to profile generated)                                                          |
| <us-rate></us-rate>           | Defines upstream transmit rate, this parameter is available for fixed rate mode.                           |
|                               | Type: Mandatory                                                                                            |
|                               | Valid values: 64 ~ 2976 (multiple of 32 kbps)                                                              |
|                               | Default value: 64 kbps (due to profile generated)                                                          |
| <ds-rate></ds-rate>           | Defines downstream transmit rate, this parameter is available for fixed rate mode.                         |
|                               | Type: Mandatory                                                                                            |
|                               | Valid values: 64 ~ 29984 (multiple of 32 kbps)                                                             |
|                               | Default value: 64 kbps (due to profile generated)                                                          |

| Parameters                         | Task                                                                                                    |
|------------------------------------|----------------------------------------------------------------------------------------------------|
| < us-down-shift >                  | Defines upstream down-shift margin time interval due to dynamic rate of seamless adaptation action.                                                                                                    |
|                                    | Type: Mandatory                                                                                                    |
|                                    | <b>Default values:</b> 0 sec (due to profile generated)                                                                                                    |
| < us up shift >                    | Defines upstream up-shift margin time interval due to dynamic rate of seamless                                                                                                    |
| <ul><li>us-up-snift &gt;</li></ul> | adaptation action.                                                                                                    |
|                                    | Type: Mandatory                                                                                                    |
|                                    | Valid values: $0 \sim 16384$ (seconds)                                                                                                    |
|                                    | <b>Default value:</b> 0 sec (due to profile generated)                                                                                                    |
| < ds-down-shift >                  | Defines downstream down-shift margin time interval due to dynamic rate of seamless adaptation action.                                                                                                    |
|                                    | Valid values: 0 - 16384 (seconds)                                                                                                    |
|                                    | <b>Default value:</b> 0 sec (due to profile generated)                                                                                                    |
| < ds_un_shift >                    | Defines downstream up-shift margin time interval due to dynamic rate of seamless                                                                                                    |
| sus up snift?                      | adaptation action.                                                                                                    |
|                                    | Type: Mandatory                                                                                                    |
|                                    | Valid values: $0 \sim 16384$ (seconds)                                                                                                    |
|                                    | Default value: 0 sec (due to profile generated)                                                                                                    |
| < max-us-latency>                  | Defines upstream interleaved path latency.                                                                                                    |
|                                    | <b>Valid values:</b> $1 \sim 255$ (milliseconds)                                                                                                    |
|                                    | <b>Default value:</b> 0 msec (due to profile generated)                                                                                                    |
| < max-ds-latency>                  | Defines downstream interleaved path latency.                                                                                                    |
|                                    | Type: Mandatory                                                                                                    |
|                                    | Valid values: 1 ~ 255 (milliseconds)                                                                                                    |
|                                    | Default value: 0 msec (due to profile generated)                                                                                                    |
| <min-us-inp></min-us-inp>          | Defines upstream minimum protection symbol time,                                                                                                    |
|                                    | Type: Mandatory $V_{-}$ is the second second secon |
|                                    | <b>Values:</b> $\{0 \mid 1/2 \mid 1 \mid 2 \mid 4 \mid 8 \mid 10\}$<br><b>Default value:</b> () (due to profile generated)                                                                                                    |
| <min_ds_inn></min_ds_inn>          | Defines downstream minimum protection symbol time                                                                                                    |
| <min-us-inp></min-us-inp>          | Type: Mandatory                                                                                                    |
|                                    | Valid values: {0   1/2   1   2   4   8   16}                                                                                                    |
|                                    | Default value: 0 (due to profile generated)                                                                                                    |
| <us-psd></us-psd>                  | Defines upstream power spectrum density level.                                                                                                    |
| -                                  | Type: Mandatory                                                                                                    |
|                                    | Valid values: $-40.0 \sim 4.0 \text{ (dB/Hz)}$                                                                                                    |
|                                    | Default value: 0 dB/Hz (due to profile generated)                                                                                                    |
| <ds-psd></ds-psd>                  | Defines downstream power spectrum density level.                                                                                                    |
|                                    | Valid values: $-40.0 \sim 4.0 (dB/Hz)$                                                                                                    |
|                                    | <b>Default value:</b> 1.0 dB/Hz (due to profile generated)                                                                                                    |
| <target-snr-mon></target-snr-mon>  | Defines target SNR margin for upstream or downstream signal.                                                                                                    |
|                                    | Type: Mandatory                                                                                                    |
|                                    | Valid values: $0.0 \sim 31.0 \text{ (dBm)}$                                                                                                    |
|                                    | Default value: 6.0 dBm (due to profile generated)                                                                                                    |
| <min-snr-mgn></min-snr-mgn>        | Defines minimum SNR margin for upstream or downstream signal.                                                                                                    |
|                                    | Type: Mandatory                                                                                                    |
|                                    | Valid values: $0.0 \sim 31.0$ (dBm)<br>Default values: $0.dBm$ (due to profile generated)                                                                                                    |
|                                    | Default value, o ubiii (due to profile generated)                                                                                                    |
| <max-snr-mgn></max-snr-mgn>        | Type: Mandatory                                                                                                    |
|                                    | Valid values: $0.0 \sim 31.0 \text{ (dBm)}$                                                                                                    |
|                                    | <b>Default value:</b> 31.0 dBm (due to profile generated)                                                                                                    |

## Table 4-3 ADSL Port Connection Profile Configuration (Continued)

| Table 4-3         ADSL Port Connection Profile Configuration (Continued) |                                                                                                    |  |
|--------------------------------------------------------------------------|----------------------------------------------------------------------------------------------------|--|
| Parameters                                                               | Task                                                                                                    |  |
| <down-shift-snr></down-shift-snr>                                        | Defines down-shift SNR margin for upstream or downstream signal.<br><b>Type:</b> Mandatory<br><b>Valid values:</b> 0.0 ~ 31.0 (dBm)<br><b>Default value:</b> 0 dBm (due to profile generated)                |  |
| <up-shift-snr></up-shift-snr>                                            | <ul> <li>Defines up-shift SNR margin for upstream or downstream signal.</li> <li>Type: Mandatory</li> <li>Valid values: 0.0 ~ 31.0 (dBm)</li> <li>Default value: 0 dBm (due to profile generated)</li> </ul> |  |
| <mode></mode>                                                            | Defines power management mode<br><b>Type:</b> Mandatory<br><b>Valid values:</b> {automatic   manual}<br><b>Default value:</b> manual                                                                         |  |
| <12-min-rate>                                                            | Defines minimum and low-bound for L2 state in 32 kbps steps.<br><b>Type:</b> Mandatory<br><b>Valid values:</b> 32 ~ 29984 kbps<br><b>Default value:</b> 64 kbps                                              |  |
| <12-max-rate>                                                            | Defines maximum data rate for L2 state in 32 kbps steps.<br><b>Type:</b> Mandatory<br><b>Valid values:</b> 32 ~ 29984 kbps<br><b>Default value:</b> 29984 kbps                                               |  |
| <l2-low-rate-time></l2-low-rate-time>                                    | Defines continuous time (sec.) of rate lower than L2 low-bound<br><b>Type:</b> Mandatory<br><b>Valid values:</b> 0 ~ 65535 seconds<br><b>Default value:</b> 300 seconds                                      |  |
| <10-time>                                                                | Defines minimum time (sec.) in L0 state to check L2 criteria<br><b>Type:</b> Mandatory<br><b>Valid values:</b> 0 ~ 65535 seconds<br><b>Default value:</b> 900 seconds                                        |  |
| <denied accepted=""  =""></denied>                                       | Defines the IP-DSLAM to allow L3 command from CPE site or not.<br><b>Type:</b> Mandatory<br><b>Valid values:</b> {denied   accepted}<br><b>Default value:</b> accepted                                       |  |

This example shows how to generate a new ADSL port connection profile with desired parameters, use "**enable**" command to activate the given profile.

## Example 15Add a new ADSL port connection profile with desired values

| CLI(config profile adsl-conf)# add bank                                  |
|--------------------------------------------------------------------------|
| ОК                                                                       |
| CLI(config profile adsl-conf)# set adaptive-rate bank 512 2048 1024 8192 |
| ОК                                                                       |
| CLI(config profile adsl-conf)# set line-mode bank interleave 10 10 1 1   |
| ОК                                                                       |
| CLI(config profile adsl-conf)# enable bank                               |
| ОК                                                                       |
| CLI(config profile adsl-conf)# show bank                                 |
|                                                                          |
| profile [bank]                                                           |
| status : enabled                                                         |
| line mode : interleave                                                   |
| rate mode : adaptive                                                     |
| up-stream down-stream                                                    |
|                                                                          |
| fast rate (min/max) : 512/2048 1024/8192 kbps                            |

| interleave rate (min/max) | : 512/2     | 048 10  | 24/8192 kbps |
|---------------------------|-------------|---------|--------------|
| interleave max delay      | : 10        | 10      | ms           |
| interleave min INP symbol | time :      | 1       | 1            |
| target SNR margin         | : 6.0       | 6.0     | dB           |
| min./max. SNR margin      | : 0.0/3     | 1.0 0.0 | )/31.0 dB    |
| down/up shift SNR margin  | : 3.0/      | 20.0 3  | .0/20.0 dB   |
| down/up shift time        | : 1000/100  | 00 1000 | )/1000 sec   |
| PSD :                     | 0.0         | 0.0 dBm | /Hz          |
| power management setting  | :           |         |              |
| L2-mode L2-min-rate       | 2-max-rate  | CPE L3  |              |
|                           |             |         |              |
| manual 32 kbps 29         | 9984 kbps a | ccepted |              |

Attaching the ADSL port connection profile to the proper ADSL line port can be task at "**config port**" sub-group directory, refer to the "*Chapter 5 Configuring the ADSL Line Port*".

## Managing the SHDSL Port Connection Profile

Enter to the "**config shdsl profile conf**" sub-group directory to manage the SHDSL port connection profile.

CLI# config shdsl profile conf

CLI(SHPF-CFG)#

#### Table 4-28 SDSL Port Connection Profile Configuration

Use this command to generate a new SHDSL port connection profile.

CLI(SHPF-CFG)# add <profile-name>

Use this command to remove the specific SHDSL port connection profile.

CLI(SHPF-CFG)# del <profile-name>

Use this command to activate the specific SHDSL port connection profile.

CLI(SHPF-CFG)# enable <profile-name>

Use this command to deactivate the specific SHDSL port connection profile.

CLI(SHPF-CFG)# disable <profile-name>

Use this command to modify the profile rate mode to adaptive with desired parameters.

CLI(SHPF-CFG)# set <profile-name> [minrate <minrate> maxrate <maxrate> psd <psd> transmission <transmission> downcurrentsnr <downcurrentsnr> downworstsnr <downworstsnr> upcurrentsnr <upcurrentsnr> upworstsnr <upworstsnr> usedsnr <usedsnr> lineprobe<]

Use this command to monitor the SHDSL port connection profile information.

CLI(SHPF-CFG)# show [<profile name>]

| Parameters                  | Task                                                                                           |
|-----------------------------|------------------------------------------------------------------------------------------------|
| <profile name=""></profile> | This specifies the SHDSL port connection profile name                                          |
| 1 0                         | Type: Mandatory                                                                                |
|                             | Valid values: String of up to 32 characters ('0'~'9', 'A'~'Z', 'a'~'z', '-', '_', '.', '@').   |
| <minrate></minrate>         | Defines minimum transmit rate, this parameter is available for adaptive and dynamic rate mode. |
|                             | Type: Mandatory                                                                                |
|                             | Valid values: 72 ~ 2312 (multiple of 64 kbps)                                                  |
|                             | Default value: 72 kbps (due to profile generated)                                              |
| <maxrate></maxrate>         | Defines maximum transmit rate, this parameter is available for adaptive and dynamic rate mode. |
|                             | Type: Mandatory                                                                                |
|                             | Valid values: 72 ~ 2312 (multiple of 64 kbps)                                                  |

| Use this command to generate a new SHDSL port connection profile.        |                                             |  |  |  |
|--------------------------------------------------------------------------|---------------------------------------------|--|--|--|
| CLI(SHPF-CFG)# add <profile-name></profile-name>                         |                                             |  |  |  |
| Use this command to remove the specific SHD                              | SL port connection profile.                 |  |  |  |
| CLI(SHPF-CFG)# del <profile-name></profile-name>                         |                                             |  |  |  |
| Use this command to activate the specific SHDSL port connection profile. |                                             |  |  |  |
| Default value: 72 kbps (due to profile generated)                        |                                             |  |  |  |
| <psd></psd>                                                              | Defines power spectrum density level.       |  |  |  |
| -                                                                        | Type: Mandatory                             |  |  |  |
|                                                                          | Valid values: 1 = symmetric, 2 = asymmetric |  |  |  |
|                                                                          | Default value: 1                            |  |  |  |
|                                                                          |                                             |  |  |  |

| Parameters                    | Task                                                      |  |
|-------------------------------|-----------------------------------------------------------|--|
| <transmission></transmission> | Defines the transmission mode, Annex A, Annex B, or both. |  |
|                               | Type: Mandatory                                           |  |
|                               | Valid values: 1:Annex.A or 2:Annex.B or 3:Both.           |  |
|                               | Default value: 3                                          |  |
| < downcurrentsnr >            | Defines downstream current target SNR margin.             |  |
|                               | Type: Mandatory                                           |  |
|                               | Valid values: $-10 \sim 21 \text{ (dBm)}$                 |  |
|                               | Default value: 6 dBm (due to profile generated)           |  |
| < downworstsnr >              | Defines downstream worst target SNR margin                |  |
|                               | Type: Mandatory                                           |  |
|                               | Valid values: $-10 \sim 21 \text{ (dBm)}$                 |  |
|                               | Default value: 6 dBm (due to profile generated)           |  |

Type: Mandatory

Type: Mandatory

Type: Mandatory Valid values: 0, 1, 2, 3

Type: Mandatory Valid values: 1, 2

worst

Valid values:  $-10 \sim 21$  (dBm)

Valid values: -10 ~ 21 (dBm)

### Table 4-28 SDSL Port Connection Profile Configuration (Continued)

## Managing the IP Traffic Profile

The IP traffic profile configure the bandwidth of subscriber connection traffic, you can manage the upstream rate and downstream rate, respectively. Once the stream rate defined, the subscriber traffic gets limited, moreover, the priority options provides efficiency of traffic forwarding due to congestion.

Defines upstream current target SNR margin.

**Default value:** 6 dBm (due to profile generated)

Default value: 6 dBm (due to profile generated)

Defines used SNR bit-map, 0:down-current, 1:down-worst, 2:up-current, 3:up-

Enable or disable the line probe support. 1 = enable, 2 = disable.

Defines upstream worst target SNR margin

Enter to the "config profile ip-traffic" sub-group directory to manage the IP traffic profile.

CLI# config profile ip-traffic

CLI(config profile ip-traffic)#

<upcurrentsnr>

<upworstsnr>

<usedsnr>

<lineprobe>

### Table 4-29 IP Traffic Profile Configuration

Use this command to generate a new IP traffic profile.

CLI(config profile ip-traffic)# add <name>

Use this command to remove a new IP traffic profile.

CLI(config profile ip-traffic)# del <name>

Use this command to configure the rate limit of specific IP traffic profile.

CLI(config profile ip-traffic)# set <name> <us-rate-limit> <ds-rate> <ds-priority> <bcast-filter>

Use this command to display the IP traffic profile information.

CLI(config profile ip-traffic)# show

| Parameters                      | Task                                                                                                    |
|---------------------------------|----------------------------------------------------------------------------------------------------|
| <name></name>                   | This specifies the IP traffic profile name                                                                                      |
|                                 | Type: Mandatory                                                                                                    |
|                                 | Valid values: String of up to 32 characters ('0'~'9', 'A'~'Z', 'a'~'z', '-', '_', '@').                                         |
| <us-rate-limit></us-rate-limit> | This specifies the upstream rate limit for subscriber IP traffic.                                                               |
|                                 | Type: Mandatory                                                                                                    |
|                                 | Valid values: nolimit   32k   64k   128k   256k   384k   512k   768k                                                            |
| <ds-rate></ds-rate>             | This specifies the downstream rate limit for subscriber IP traffic.                                                             |
|                                 | Type: Mandatory                                                                                                    |
|                                 | Valid values: 0 ~ 29984 kbps (multiple of 32 kbps)                                                                              |
| <ds-priority></ds-priority>     | This defines the downstream priority, the lower the priority, the higher the chance                                             |
|                                 | Type Mandetory                                                                                                    |
|                                 | V-lid                                                                                                    |
|                                 | vanu varues: 10w   medium   mgn   mgnest                                                                                        |
| <bcast-filter></bcast-filter>   | This defines the downstream broadcast filter of ip-traffic profile. Available on the VLAN ID in which PVC used this ip-traffic. |
|                                 | Type: Mandatory                                                                                                    |
|                                 | Valid values: drop   forward                                                                                                    |

# Managing the Traffic Policing Profile

According to SLA (Service Level Aggrements) between subscribers and ISP, the edge network equipment marks subscriber's traffic with different service level. The traffic policing profile serves to keep the rule to re-mark the subscriber's upstream traffic with designated DSCP values. The traffic policing profile is design to police on the unicast connection for user's upstream traffic; once it is created you can apply it to distinct xDSL line interfaces (see Chapter 5 Configuring the ADSL Line Port).

The CIR(Commit Information Rate) define the upstream rate police to be forwarded. The Action defines action (either DSCP replacement or no action) applied to the traffic over CIR.

Enter to the "config profile metering" sub-group directory to manage the traffic policing profile.

#### CLI# config profile metering

CLI(config profile metering)#

## Table 4-30 Traffic Policing Profile Configuration

Use this command to generate a new traffic policing profile.

CLI(config profile metering)# add <profile-name>

Use this command to remove the specific traffic policing profile.

CLI(config profile metering)# del <profile-name>

Use this command to modify the traffic policing profile and it desired parameters.

CLI(config profile metering)# set <profile-name> <cir> <action>

| - | - |
|---|---|
| 2 | Q |
| J | υ |

Use this command to generate a new traffic policing profile.

CLI(config profile metering)# add <profile-name>

Use this command to remove the specific traffic policing profile.

CLI(config profile metering)# del <profile-name>

Use this command to monitor the traffic policing profile information.

CLI(config profile metering)# show [<profile-name>]

| Parameters                    | Task                                                                                                    |  |  |
|-------------------------------|----------------------------------------------------------------------------------------------------|--|--|
| <profile-name></profile-name> | This specifies the traffic policing profile name<br><b>Type:</b> Mandatory<br>Volid values: String of up to 32 characters (0), (0), (A), (Z), (a), (a), (b), (b), (b), (b), (b), (b), (b), (b                                                                                              |  |  |
| <cir></cir>                   | <ul> <li>Defines the committed information rate of traffic policing profile.</li> <li>Type: Mandatory</li> <li>Valid values: 1 ~ 1000 (mbps)</li> </ul>                                                                                                    |  |  |
| <action></action>             | This identifies which value will DSCP be replace, drop packets or do nothing when user's upstream traffic exceeds CIR.<br><b>Type:</b> Mandatory<br><b>Valid values:</b> no-action   drop   BE   AF11   AF12   AF13   AF21   AF22   AF23  <br>AF31   AF32   AF33   AF41   AF42   AF43   EF |  |  |

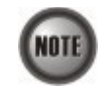

The Service Type Control shall be enabled when Traffic Policing Profile is assign to xDSL subscribers (refer to Chapter 5 Configuring the ADSL Line Port).

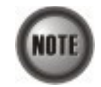

Please refer to Figure 8-5 for more details of Differentiated Service Code Point.

# Managing the Multicast Service Profile

The multicast service profile embraces a number of multicast channel profiles. The multicast channel profile controls transmission rate and priority of multicast stream. Multicast channel uses class D addressing, which is a special form of the IP address designed for multicasting.

## **Multicast Channel Profile Setting**

The multicast channel profile is the connection link base, configure on single channel (multicast class D IP address) to define the bandwidth (rate) and priority level.

Enter to the "config profile mcast" sub-group directory to manage the multicast channel profile.

#### CLI# config profile mcast

CLI(config profile mcast)#

#### Table 4-31 Multicast Channel Profile Configuration

Use this command to generate a new multicast group profile.

CLI(config profile mcast)# add <profile-name>

Use this command to remove the specific multicast group profile.

CLI(config profile mcast)# del <profile-name>

Use this command to activate the specific multicast group profile.

CLI(config profile mcast)# enable <profile-name>

Use this command to deactivate the specific multicast group profile.

CLI(config profile mcast)# disable <profile-name>

Use this command to generate a new multicast group profile.

CLI(config profile mcast)# add <profile-name>

Use this command to remove the specific multicast group profile.

CLI(config profile mcast)# del <profile-name>

Use this command to activate the specific multicast group profile.

Use this command to modify the profile multicast group member and it desired parameters.

CLI(config profile mcast)# set <profile-name> <proup-ip> <rate> {low | medium | high | highest}

Use this command to monitor the multicast group profile information.

CLI(config profile mcast)# show [<profile-name>]

| Parameters                      | Task                                                                                               |  |  |  |
|---------------------------------|----------------------------------------------------------------------------------------------------|--|--|--|
| <profile-name></profile-name>   | This specifies the multicast channel profile name                                                  |  |  |  |
| 1 0                             | Type: Mandatory                                                                                    |  |  |  |
|                                 | <b>Valid values:</b> String of up to 32 characters ('0'~'9', 'A'~'Z', 'a'~'z', '-', '_, '.', '@'). |  |  |  |
| <group-ip></group-ip>           | Defines class D IP addressing for multicast channel.                                               |  |  |  |
|                                 | Type: Mandatory                                                                                    |  |  |  |
|                                 | Valid values: 224.0.1.0 ~ 239.255.255.255                                                          |  |  |  |
|                                 | Default value: 0.0.0.0 (due to profile generated)                                                  |  |  |  |
| <rate></rate>                   | Defines the downstream transmission limit rate of multicast channel.                               |  |  |  |
|                                 | Type: Mandatory                                                                                    |  |  |  |
|                                 | Valid values: 0 ~ 29984 kbps                                                                       |  |  |  |
|                                 | Default value: 32 kbps (due to profile generated)                                                  |  |  |  |
| {low   medium   high   highest} | Defines the forwarding priority                                                                    |  |  |  |
|                                 | Type: Mandatory                                                                                    |  |  |  |
|                                 | Valid values: low, medium, high, highest                                                           |  |  |  |
|                                 | Default value: low (due to profile generated)                                                      |  |  |  |
|                                 |                                                                                                    |  |  |  |

### Multicast Service Profile Setting

The multicast service profile is a program list base, you can wrapped a sets of multicast channel profile to become a service program.

Attaching the multicast profile to the proper ADSL line port can be task at "**config mcau**" subgroup directory, refer to the "Chapter 7 Configuring the Multicast Services".

Enter to the "**config profile mservice**" sub-group directory to manage the multicast service profile.

#### CLI# config profile mservice

CLI(config profile mservice)#

#### Table 4-32 Multicast Service Profile Configuration

Use this command to generate a new multicast service profile.

CLI(config profile mservice)# add <service-name>

Use this command to remove the specific multicast service profile.

CLI(config profile mservice)# del <service-name>

Use this command to add the multicast channel profile into specific multicast service profile.

CLI(config profile mservice)# subscribe <service-name> <profile-list>

Use this command to remove the multicast channel profile from specific multicast service profile.

CLI(config profile mservice)# cancel <service-name> <profile-list>

Use this command to monitor the multicast service profile information.

CLI(config profile mservice)# show

| CLI(config profile mservice)# add <service-name></service-name>    |                                                                                                    |  |  |
|--------------------------------------------------------------------|----------------------------------------------------------------------------------------------------|--|--|
| Use this command to remove the specific multicast service profile. |                                                                                                    |  |  |
| Parameters Task                                                    |                                                                                                    |  |  |
| <service-name></service-name>                                      | This specifies the multicast service profile name<br><b>Type:</b> Mandatory<br><b>Valid values:</b> String of up to 32 characters ('0'~'9', 'A'~'Z', 'a'~'z', '-', '_, '', '@').                                                                             |  |  |
| <profile-list></profile-list>                                      | This specifies the multicast group profile name.<br><b>Type:</b> Mandatory<br><b>Valid values:</b> String of up to 32 characters ('0'~'9', 'A'~'Z', 'a'~'z', '-', '_', '@').<br><b>Format:</b> xxx or xxx xxx  xxx (xxx indicate as multicast group profile) |  |  |

This example shows how to generate a new multicast channel profile with desired parameters, use "enable" command to activate the given profile.

### Example 16Create a new multicast channel profile with desired values

Use this command to generate a new multicast service profile.

| CLI(config profile mcast)# <b>add HBO</b><br>OK                          |
|--------------------------------------------------------------------------|
| CLI(config profile mcast)# <b>add ESPN</b><br>OK                         |
| CLI(config profile mcast)# <b>add CNN</b><br>OK                          |
| CLI(config profile mcast)# <b>set HBO 224.1.1.10 29984 high</b><br>OK    |
| CLI(config profile mcast)# <b>set ESPN 224.1.1.11 29984 medium</b><br>OK |
| CLI(config profile mcast)# <b>set CNN 224.1.1.12 29984 highest</b><br>OK |
| CLI(config profile mcast)# show                                          |
| profile [HBO]<br>grouin-inrate(kbps)_priority_status                     |
|                                                                          |
| 224.1.1.10 29984 high disabled                                           |
| profile [ESPN]                                                           |
| grouip-ip rate(kbps) priority status                                     |
| 224.1.1.11 29984 medium disabled                                         |
| profile [CNN]                                                            |
| grouip-ip rate(kbps) priority status                                     |
| <br>224.1.1.12 29984 highest disabled                                    |

The below example shown how to subscribe (wrap) the created multicast channel profile into a complete service program.

### Example 17Subscribe a sets of multicast channel into service profile

CLI(config profile mservice)**# add program-1** OK CLI(config profile mservice)**# subscribe program-1 HBO|ESPN** OK CLI(config profile mservice)**# add program-2** OK CLI(config profile mservice)**# subscribe program-2 HBO|ESPN|CNN** OK CLI(config profile mservice)**# show** Profile [program-1] Mcast Profile: "HBO", "ESPN", Profile [program-2]

Mcast Profile: "HBO", "ESPN", "CNN",

DAS4192 IP-DSLAM System Configuration Guide

# **Chapter 5Managing the Subscriber Interface**

This chapter describes how to apply the relative profile to Subscriber interface.

This chapter contains the following sections:

- Configuring the ADSL Line Port
- Monitoring the ADSL Connection Status
- Configuring the SHDSL Line Port
- Monitoring the SHDSL Connection Status
- Subscriber Interface Administrating

# **Configuring the ADSL Line Port**

The ADSL port connection profile is independent and irrelative with other ADSL port interface. Configuration takes effect on specific port only.

Enter to the "**config port**" sub-group directory to configure the relative profile on the ADSL line port.

CLI# config port CLI(config port)#

### Table 5-33 ADSL Port Interface Configuration

Use this command to apply the PM alarm profile to specific ADSL line port.

CLI(config port)# set adsl-alarm-profile chame

Use this command to apply port connection profile to specific ADSL line port.

CLI(config port)# set adsl-conf-profile <name>

Use this command to force the ADSL2/ADSL2+ power management status. (manual mode only)

CLI(config port)# set adsl-pwr-mgt cpwr-state>

Use this command to apply the traffic policing profile to specific ADSL line port.

CLI(config port)# set metering <port-range> <name>

Use this command to apply a remote ID to specific xDSL line port.

CLI(config port)# set remote-id <idstring>

Use this command to remove the remote ID from specific subscriber port.

CLI(config port)# clean remote-id <port-range>

Use this command to remove traffic policing profile from specific subscriber port.

CLI(config port)# clean metering port-range>

Use this command to remove the PM alarm profile from specific subscriber port.

CLI(config port)# clean alarm-profile cport-range>

Use this command to viewing the ADSL line port operation status.

CLI(config port)# show <port-range>

| Parameters                | Task                                                                                                    |
|---------------------------|----------------------------------------------------------------------------------------------------|
| <port-range></port-range> | Identify the port range of the system wish to apply the relevance profile of line<br>port.<br><b>Type:</b> Mandatory<br><b>Valid values:</b> See "Chapter 2 Port Interface Indication" |
| <name></name>             | Defines the profile name; port connection profile, performance alarm profile or                                                                                                    |

| Use this command to apply the PM alarm profi                                           | le to specific ADSL line port.                                                                                                    |  |
|----------------------------------------------------------------------------------------|----------------------------------------------------------------------------------------------------|--|
| CLI(config port)# set adsl-alarm-profile <pre>po</pre>                                 | ort-range> <name></name>                                                                                                    |  |
| Use this command to apply port connection pro-                                         | ofile to specific ADSL line port.                                                                                                    |  |
| CLI(config port)# set adsl-conf-profile <pre>port</pre>                                | -range> <name></name>                                                                                                    |  |
| Use this command to force the ADSL2/ADSL2+ power management status. (manual mode only) |                                                                                                    |  |
|                                                                                        | traffic policing profile.<br><b>Type:</b> Mandatory<br><b>Valid values:</b> The name of "port connection profile", "performance alarm profile"<br>or "traffic policing profile"                                        |  |
| <pwr-state></pwr-state>                                                                | Defines the ADSL2/ADSL2+ power management operating status, switch between L0, L2 and L3 will only available if ADSL power management is in "Manual" mode.<br><b>Type:</b> Mandatory<br><b>Valid values:</b> L0, L2,L3 |  |
| <idstring></idstring>                                                                  | Identify the remote ID information.                                                                                                    |  |

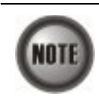

The Service Type Control shall be enabled when Traffic Policing Profile is assign to xDSL subscribers (refer to Chapter 8 Card Module Operations).

#### Example 18Apply the profile to the specify of ADSL line port

```
CLI(config port)# set adsl-conf-profile 1.1.1 bank
ΟK
CLI(config port)# set adsI-alarm-profile 1.1.1 high-threshold
ΟK
CLI(config port)# set remote-id 1.1.1 1234
OK
CLI(config port)# set metering 1.1.1 policing-1
ΟK
CLI(config port)# show 1.1.1
port: 1.1.1
  admin status
                   : enabled
  oper status
                : down
  cfg. profile
                 : "bank"
  alarm profile
                 : "high-threshold"
  traffic policing : "policing-1"
  circuit ID
                 : "IP_DSLAM-100.168.3.97-00:00:00:00:00:00 atm 1/1:0.0"
  remote ID
                  : "1234"
  power state
                   : L0
  CPE wireless
                    : admin(disabled); oper(disabled)
```

## Monitoring the ADSL Connection Status

Enter to the "status" group directory to monitoring the ADSL line port connection status.

CLI# status CLI(STATUS)# 43

DAS4192 IP-DSLAM System Configuration Guide

| Use this command to viewing the ADSL line port connection status. |                                                                                                    |  |  |
|-------------------------------------------------------------------|----------------------------------------------------------------------------------------------------|--|--|
| CLI(STATUS)# port show <port-range> [phy   channel]</port-range>  |                                                                                                    |  |  |
| Parameters                                                        | Task                                                                                                    |  |  |
| <port-range></port-range>                                         | Identify the port range of the system wish to view the status of line port.<br><b>Type:</b> Mandatory<br><b>Valid values:</b> See "Chapter 2 Port Interface Indication" |  |  |
| [phy   channel]                                                   | Defines the status of physical status or channel status, show both if not specify.<br><b>Type:</b> Optional<br><b>Valid values:</b> phy, channel                        |  |  |

 Table 5-34
 ADSL Connection Status Monitor

CLI(STATUS)# port show 1.1.1 port: 1.1 oper status : up power state : L0 line standard : G.992.5 Annex A [physical status] item US DS ----- ----attainable rate 1321 30515 kbps attenuation 0.0 0.0 dB SNR margin 6.7 33.1 dB output power 12.1 8.9 dBm [channel status] item US DS ----- -----Tx rate 1320 8189 kbps interleave delay 10 9 ms CRC block length 204 47 ms INP symbol time 1.17 6.39 DMT symbol

# **Configuring the SHDSL Line Port**

Enter to the "**config shdsl**" sub-group directory to configure the relative profile on the SHDSL line port.

CLI# config shdsl CLI(SHDSL)#

| Table 5-35 | SHDSL | Port | Interface | Config | guration |
|------------|-------|------|-----------|--------|----------|
|------------|-------|------|-----------|--------|----------|

Use this command to apply the PM alarm profile to specific SDSL line port.

CLI(SHDSL)# port set alarmprofile cprofile name>

Use this command to apply port connection profile to specific SDSL line port.

CLI(SHDSL)# port set profile cprofile name>

Use this command to viewing the SDSL line port operation status.

CLI(SHDSL)# port show <port-range>

| Parameters                  | Task                                                                                                    |
|-----------------------------|----------------------------------------------------------------------------------------------------|
| <port-range></port-range>   | Identify the port range of the system wish to apply the relevance profile of line<br>port.<br><b>Type:</b> Mandatory<br><b>Valid values:</b> See "Chapter 2 Port Interface Indication"                 |
| <profile name=""></profile> | Defines the profile name; port connection profile or performance alarm profile.<br><b>Type:</b> Mandatory<br><b>Valid values:</b> The name of "port connection profile" or "performance alarm profile" |

# Monitoring the SHDSL Connection Status

Enter to the "status shdsl" group directory to monitoring the SHDSL line port connection status.

CLI# status shdsl CLI(SHDSL)#

### Table 5-36 ADSL Connection Status Monitor

| Use this command to viewing the ADSL line port connection status. |                                                                                                    |  |
|-------------------------------------------------------------------|----------------------------------------------------------------------------------------------------|--|
| CLI(status-shdsl)# show <port-range></port-range>                 |                                                                                                    |  |
| Parameters                                                        | Task                                                                                                    |  |
| <port-range></port-range>                                         | Identify the port range of the system wish to view the status of line port.<br><b>Type:</b> Mandatory<br><b>Valid values:</b> See "Chapter 2 Port Interface Indication" |  |

## Subscriber Interface Administrating

Enter to the "**config port**" sub-group directory to administrating the ADSL line port. Enter to the "config shdsl" sub-group directory to administrating the SHDSL line port.

CLI# config port CLI(PORT)#

CLI# config shdsl CLI(SHDSL)#

#### Table 5-37 ADSL Services Administration

Use this command to activate the subscriber service of ADSL line port.

CLI(config port)# enable cport-range>

Use this command to deactivate the subscriber service of ADSL line port.

CLI(config port)# disable <port-range>

Use this command to activate the subscriber service of SHDSL line port.

CLI(SHDSL)# port enable cport-range>

Use this command to deactivate the subscriber service of SHDSL line port.

CLI(SHDSL)# port disable <port-range>

| Parameters                | Task                                                                                                    |
|---------------------------|----------------------------------------------------------------------------------------------------|
| <port-range></port-range> | Identify the port range of the system wish to enable or disable the connection of ADSL line port.<br><b>Type:</b> Mandatory<br><b>Valid values:</b> See "Chapter 2 Port Interface Indication" |

#### Example 20Administrating the connection of ADSL line port

CLI(config port)# enable 1.1.2 OK CLI(config port)# disable 1.1.2 OK CLI(SHDSL)# port enable 1.4.1 OK CLI(SHDSL)# port disable 1.4.1 OK

# **Chapter 6Managing the Network Interface**

This chapter describes how to configure the Network interface in various network topologies.

This chapter contains the following sections:

- Configuring the Subtending
- Configuring the RSTP
- Configuring the LACP
- Network Interface Administrating

# **Configuring the Subtending**

The subtending feature provides a mechanism to link a number of NE (IP-DSLAM) into one network trunk port. You can link up the DAS4192, DAS4672 IP-DSLAM chassis through their GE interface.

In a subtended configuration, each chassis is connected by its GE interface to the NC card of the chassis above it, in the subtending hierarchy, or, if it is at the top of the hierarchy, to the network trunk.

The NC card DAS-4192-10 of DAS4192 fixed the GE1 to be Trunk port, and GE2 to be subtend port if subtending function is enable, the parent chassis considers subtended IP-DSLAM management and data traffics to be a transparent network.

#### **Subtending Topology**

There is one subtending topology that you can create with the DAS-4192-10 NC card, a daisychain, where only one chassis is connected to the parent chassis at a time. Figure 6-2 shows a daisy chain subtending topology.

### Figure 6-2 Daisy-Chain Topology for DAS-4192-10 NC Card

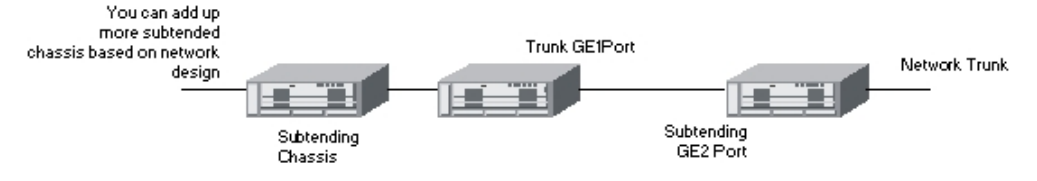

Enter to the "config" group directory to manage the subtending function.

## CLI# config

CLI(config)#

#### Table 6-38 Subtending Configuration

Use this command to enable, disable, or show the subtend status of system.

| CLI(config)# subtend <option></option> |                                                                                  |
|----------------------------------------|----------------------------------------------------------------------------------|
| Parameters                             | Task                                                                             |
| <option></option>                      | Configure the subtend function of system.<br>Valid values: enable, disable, show |

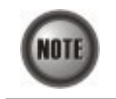

RSTP and LACP can not work with subtending at the same time.

# **Configuring the RSTP**

The RSTP IEEE 802.1w takes advantage of point-to-point wiring and provides rapid convergence of the spanning tree. Reconfiguration of the spanning tree can occur in less than 1 second (in contrast to 50 seconds with the IEEE 802.1d spanning tree), which is critical for networks carrying delay-sensitive traffic such as voice and video, DAS4192 support both RSTP and STP protocols in its 2 ports of GE Network interface.

#### Port Roles and the RSTP Topology

The RSTP provides rapid convergence of the spanning tree by assigning port roles and by determining the active topology. The RSTP builds upon the IEEE 802.1d STP to select the switch with the highest switch priority (lowest numerical priority value) as the root bridge. DAS4192 IP-DSLAM with RSTP/STP assigns one of their Network interface roles to individual ports as below:

- Root port Provides the best path (lowest cost) when the switch forwards packets to the root switch.
- Designated port Connects to the designated switch, which incurs the lowest path cost when forwarding packets from that LAN to the root switch. The port through which the designated switch is attached to the LAN is called the designated port.
- Alternate port An alternate port is a port blocked by receiving more BPDUs form another bridge.
- Backup port A backup port is a port blocked by receiving more useful BPDUs from the same bridge it is on.

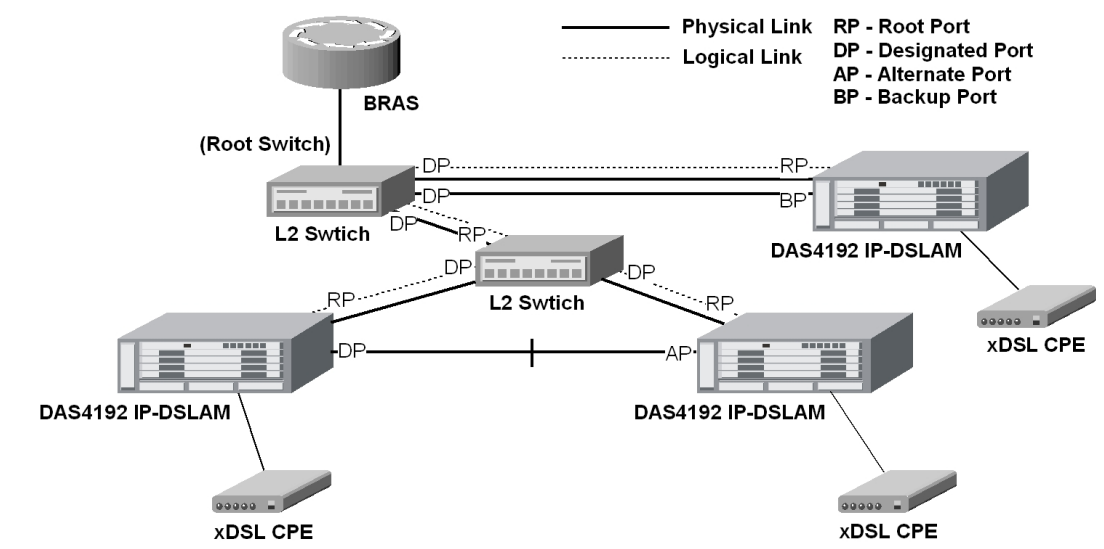

### Figure 6-3 Spanning Tree Active Topology

Enter to the "rstp" sub-group directory to manage the RSTP function.

CLI# config rstp CLI(RSTP)#

## Table 6-39 RSTP Switch Configuration

Use this command to enable the RSTP function.

#### CLI(RSTP)# enable

Use this command to disable the RSTP function.

#### CLI(RSTP)# disable

Use this command to specify the version, RSTP or STP compatible.

CLI(RSTP)# set forceversion <protocol>

Use this command to configure the forwarding-delay for all RSTP instance.

CLI(RSTP)# set forwarddelay <delay-sec>

Use this command to configure the interval between the generations of configuration messages by the root switch by changing the hello time.

CLI(RSTP)# set hellowtime <hello-sec>

Use this command to configure the maximum-aging time for all RSTP instance.

#### CLI(RSTP)# set maxage <a ging-sec>

Use this command to Configure the switch priority and make it more likely that the switch will be chosen as the root switch.

CLI(RSTP)# set priority <priority-value>

Use this command to configure the Tx hold count for all RSTP instance.

CLI(RSTP)# set txholdcount <count>

Use this command to viewing the RSTP bridge information.

## CLI(RSTP)# show bridge

| Task                                                                                                    |
|----------------------------------------------------------------------------------------------------|
| This specifies the Network interface to be acting in RSTP mode or STP-Compatible mode.<br>Valid values: rstp, stp                                                                              |
| Default: rstp                                                                                                    |
| The forward delay is the number of seconds a port waits before changing from its spanning-tree learning and listening states to the forwarding state.                                          |
| Default: 15                                                                                                    |
| Valid values: 4 ~ 30 (Second)                                                                                                    |
| The hello time is the interval between the generation of configuration messages by the root switch. These messages mean that the switch is alive.                                              |
| Default: 2                                                                                                    |
| Valid values: $1 \sim 10$ (Second)                                                                                                    |
| The maximum-aging time is the number of seconds a switch waits without receiving spanning-<br>tree configuration messages before attempting a reconfiguration.                                 |
| Default: 20                                                                                                    |
| Valid values: $4 \sim 60$ (Second)                                                                                                    |
| Configure the switch priority for an RSTP instance, the range is 0x0000 to 0xF000 in increments of 0x1000. The lower the number, the more likely the switch will be chosen as the root switch. |
| Default: 0x8000                                                                                                    |
| Valid values: $0x0000 \sim 0xF000$ . All other values are rejected.                                                                                                    |
| This specifies the value used by the port Transmit state machine to limit the maximum transmission rate.                                                                                       |
| Default: 3                                                                                                    |
|                                                                                                    |
|                                                                                                    |

The Table 6-40 lists the RSTP port configuration parameters, those parameters allows you to define the port cost, port character, and administration status.

#### Table 6-40 RSTP Port Configuration

Use this command to configure the path cost of port interface.

CLI(RSTP)# set uge cost <uge-range> <cost-value>

Use this command to disable the STP function of UGE port.

CLI(RSTP)# set uge disable <uge-range>

Use this command to configure the edge port instance.

CLI(RSTP)# set uge edge <uge-list> {false | true}

Use this command to enable the STP function of UGE port.

CLI(RSTP)# set uge enable <*uge-list*>

Use this command to migrate the operation of RSTP and STP swap ability.

CLI(RSTP)# set uge migration <uge-list> {false | true}

Use this command to configure the point-to-pint instance.

CLI(RSTP)# set uge p2p <uge-list> {true | false | auto}

Use this command to configure the port interface priority.

CLI(RSTP)# set uge priority <uge-list> <port-priority>

Use this command to viewing the GE Network interface RSTP information.

#### CLI(RSTP)# show uge

| Parameters                                                                              | Task                                                                                                    |  |
|-----------------------------------------------------------------------------------------|----------------------------------------------------------------------------------------------------|--|
| <uge-value></uge-value>                                                                 | This specifies the Network interface number (UGE port).<br>Valid values: 1 (UGE port 1), 2 (UGE port 2)                                                                                                    |  |
| <cost-value></cost-value>                                                               | The path cost default values is derived from the media speed of an interface. If a loop occurs, the RSTP uses cost when selecting an interface to put in the forwarding state. You can assign lower cost values to interfaces that you want selected first and higher cost values that you want selected last. Default: 20000 Valid values: 1 ~ 200000000                                                                                       |  |
| <b>set uge edge</b> < <i>uge-list</i> ><br>{ <i>false</i>   <i>true</i> }               | If you configure a port as an edge port on an RSTP, the edge port immediately transitions to the forwarding state. An edge port is the same as a Port Fast-enable port, and you should enable it only on ports that connect to a single end station.<br><b>Default:</b> false<br><b>Valid values:</b> false, true                                                                                                    |  |
| <b>set uge migration</b> <i><uge-list></uge-list></i><br>{ <i>false</i>   <i>true</i> } | This specifies the operation version with STP-Compatible to be able to run under RSTP if all region switches is run in RSTP mode.<br>Default: false<br>Valid values: false, true                                                                                                    |  |
| <pre>set uge p2p <uge-list> {true   false   auto}</uge-list></pre>                      | If you connect a port to another port through a point-to-point link and the local port becomes a designated port, it negotiates a rapid transition with the other port by using the proposal-agreement handshake to ensure a loop-free topology.<br><b>Default:</b> auto<br><b>Valid values:</b> true, false, auto                                                                                                    |  |
| <port-priority></port-priority>                                                         | If a loop occurs, the RSTP uses the port priority when selecting an interface to put into the forwarding state. You can assign higher priority values (lower numerical values) to interfaces that you want selected first and lower priority values (higher numerical values) that you want selected last.<br><b>Default:</b> 128<br><b>Valid values:</b> 0, 16, 32, 48, 64, 80, 96, 112, 128, 144, 160, 176, 192, 208, 224, and 240. All other |  |
|                                                                                         | values are rejected.                                                                                                    |  |

## Configuring the LACP

The LACP is defined in IEEE 802.3ad and enables DAS4192 IP-DSLAM to manage 2 ports GE Network interface that conform to the 802.3ad protocol. By using the LACP, the IP-DSLAM learns the identity of partners capable of supporting LACP and the capabilities of each port. It then groups similarly configured ports into a single logical link (aggregate port).

#### LACP Modes

The GE-Channel LACP mode for Network interface configuration contains both the active and passive LACP modes enable ports to negotiate with partner ports to a GE-Channel based on criteria such as port speed and, for Layer 2 GE-Channel, trunking state and VLAN numbers.

Ports can form a GE-Channel when they are in different LACP modes as long as the modes are compatible.

- A port in the active mode can form a GE-Channel with another port that is in the active or passive mode.
- A port in the passive mode cannot form a GE-Channel with another port that is also in the passive mode because neither port stats LACP negotiation.

#### Figure 6-4 Typical GE-Channel Configuration

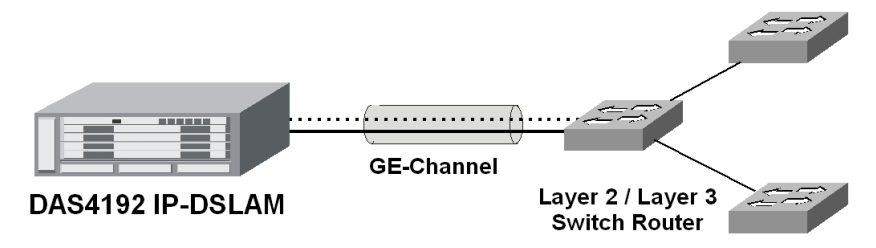

#### LACP System Priority

You can configure the system priority for the GE-Channel that are enable for LACP, by changing this value from the default, you can affect how the software selects active and standby links.

#### **LACP Port Priority**

By default, all port uses the same port priority. If the local system has a lower value for the system priority and the system ID then the remote system, you can affect which of the standby links become active first by changing the port priority of LACP GE-Channel ports to a lower value than the default. The standby ports that have lower port numbers become active in the channel first.

Enter to the "la" sub-group directory to manage the LACP function.

CLI# config la

CLI(config la)#

#### Table 6-41 LACP Configuration

Use this command to enable the static link aggregation or LACP.

CLI(config la)# enable <option>

Use this command to disable the static link aggregation or LACP.

#### CLI(config la)# disable

Use this command to configure the LACP group is active or passive.

CLI(config la)# set group-activity <group-id> <activity>

Use this command to define the UGE port which the LACP group is.

CLI(config la)# set group-member <uge-range> <group-id>

Use this command to configure the timeout parameter of the LACP group.

CLI(config la)# set group-timeout <group-id> <timeout>

Use this command to configure the UGE's priority of LACP.

CLI(config la)# set port-priority <uge-range> <priority>

Use this command to configure the system's priority of LACP.

CLI(config la)# set sys-priority <priority>

| Use this command | l to | enable t | the s | tatic | link | aggregation | or LACF | 2. |
|------------------|------|----------|-------|-------|------|-------------|---------|----|
|------------------|------|----------|-------|-------|------|-------------|---------|----|

CLI(config la)# enable <option>

Use this command to disable the static link aggregation or LACP.

#### CLI(config la)# disable

Use this command to configure the LACP group is active or passive.

CLI(config la)# set group-activity <group-id> <activity>

Use this command to viewing the LACP information.

#### CLI(config la)# show

| Parameters              | Task                                                                                                    |  |
|-------------------------|----------------------------------------------------------------------------------------------------|--|
| <option></option>       | Configure the aggregation mode to LACP or force to static link aggregation. <b>Valid values:</b> lacp   static                                                                    |  |
| <group-id></group-id>   | This indicates the LACP group ID.<br>Valid values: 0   1                                                                                                    |  |
| <uge-range></uge-range> | This indicates the UGE port.<br>Valid values: 1   2                                                                                                    |  |
| <timeout></timeout>     | Configure the LACP timeout.<br>Timeout = long means that BPDU send every 30 seconds.<br>Timeout = short means that BPDU send every 1 second.<br><b>Valid values:</b> long   short |  |
| <priority></priority>   | This indicates the UGE or system's priority of LACP.<br>Valid values: 0 ~ 65535 or 0x0000 ~ 0xFFFF                                                                                |  |

# **Network Interface Administrating**

Enter to the "config nc" sub-group directory to administrating the GE network interface.

CLI# config nc CLI(config nc)#

### Table 6-42 ADSL Services Administration

Use this command to activate the subscriber service of specific line port.

CLI(config nc)# enable <uge-id>

Use this command to deactivate the subscriber service of specific line port.

CLI(config nc)# disable <uge-id>

Use this command to dispaly the UGE inerface status.

#### CLI(config nc)# show

| Parameters        | Task                                                    |  |
|-------------------|---------------------------------------------------------|--|
| <uge-id></uge-id> | This specifies the Network interface number (UGE port). |  |
| ~                 | Valid values: 1 (UGE port 1), 2 (UGE port 2)            |  |

# **Chapter 7Managing the Connection Services**

This chapter describes how to manage the system connection services.

This chapter contains the following sections:

- Configuring the Bridged Services
- Configuring the Routed Services
- Configuring the Multicast Services
- Monitoring the VC-to-VLAN Connection State
- Configuring the System Services
- Managing the Subscriber Access Services
- Configuring the Access Control List
- Configuring the VLAN MAC Limitation
- Monitoring the VLAN Group
- Monitoring the IGMP Proxy Information
- Monitoring the Subscriber MAC
- Filtering the NetBIOS and NetBEUI

# **Configuring the Bridged Services**

Enter to the "**config unicast**" sub-group directory to configure the bridged services of unicast connections.

CLI# config unicast CLI(UNICAST)#

## Table 7-43 Bridged Services Configuration

Use this command to create a new VC-to-VLAN connection on specific of xDSL line port.

CLI(UNICAST)# add vcvlan <port-range> <vpi> <vci>

Use this command to remove the VC-to-VLAN connection on specific of xDSL line port.

CLI(UNICAST)# del vcvlan <port-range> <vpi> <vci>

Use this command to activate the VC-to-VLAN service on specific of xDSL line port.

CLI(UNICAST)# enable vcvlan <vri><vri><vri><vri>

Use this command to deactivate the VC-to-VLAN service on specific of xDSL line port.

CLI(UNICAST)# disable vcvlan <port-range> <vpi> <vci>

Use this command to change the bridged VC-to-VLAN parameters on specific of xDSL line port.

**CLI(UNICAST)# set vcvlan** <*port-range*> <*vpi*> <*vci*> <802\_1p> <*iptraffic-profile*> **bridged** <*vlan-id*> <*mac-limit*>

| Parameters                | Task                                                                                                    |
|---------------------------|----------------------------------------------------------------------------------------------------|
| <port-range></port-range> | Identify the port range of the system wish to configure in bridged services.<br><b>Type:</b> Mandatory<br><b>Valid values:</b> See "Chapter 2 Port Interface Indication" |

| Parameters                              | Task                                                                                                    |
|-----------------------------------------|----------------------------------------------------------------------------------------------------|
| <vpi></vpi>                             | Defines the VPI (Virtual Path Identifier) value.                                                                                                    |
| 1                                       | Type: Mandatory                                                                                                    |
|                                         | Valid values: 0 ~ 255                                                                                                    |
| <vci></vci>                             | Defines the VCI (Virtual Channel Identifier) value.                                                                                                    |
|                                         | Type: Mandatory                                                                                                    |
|                                         | Valid values: $1 \sim 65535 (1 \sim 31 \text{ are reserved})$                                                                                                    |
| <802_1p>                                | Defines the tagging of VLAN 802.1p priority of egress switch fabric on specific of VC-to-VLAN connection.                                                                             |
|                                         | Type: Mandatory                                                                                                    |
|                                         | Default value: 0                                                                                                    |
|                                         | Valid values: $0 \sim 7$ (low ~ high)                                                                                                    |
| <iptraffic-profile></iptraffic-profile> | Defines the created IP traffic profile name.                                                                                                    |
|                                         | Type: Mandatory                                                                                                    |
|                                         | Valid values: The name of "ip traffic profile"                                                                                                    |
| <vlan-id></vlan-id>                     | Defines the VLAN ID to be assign on specific of VC-to-VLAN connection.                                                                                                    |
|                                         | Type: Mandatory                                                                                                    |
|                                         | Default value: 1                                                                                                    |
|                                         | Valid values: 1 ~ 4093                                                                                                    |
| <mac-limit></mac-limit>                 | Defines the limit of MAC address learning from specific bridged service per xDSL line port. Each xDSL line port allow maximum of 8 MAC address learning in total of VC-to-VLAN usage. |
|                                         | Type: Mandatory                                                                                                    |
|                                         | Default value: 1                                                                                                    |
|                                         | Valid values: $1 \sim 8$                                                                                                    |

### Table 6-1 Bridged Services Configuration (Continued)

# **Configuring the Routed Services**

Enter to the "**config unicast**" sub-group directory to configure the routed services of unicast connection. (Next hop up to 4 sets)

#### CLI# config unicast

CLI(UNICAST)#

#### Table 7-44 Routed Services Configuration

Use this command to create a new VC-to-VLAN connection on specific of xDSL line port.

CLI(UNICAST)# add vcvlan <vri><vri><vri><vri><vri>

Use this command to create a new ISP (Internet Service Provider) connection.

CLI(UNICAST)# add nexthop <ispname> <ip-addr> <vlan-id>

Use this command to remove the VC-to-VLAN connection on specific of xDSL line port.

CLI(UNICAST)# del vcvlan <port-range> <vpi> <vci>

Use this command to remove the ISP connection.

CLI(UNICAST)# del nexthop <ispname>

Use this command to activate the VC-to-VLAN service on specific of xDSL line port.

CLI(UNICAST)# enable vcvlan <port-range> <vpi> <vci>

Use this command to deactivate the VC-to-VLAN service on specific of xDSL line port.

CLI(UNICAST)# disable vcvlan <vpi><vci>

Use this command to change the routed VC-to-VLAN parameters on specific of xDSL line port.

CLI(UNICAST)# set vcvlan <port-range> <vpi> <vci> <802\_1p> <iptraffic-profile> routed <ispname>

Task

Parameters

55

| Use this command to create a new VC-to-VLAN connection on specific of xDSL line port.                 |                                                                                                    |  |
|----------------------------------------------------------------------------------------------------|----------------------------------------------------------------------------------------------------|--|
| CLI(UNICAST)# add vcvlan <pre><vpi><vci></vci></vpi></pre>                                            |                                                                                                    |  |
| Use this command to create a new ISP (Internet                                                        | t Service Provider) connection.                                                                                                    |  |
| CLI(UNICAST)# add nexthop <ispname> <i< th=""><th>ip-addr&gt; <vlan-id></vlan-id></th></i<></ispname> | ip-addr> <vlan-id></vlan-id>                                                                                                    |  |
| Use this command to remove the VC-to-VLAN connection on specific of xDSL line port.                   |                                                                                                    |  |
| CLI(UNICAST)# del vcvlan <port-range> &lt;1</port-range>                                              | vpi> <vci></vci>                                                                                                    |  |
| <port-range></port-range>                                                                             | Identify the port range of the system wish to configure in routed services.<br><b>Type:</b> Mandatory<br><b>Valid values:</b> See "Chapter 2 Port Interface Indication"                                   |  |
| <vpi></vpi>                                                                                           | Defines the VPI (Virtual Path Identifier) value.<br><b>Type:</b> Mandatory<br><b>Valid values:</b> 0 ~ 255                                                                                                |  |
| <vci></vci>                                                                                           | Defines the VCI (Virtual Channel Identifier) value.<br><b>Type:</b> Mandatory<br><b>Valid values:</b> 1 ~ 65535 (1 ~ 31 are reserved when VPI equal 0)                                                    |  |
| <ispname></ispname>                                                                                   | Defines the ISP name for routed service.<br><b>Type:</b> Mandatory<br><b>Valid values:</b> String of up to 32 characters ('0'~'9', 'A'~'Z', 'a'~'z', '-', '_', '@').                                      |  |
| <ip-addr></ip-addr>                                                                                   | Defines IP address of the ISP server.<br><b>Type:</b> Mandatory<br><b>Valid values:</b> 0.0.0.0 ~ 255.255.255.                                                                                            |  |
| <vlan-id></vlan-id>                                                                                   | Defines the VLAN ID to be assign on specific of VC-to-VLAN connection.<br><b>Type:</b> Mandatory<br><b>Default value:</b> 1<br><b>Valid values:</b> 1 ~ 4093                                              |  |
| <802_1p>                                                                                              | Defines the tagging of VLAN 802.1p priority of egress switch fabric on specific of VC-to-VLAN connection.<br><b>Type:</b> Mandatory<br><b>Default value:</b> 0<br><b>Valid values:</b> 0 ~ 7 (low ~ high) |  |
| <iptraffic-profile></iptraffic-profile>                                                               | Defines the created IP traffic profile name.<br><b>Type:</b> Mandatory<br><b>Valid values:</b> The name of "ip traffic profile"                                                                           |  |

# **Configuring the Multicast Services**

Enter to the "config mcau" sub-group directory to configure the multicast connection.

#### CLI# config mcau

CLI(config mcau)#

#### Table 7-45 Multicast Services Configuration

Use this command to remove the multicast service on specific of xDSL line port.

CLI(config mcau)# del <port-range>

Use this command to activate the multicast service on specific of xDSL line port.

CLI(config mcau)# enable port-range>

Use this command to deactivate the multicast service on specific of xDSL line port.

CLI(config mcau)# disable port-range>

Use this command to change the multicast service with desired parameters on specific of xDSL line port.

CLI(config mcau)# set <port-range> <vpi> <vci> <vlan-id> <channel-limit> <mservice-name>

Use this command to show the multicast service with desired parameters on specific of xDSL line port.

Use this command to remove the multicast service on specific of xDSL line port.

CLI(config mcau)# del port-range>

Use this command to activate the multicast service on specific of xDSL line port.

| CLI(config mcau)# show          |                                                                                                    |  |
|---------------------------------|----------------------------------------------------------------------------------------------------|--|
| Parameters                      | Task                                                                                                 |  |
| <port-range></port-range>       | Identify the port range of the system wish to configure in multicast services.                       |  |
|                                 | lype: Mandatory                                                                                      |  |
|                                 | Valid values: See "Chapter 2 Port Interface Indication"                                              |  |
| <vpi></vpi>                     | Defines the VPI (Virtual Path Identifier) value.                                                     |  |
| -                               | Type: Mandatory                                                                                      |  |
|                                 | Default value: 8                                                                                     |  |
|                                 | Valid values: 0 ~ 255                                                                                |  |
| <vci></vci>                     | Defines the VCI (Virtual Channel Identifier) value.                                                  |  |
|                                 | Type: Mandatory                                                                                      |  |
|                                 | Default value: 35                                                                                    |  |
|                                 | Valid values: $1 \sim 65535 (1 \sim 31 \text{ are reserved})$                                        |  |
| <channel-limit></channel-limit> | Defines the limit of concurrent multicast channel transmission on specific of VC-to-VLAN connection. |  |
|                                 | Type: Mandatory                                                                                      |  |
|                                 | Default value: 1                                                                                     |  |
|                                 | Valid values: $1 \sim 5$                                                                             |  |
| <vlan-id></vlan-id>             | Defines the VLAN ID to be assign on specific of VC-to-VLAN multicast connection                      |  |
|                                 | Type: Mandatory                                                                                      |  |
|                                 | Default value: 1                                                                                     |  |
|                                 | Valid values: $1 \sim 4093$                                                                          |  |
| <mservice-name></mservice-name> | This specifies the multicast service profile name                                                    |  |
|                                 | Type: Mandatory                                                                                      |  |
|                                 | Valid values: String of up to 32 characters ('0'~'9', 'A'~'Z', 'a'~'Z', '-', '_', '.', '@').         |  |

# Monitoring the VC-to-VLAN Connection Status

The VC-toVLAN information contains two parts, unicast connection and multicast connection.

## **Unicast Connection Status**

Enter to the "config unicast" sub-group directory to monitoring the unicast connection status.

CLI# config unicast CLI(UNICAST)#

 Table 7-46
 Unicast Connection Status Monitor

Use this command to viewing the VC-to-VLAN connection of specific xDSL line port.

CLI(UNICAST)# show vcvlan cvlan

Use this command to viewing the status of ISP server use for routed services.

CLI(UNICAST)# show nexthop

Use this command to viewing the launched service type of specific xDSL line port.

CLI(UNICAST)# show servicetype <port-range>

| Parameters                | Task                                                                                                    |
|---------------------------|----------------------------------------------------------------------------------------------------|
| <port-range></port-range> | Identify the port range of the system wish to view the VC-to-VLAN connection.<br><b>Type:</b> Mandatory<br><b>Valid values:</b> See "Chapter 2 Port Interface Indication" |

#### Example 21Display the unicast connection status

| CLI(UNICAST)# show vcvlan 1.1.1-1.1.2                                         |  |  |
|-------------------------------------------------------------------------------|--|--|
| Port 1.1                                                                      |  |  |
| # VPI VCI IP-traffic prof VLAN 1p MAC RFC2684 next-hop admin oper             |  |  |
| 1 0 32 test 100 0 1 bridged enabled up                                        |  |  |
| Port 1.2<br># VPI VCI IP-traffic prof VLAN 1p MAC RFC2684 next-hop admin oper |  |  |
| 1 0 32 test 100 0 1 routed xinet enabled up                                   |  |  |
| CLI(UNICAST)# show nexthop                                                    |  |  |
| ISP-NAME ISP-IP Dst-MAC Vlan-id Status                                        |  |  |
| xinet 10.12.1.252 00:90:96:7c:31:0a 100 V                                     |  |  |

## **Multicast Connection Status**

Enter to the "config mcau" sub-group directory to monitoring the multicast connection status.

CLI# config mcau CLI(config mcau)#

### Table 7-47 Multicast Connection Status Monitor

| Use this command to viewing the multicast connection status of specific xDSL line port. |                                                                                                    |
|-----------------------------------------------------------------------------------------|----------------------------------------------------------------------------------------------------|
| CLI(config mcau)# show <port-range></port-range>                                        |                                                                                                    |
| Parameters                                                                              | Task                                                                                                    |
| <port-range></port-range>                                                               | Identify the port range of the system wish to view the multicast connection.<br><b>Type:</b> Mandatory<br><b>Valid values:</b> See "Chapter 2 Port Interface Indication" |

### Example 22Display the multicast connection status

port-id status VPI/VCI VLAN limit service-profile -----1. 1. 1 enabled 8/ 35 300 3 program-2

# **Configuring the System Services**

The service connection contains parameter to define on each service types.

## **Bridged Services Setting**

Enter to the "**config bridge**" sub-group directory to configure the system bridging and monitor its status.

### CLI# config bridge

CLI(config bridge)#

## Table 7-48 Bridged Services Setting

| Use this command to configure the bridging service aging time. |                                                                                                    |
|----------------------------------------------------------------|----------------------------------------------------------------------------------------------------|
| CLI(config bridge)# set aging-time <sec></sec>                 |                                                                                                    |
| Use this command to viewing the bridging aging time status.    |                                                                                                    |
| CLI(config bridge)# show                                       |                                                                                                    |
| Parameters                                                     | Task                                                                                                    |
| <sec></sec>                                                    | Defines the bridging againg time in second.<br><b>Type:</b> Mandatory<br><b>Valid values:</b> 10 ~ 1000 (sec.)<br><b>Default value:</b> 300 (sec.) |

## Example 23Display the bridging status

CLI(config bridge)# **show** MAC aging time: 5 min 0 sec (300 sec)

## **DHCP Broadcast Control**

Enter to the "config dhcp" sub-group directory to configure the DHCP broadcast control.

#### CLI# config bridge

CLI(config dhcp)#

### Table 7-49 DHCP Broadcast Control

Use this command to define the action when DHCP packet over rate limit.

CLI(config dhcp)# set bc <rate-limit> <action>

Use this command to disable the DHCP broadcast control

### CLI(config dhcp)# disable bc

Use this command to enable the DHCP broadcast control

## CLI(config dhcp)# enable bc

Use this command to display the DHCP broadcast control information

#### CLI(config dhcp)# show

| Parameters                   | Task                                                |
|------------------------------|-----------------------------------------------------|
| <action></action>            | Defines the DHCP broadcast packets overflow action. |
|                              | Type: Mandatory                                     |
|                              | Valid values: none, drop, alarm, both               |
|                              | Default value: none                                 |
| <rate-<i>limit&gt;</rate-<i> | Defines the DHCP broadcast packets per second       |
|                              | Type: Mandatory                                     |
|                              | <b>Valid values:</b> 1 ~ 100000 (pkts/sec.)         |
|                              | Default value: 100 (pkts/sec.)                      |

### Example 24Configure the DHCP broadcast control

CLI(config dhcp)# enable bc OK

CLI(config dhcp)# set bc 1000 both OK

CLI(config dhcp)# show

59

| DHCP option82            | : disabled          |
|--------------------------|---------------------|
| broadcast control        | enabled             |
| rate limit : 100         | 00 pkts/sec         |
| action over rate limit : | both (drop & alarm) |
| stateful level : no      | one - show nothing  |
| DHCP relay :             | disabled            |
| relay server : n         | o server exists     |

## **DHCP Relay Setting**

Enter to the "config dhcp" sub-group directory to configure the DHCP relay.

CLI# config dhcp

CLI(config dhcp)#

### Table 7-50 DHCP Relay Setting

Use this command to define the DHCP relay server and its correspondent VLAN ID.

CLI(config dhcp)# add relay-server <server-ip>

Use this command to remove the DHCP relay server IP

CLI(config dhcp)# del relay-server <server-ip>

Use this command to enable the DHCP relay functionality.

#### CLI(config dhcp)# enable relay

Use this command to disable the DHCP relay functionality.

## CLI(config dhcp)# disable relay

Use this command to configure the stateful mode of DHCP packets.

CLI(config dhcp)# set stateful <level>

Use this command to viewing the DHCP relay status.

#### CLI(config dhcp)# show

| Parameters              | Task                                                         |
|-------------------------|--------------------------------------------------------------|
| <server-ip></server-ip> | This specifies the IP address of DHCP server.                |
| 1                       | Type: Mandatory                                              |
|                         | Valid values: Any valid class A/B/C address                  |
|                         | Default value: None                                          |
| <level></level>         | Define the print out mode when system receives DHCP packets. |
|                         | Type: Mandatory                                              |
|                         | Valid values: none   flow   pf   all                         |
|                         | None – show nothing                                          |
|                         | Flow – show flow state only                                  |
|                         | Pf – show packet content and flow state                      |
|                         | All – all content with hexadecimal data                      |

## **DHCP Relay Option 82 Setting**

Enter to the "config dhcp" sub-group directory to configure the DHCP relay option 82.

CLI# config dhcp

CLI(config dhcp)#

### Table 7-51 DHCP Relay Option 82 Setting

Use this command to enable the DHCP relay option 82 functionality.

## CLI(config dhcp)# enable op82

Use this command to disable the DHCP relay option 82 functionality.

CLI(config dhcp)# disable op82

## IGMP Snooping/Proxy Setting

Enter to the "config igmp" sub-group directory to configure the IGMP snooping or proxy.

#### CLI# config igmp

CLI(config igmp)#

#### Table 7-52 IGMP Snooping/Proxy Setting

Use this command to activate the IGMP snooping function for multicast services.

#### CLI(config igmp)# enable snooping

Use this command to activate the IGMP proxy function for multicast services.

#### CLI(config igmp)# enable proxy

Use this command to deactivate both the IGMP snooping and proxy function for multicast services.

#### CLI(config igmp)# disable

Use this command to configure the againg time of IGMP Snooping.

CLI(config igmp)# set snooping againg-time <time>

Use this command to viewing the IGMP status.

#### CLI(config igmp)# show

Use this command to enable the IGMP proxy processes the leave message from subscriber link.

CLI(config igmp)# set proxy immediated-leave {disabled | enabled}

Use this command to configure the IGMP proxy response time against the subscriber link.

### CLI(config igmp)# set proxy response-time <sec>

Use this command to configure the IGMP proxy retry counter.

### CLI(config igmp)# set proxy retries <count>

Use this command to configure the stateful mode of IGMP packets.

CLI(config igmp)# set proxy stateful <level>

| Parameters      | Task                                                                                                    |
|-----------------|----------------------------------------------------------------------------------------------------|
| <time></time>   | Defines the IGMP snooping againg time in second.<br><b>Type:</b> Mandatory<br><b>Valid values:</b> 30 ~ 3600 (sec.)                                                                                                    |
|                 | Default value: 300 (sec.)                                                                                                    |
| <sec></sec>     | Defines the time period waiting for subscriber response the IGMP message.<br><b>Type:</b> Mandatory<br><b>Valid values:</b> 1 ~ 30 (sec.)<br><b>Default value:</b> 30 (sec.)                                                                                                    |
| <count></count> | Defines the retry counting for STB response the IGMP message, if the system did not receive IGMP message from subscriber edge, system will treat as 'leave' hence will stop the multicast stream to the particular link.<br><b>Type:</b> Mandatory<br><b>Valid values:</b> 1 ~ 5<br><b>Default value:</b> 3 (count.) |
| <level></level> | Define the print out mode when system receives IGMP packets.<br><b>Type:</b> Mandatory<br><b>Valid values:</b> none   flow   msg                                                                                                    |

Use this command to activate the IGMP snooping function for multicast services.

#### CLI(config igmp)# enable snooping

| None – show nothing                      |
|------------------------------------------|
| Flow – show flow state only              |
| Msg – show packet flag and error message |

### Example 25Display the IGMP snooping/proxy status

| CLI(config igmp)# show |  |
|------------------------|--|
|                        |  |
|                        |  |
|                        |  |
|                        |  |
|                        |  |
| "                      |  |
|                        |  |
|                        |  |
|                        |  |
|                        |  |
|                        |  |

## Configuring the PPPoE Suboption

Enter to the "config pppoe" sub-group directory to configure the PPPoE suboption.

CLI# config pppoe CLI(config pppoe)#

## Table 7-53 PPPoE Suboption Setting

Use this command to enable the PPPoE suboption function.

CLI(config pppoe)# enable suboption

Use this command to disable the PPPoE suboption function.

CLI(config pppoe)# disable suboption

Use this command to configure the stateful mode of PPPoE packets.

CLI(config pppoe)# set stateful <level>

Use this command to display the PPPoE suboption and stateful information.

#### CLI(config pppoe)# show

| <li><level></level></li> <li>Define the print out mode when system receives PPPoE packets.</li> <li>Type: Mandatory</li> <li>Valid values: none   flow   msg</li> <li>None - show nothing</li> <li>Flow - show flow state only</li> <li>Mea_ show flow message</li> | Parameters      | Task                                                                                                    |
|----------------------------------------------------------------------------------------------------|-----------------|----------------------------------------------------------------------------------------------------|
| 1415g - Show How Hiessage                                                                                                    | <level></level> | Define the print out mode when system receives PPPoE packets.<br><b>Type:</b> Mandatory<br><b>Valid values:</b> none   flow   msg<br>None – show nothing<br>Flow – show flow state only<br>Msg – show flow message |

#### Example 26Configure the PPPoE suboption

| suboption-status | stateful-level |
|------------------|----------------|
|                  |                |
| disabled         | none           |
## Managing the Subscriber Access Services

Enter to the "config unicast" sub-group directory to manage the access service control.

CLI# config unicast CLI(UNICAST)#

#### Table 7-54 Access Services Configuration

| Use this command to define the access service of particular PVC.                                                                          |                                                                                             |  |
|----------------------------------------------------------------------------------------------------|---------------------------------------------------------------------------------------------|--|
| CLI(UNICAST)# set servicetype <pre>cvpi&gt; <vci> <mode></mode></vci></pre>                                                               |                                                                                             |  |
| Use this command to define the aut                                                                                                    | Use this command to define the authentic IP in static IP access mode.                       |  |
| CLI(UNICAST)# set servicetypestaticip <port-range> <vpi> <vci> <staticipbase> <iplimit></iplimit></staticipbase></vci></vpi></port-range> |                                                                                             |  |
| Use this command to viewing the a                                                                                                    | ccess service status in specific Subscriber port interface.                                 |  |
| CLI(UNICAST)# show servicety                                                                                                    | se <port-range></port-range>                                                                |  |
| Parameters                                                                                                    | Task                                                                                        |  |
| <port-range></port-range>                                                                                                    | Identify the port range of the system line card                                             |  |
| 1 0                                                                                                    | Type: Mandatory                                                                             |  |
|                                                                                                    | Valid values: See "Chapter 2 Port Interface Indication"                                     |  |
| <vpi></vpi>                                                                                                    | Defines the VPI (Virtual Path Identifier) value.                                            |  |
| 1                                                                                                    | Type: Mandatory                                                                             |  |
|                                                                                                    | Valid values: $0 \sim 255$                                                                  |  |
| <vci></vci>                                                                                                    | Defines the VCI (Virtual Channel Identifier) value.                                         |  |
|                                                                                                    | Type: Mandatory                                                                             |  |
|                                                                                                    | <b>Valid values:</b> $1 \sim 65535 (1 \sim 31 \text{ are reserved})$                        |  |
| <staticipbase></staticipbase>                                                                                                    | This specifies the static IP address.                                                       |  |
| 1                                                                                                    | Type: Mandatory                                                                             |  |
|                                                                                                    | Valid values: Any valid class A/B/C address                                                 |  |
|                                                                                                    | Default value: None                                                                         |  |
| <iplimit></iplimit>                                                                                                    | This specifies the maximum IP counter in PPPoE/DHCP, and continuous IP count for Static IP. |  |
| 1                                                                                                    | Type: Mandatory                                                                             |  |
|                                                                                                    | Valid values: $1 \sim 8$                                                                    |  |
| <mode></mode>                                                                                                    | This specifies the authentic of access service mode in particular PVC.                      |  |
|                                                                                                    | Type: Mandatory                                                                             |  |
|                                                                                                    | Valid values: pppoe, dhcp, staticip                                                         |  |

#### Example 27Configure the static IP access service

```
CLI(UNICAST)# set servicetype 1.1.1 0 35 staticip
Port 1. 1. 1:OK
CLI(UNICAST)# set servicetypestaticip 1.1.1 0 35 168.95.1.1 1
OK
CLI(UNICAST)# show servicetype 1.1.1
Port 1. 1
PVC sevice-type static-IP base IP counter
```

## **Configuring the Access Control List**

The access control list (ACLs) can block a single host's access from Subscriber Interface to an IP-DSLAM, it provide filtering to a variety of MAC resources.

ACLs are a series of sequentially processed permit or deny statements that can be used to filter source MAC addresses from Subscriber Interface (PVC base), use permit or deny solo statements at each subscriber PVC connection, permit identify the specifics MAC address to be access while deny all others, same algorithm for deny statement, interlace statements are not support, if so, only the last control statement will be read.

The ACLs generally control the user access right from layer two, as well as MAC limiting function (see "Chapter 7 Configuring the Bridged Service or Configuring the Routed Services").

Enter to the "config" sub-group directory to manage the ACL statement.

CLI# config acl

CLI(config acl)#

#### Table 7-55 Access Control List Configuration

Use this command to generate a new ACLs rule.

CLI(config acl)# add <port-range> <vpi> <vci> <mac> {permit | deny}

Use this command to remove a ACLs rule.

CLI(config acl)# del <port-range> <vpi> <vci> <mac>

Use this command to viewing the ACLs statement in specific Subscriber port interface.

CLI(config acl)# show <port-range>

| contents actin show port tange. |                                                                            |
|---------------------------------|----------------------------------------------------------------------------|
| Parameters                      | Task                                                                       |
| <port-range></port-range>       | Identify the port range of the system line card                            |
|                                 | Type: Mandatory                                                            |
|                                 | Valid values: See "Chapter 2 Port Interface Indication"                    |
| <vpi></vpi>                     | Defines the VPI (Virtual Path Identifier) value.                           |
| •                               | Type: Mandatory                                                            |
|                                 | Valid values: 0 ~ 255                                                      |
| <vci></vci>                     | Defines the VCI (Virtual Channel Identifier) value.                        |
|                                 | Type: Mandatory                                                            |
|                                 | <b>Valid values:</b> $1 \sim 65535 (1 \sim 31 \text{ are reserved})$       |
| <mac></mac>                     | This specifies the MAC address wish to act from subscriber network.        |
|                                 | Type: Mandatory                                                            |
|                                 | <b>Valid values:</b> $xx:xx:xx:xx:xx:xx (x valid from 0 \sim 9, a \sim f)$ |
| {permit   deny}                 | Defines the ACL action of specific MAC address in the PVC connection.      |
|                                 | Type: Mandatory                                                            |
|                                 | Valid values: permit, deny                                                 |

## Configuring the VLAN MAC Limitation

The VLAN MAC limitation allows you to manual adjust the MAC learning ability of particular VLAN ID in the system.

Enter to the "config" sub-group directory to manage the VLAN MAC limitation.

CLI# config vlanmaclimit

CLI(VLANMAC)#

#### Table 7-56 VLAN MAC Limiting Configuration

CLI(VLANMAC)# set <vid> {on | off}

Use this command to define the MAC number of specific VLAN ID.

CLI(VLANMAC)# set <vid> <maclimit>

Use this command to display the status of VLAN MAC limiting.

CLI(ACL)# show [<vid>]

| Parameters            | Task                                                                                                    |
|-----------------------|----------------------------------------------------------------------------------------------------|
| <vid></vid>           | This specifies the VLAN ID of system.<br><b>Type:</b> Mandatory<br><b>Valid values:</b> 0 ~ 4093                         |
| $\{on \mid off\}$     | This enable/disable the VLAN MAC limiting function of specific VLAN ID.<br><b>Type:</b> Mandatory                        |
| <maclimit></maclimit> | This defines the MAC number of specific VLAN ID to be accept<br><b>Type:</b> Mandatory<br><b>Valid values:</b> 5 ~ 50000 |

## Monitoring the VLAN Group

The monitoring of subscriber VLAN group function allows you to summarize the VLAN group (ID) with associated xDSL line port in DAS4192 IP-DSLAM.

Enter to the "**status vlan**" sub-group directory to display VLAN ID with associated xDSL line port.

CLI# status vlan CLI(VLAN)#

#### Table 7-57 Viewing Subscriber VLAN Group

Use this command to viewing the VLAN group (ID) with associated xDSL line port.

| CLI(VLAN)# show <vid></vid> |                                                          |
|-----------------------------|----------------------------------------------------------|
| Parameters                  | Task                                                     |
| <vid></vid>                 | This specifies the VLAN ID of correspond xDSL line port. |
|                             | Type: Mandatory                                          |
|                             | Valid values: 0 ~ 4093                                   |

#### Example 28Display the subscriber VLAN group

CLI(VLAN)# show 100

VLAN [100] egress ports on each LC

LC 1: 2-48 LC 2: none LC 3: none LC 4: none

## Monitoring the IGMP Snoopy/Proxy Information

Enter to the "**status igmpproxy**" sub-group directory to display the IGMP snoop and proxy information with associated xDSL line port.

CLI# status igmp CLI(status igmp)#

#### Table 7-58 Viewing IGMP Proxy Information

Use this command to viewing the IGMP group (IP) with associated xDSL line port.

CLI(status igmp)# group show [<group-ip>]

| CLI(status igmp)# member show <port-id></port-id> |                                                                                                    |  |
|---------------------------------------------------|----------------------------------------------------------------------------------------------------|--|
| Parameters                                        | Task                                                                                                    |  |
| <group-ip></group-ip>                             | Defines class D IP addressing for multicast channel<br><b>Type:</b> Mandatory<br><b>Valid values:</b> 224.0.1.0 ~ 239.255.255.255        |  |
| <port-id></port-id>                               | Identify the port ID of the system line card<br><b>Type:</b> Mandatory<br><b>Valid values:</b> See "Chapter 2 Port Interface Indication" |  |

## Monitoring the Subscriber MAC

The FDB (filtering Database) of DAS4192 system stored the MAC addresses learning from the associate ATM VC at bridged mode.

Enter to the "**status fdb**" sub-group directory to view learning MAC addresses from the associate ATM VC.

CLI# status fdb

CLI(FDB)#

#### Table 7-59 VC MAC Learning Table

Use this command to displays current list of specified xDSL line port learning MAC addresses.

| CLI(FDB)# show port <port-id></port-id> |                                                                                                    |
|-----------------------------------------|----------------------------------------------------------------------------------------------------|
| Parameters                              | Task                                                                                                    |
| <port-id></port-id>                     | Identify the port id of the system wish to display current list of learning MAC addresses from their remote network. |
|                                         | Type: Mandatory                                                                                                    |
|                                         | Valid values: See "Chapter 2 Port Interface Indication"                                                              |

#### Example 29Display the learning MAC addresses from the xDSL line port

## Filtering the NetBIOS and NetBEUI

The system filter allow operator to define the NetBIOS and NetBEUI name service session to be drop or forward between subscriber interface and network interface.

Enter to the "**config filter**" sub-group directory to define the NetBIOS and NetBEUI filtering function.

CLI# config filter CLI(config filter)#

#### Table 7-60 NetBIOS and NetBEUI Filter

Use this command to define the action NetBIOS and NetBEUI filtering.

CLI(config filter)# netbios <netbios-action>

Use this command to displays current setting of NetBIOS and NetBRUI filtering.

| CLI(config filter)# show          |                                                                                                    |
|-----------------------------------|----------------------------------------------------------------------------------------------------|
| Parameters                        | Task                                                                                                    |
| <netbios-action></netbios-action> | Identify the NetBIOS and NetBEUI filtering action.<br><b>Type:</b> Mandatory<br><b>Valid values:</b> drop, forward |

## **Configuring the MAC Spoofed**

The DAS4192 support a function to prevent duplicated MAC address from xDSL user, it maybe opportunist or hacker.

When there are two or more duplicated MAC address from user side learned by DAS4192 at the same time, the default action of DAS4192 is **allow the first MAC address and block all the others.** 

In order to prevent the illegal user's MAC address has be allowed with default action when it learned by DAS4192 firstly, DAS4192 support "MAC-Spoofed" function that allow operator to configure the rule for duplicated MAC address manually.

Enter to the "config spoofed" sub-group directory to define the MAC Spoofed function.

CLI# config mac-spoofed

CLI(config mac-spoofed)#

#### Table 7-61 MAC Spoofed Configuring

Use this command to deny all the ports have duplicated MAC, operator assumes they are both illegal.

| CLI(config | ; mac-spoofed)# | deny all | <mac-addr></mac-addr> |
|------------|-----------------|----------|-----------------------|
|------------|-----------------|----------|-----------------------|

Use this command to permit the legal MAC address when operator confirmed its right.

| CLI(config mac- | -spoofed)# permit | : <mac-addr></mac-addr> | <port-id></port-id> |
|-----------------|-------------------|-------------------------|---------------------|
|-----------------|-------------------|-------------------------|---------------------|

| Parameters            | Task                                                                     |
|-----------------------|--------------------------------------------------------------------------|
| <mac-addr></mac-addr> | Indicate the target MAC address.                                         |
|                       | Type: Mandatory                                                          |
|                       | Valid values: Valid MAC addresses form. (for example: 00:1F:AA:19:78:03) |
| <port-id></port-id>   | Identify the specified xDSL subscriber.                                  |
| 1                     | Type: Mandatory                                                          |
|                       | Valid values: <shelf.slot.port></shelf.slot.port>                        |

## **Chapter 8Managing the System Operations**

This chapter describes the system functions of DAS4192 IP-DSLAM.

This chapter contains the following sections:

- Card Module Operations
- System Administrating
- Alarm Definition and Relay Setting
- Configuring the CoS Traffic Mapping

## **Card Module Operations**

You can define the card module (network card or line card) operation state in DAS4192 system.

### **Defining the Line Card Operation Mode**

Configure the system line card type at 'lc' sub-group under '**config**' group directory, you are allow to plan the expecting card type address in specific slot, there will have an alarm arise if the planned card type and the actual plug-in card type are mismatch.

The DAS4192 support RFC 2684 encapsulation method for ADSL line card, LLC and VCMUX, respectively, you can define the encapsulation method and VLAN tag pass-through per card base, once the VLAN tag pass-through is enable, system will transparent the VLAN traffic from subscriber interface to network interface, this allows subscriber deployed their own VLAN ID to associate in the network without double tag or replace the VLAN ID by system. The DAS4192 also support "Service Type Control" for ADSL line card, operator can define the service which allow user to pass, they are "DHCP", "PPPoE" and "Static IP".

Enter to the "config lc" sub-group directory to plan the line card slot.

CLI# config lc

CLI(config lc)#

#### Table 8-62 Plan the Line Card Slot

Use this command to plan the line card type address in specific slot.

CLI(config lc)# set planned-type <slot-range> <card-type>

Use this command to define the RFC 2684 encapsulation method for specific line card.

CLI(config lc)# set rfc2684-encap <slot-range> <encap-type>

Use this command to define the VLAN Tag Pass-through function for specific line card.

CLI(config lc)# set vlan-tag-pass <slot-range> <option>

Use this command to define the Service Type Control function for specific line card.

CLI(config lc)# set service-type <*slot-range*> <*option*>

Use this command to monitor the line card plug-in and planned status.

#### CLI(config lc)# show

| Parameters                | Task                                                            |
|---------------------------|-----------------------------------------------------------------|
| <slot-range></slot-range> | Identify the slot range of the system<br><b>Type:</b> Mandatory |
|                           | Valid values: See "Chapter 2 Port Interface Indication"         |

| Parameters                  | Task                                                                                  |
|-----------------------------|---------------------------------------------------------------------------------------|
| <card-<i>tvpe&gt;</card-<i> | Identify the planning line card type                                                  |
| × 1                         | Type: Mandatory                                                                       |
|                             | Valid values: none, adsl, shdsl                                                       |
| <encap-type></encap-type>   | Identify the RFC 2684 encapsulation method.                                           |
| 1 71                        | Type: Mandatory                                                                       |
|                             | Valid values: llc, vc-mux                                                             |
| <option></option>           | Identify the VLAN tag pass-through status or Service Type Control, enable or disable. |
| 1                           | Type: Mandatory                                                                       |
|                             | Valid values: on   off                                                                |

 Table 8-1
 Plan the Line Card Slot (Continuted)

#### Example 30Display the line card type status

#### CLI(config Ic)# show

LC planned-type current rfc2684-encap vlan-tag-pass service-type

| 1 | adsl  | adsl  | LLC | off | on  |
|---|-------|-------|-----|-----|-----|
| 2 | adsl  | adsl  | LLC | off | off |
| 3 | adsl  | adsl  | LLC | off | off |
| 4 | shdsl | shdsl | LLC | off | off |

## System Administrating

The system administrating provides command for you to logout the Telnet session or reboots the system device.

#### **Reset the Line Card and Port**

The reboot command activates the software restart of system device. The configuration change will be lost if you did not committed (store) it. (Duplicate)

Reset the line card and port using the "reset" command at the prompt for CLI#.

#### Table 8-63 Line Card and Port Reset Command

| Use this command to reset the spec                                                                                          | ify line card.                                                                                   |  |  |  |  |
|----------------------------------------------------------------------------------------------------|--------------------------------------------------------------------------------------------------|--|--|--|--|
| CLI# reset lc <lc-id></lc-id>                                                                                               |                                                                                                  |  |  |  |  |
| Use this command to reset the speci                                                                                         | ify NC card.                                                                                     |  |  |  |  |
| CLI# reset nc <nc-id></nc-id>                                                                                               |                                                                                                  |  |  |  |  |
| Use this command to reset the speci                                                                                         | Use this command to reset the specify xDSL port interface.                                       |  |  |  |  |
| CLI# reset port <pre>port-id&gt;</pre>                                                                                      |                                                                                                  |  |  |  |  |
| Use this command to reset (reboot) the system device.                                                                       |                                                                                                  |  |  |  |  |
| CLI# reset system                                                                                                    |                                                                                                  |  |  |  |  |
| Parameters Task                                                                                                    |                                                                                                  |  |  |  |  |
| <li>Identify the slot id of the system<br/>Type: Mandatory<br/>Valid values: See "Chapter 2 Port Interface Indication"</li> |                                                                                                  |  |  |  |  |
| <nc-id></nc-id>                                                                                                    | Identify the slot id of the network card<br><b>Type:</b> Mandatory<br><b>Valid values:</b> 1   2 |  |  |  |  |

Valid values: See "Chapter 2 Port Interface Indication"

Identify the port id of the system

Type: Mandatory

<port-id>

#### Example 31Reset the line card and xDSL port

CLI# reset port 1.2.1 OK

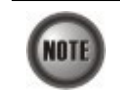

The pop-up information for reset line card command shows only on Console port access.

#### **Reboot the System**

The reboot command activates the software restart of system device. The configuration change will be lost if you did not committed (store) it.

Reboot the system using the "reboot" command at the prompt for CLI#.

#### Table 8-64 System Reboot Command

Use this command to reboot the system device.

CLI# reboot

#### Session Logout

Use this command to terminate the Telnet session or quit the console session from CLI Ex mode.

To logout the sessions using the "logout" command at the prompt for CLI#.

#### Table 8-65 Session Logout Command

```
Use this command to logout the session (Telnet or Console).
```

CLI# logout

If you are using Telnet access for the CLI Ex mode, the command "**logout**" will terminate the current Telnet session, and the CLI Ex will return to the login prompt if using Console access.

## Alarm Definition and Relay Setting

The DAS4192 IP-DSLAM allows you to manage the system alarm definition, which contains alarm severity level, report mask, and alarm suppressed.

The alarm relay-in contains four ports to connect with housekeeping device, the relay-in port has ability to detect such devices signal and compare to the given setting, if the status is inconsistent, relay-in alarm will generate. (Grammar Check)

### **Configuring the Alarm Definition**

Enter to the "config alarm definition" sub-group directory to manage the alarm definition.

#### CLI# config alarm definition

CLI(config alarm definition)#

#### Table 8-66 Alarm Definition Configuration

Use this command to change the default alarm severities

**CLI(config alarm definition)# set** <vendorType> <alarmType> {none | critical | major | minor | info} {true | false} <suppressby>

| l | Jse t | his | command | l to | viewing t | he s | tatus | of | syst | tem | ala | arm | severit | ies. |  |
|---|-------|-----|---------|------|-----------|------|-------|----|------|-----|-----|-----|---------|------|--|
|---|-------|-----|---------|------|-----------|------|-------|----|------|-----|-----|-----|---------|------|--|

| CLI(config alarm definition)# show          |                                                                                                    |  |  |  |
|---------------------------------------------|----------------------------------------------------------------------------------------------------|--|--|--|
| Parameters                                  | Task                                                                                                    |  |  |  |
| <vendortype></vendortype>                   | Defines the vendor type of alarm.<br><b>Type:</b> Mandatory<br><b>Valid values:</b> noEntity, cpuModule, adslModule, powerModule, fanModule, adslPort,<br>alarmRelayModule, gePort, alarmRelayInPort                            |  |  |  |
| <alarmtype></alarmtype>                     | Defines the alarm type in numerical form.<br><b>Type:</b> Mandatory<br><b>Valid values:</b> 1 ~ 31                                                                                                    |  |  |  |
| {none   critical   major   minor  <br>info} | Defines the severity level of alarm type.<br><b>Type:</b> Mandatory<br><b>Valid values:</b> none, critical, major, minor, info                                                                                                  |  |  |  |
| {true   false}                              | Defines the filtering status of specific alarm type.<br><b>Type:</b> Mandatory<br><b>Valid values:</b> true, false                                                                                                    |  |  |  |
| <suppressby></suppressby>                   | Defines the prevent alarms from being reported on another alarm, when an alarm or condition<br>exists but you do not want it to appear instead of another.<br><b>Type:</b> Mandatory<br><b>Vaild values:</b> Hexadecimal number |  |  |  |

#### Example 32Display the system alarm definition

#### CLI(config alarm definition)# show

| Alarm definition |      |                                   |
|------------------|------|-----------------------------------|
| vendor-type      | type | name severity filtered supress-by |
|                  |      |                                   |
| noeniity         | I    | EMPTY None faise 0x0              |
| cpuModule        | 0    | MISSING major false 0x0           |
| cpuModule        | 1    | TEMP major false 0x0              |
| cpuModule        | 2    | VOL major false 0x0               |
| cpuModule        | 3    | MISMATCH major false 0x0          |
| cpuModule        | 6    | TCA_DHCP_BC warning false 0x0     |
| adslModule       | 0    | MISSING major false 0x0           |
| adslModule       | 1    | TEMP major false 0x0              |
| adslModule       | 2    | VOL major false 0x0               |
| adslModule       | 3    | MISMATCH major false 0x0          |
| adslModule       | 4    | NOT_OPERABLE major false 0x0      |
| adslModule       | 31   | DIS info false 0x0                |
| shdslModule      | • 0  | MISSING major false 0x0           |
| shdslModule      | : 1  | TEMP major false 0x0              |
| shdslModule      | 2    | VOL major false 0x0               |
| shdslModule      | 3    | MISMATCH major false 0x0          |

| shdslModule | 4  | NOT_OPERABLE | E major  | false   | 0x0 |
|-------------|----|--------------|----------|---------|-----|
| shdslModule | 31 | DIS info     | false    | 0x0     |     |
| powerModule | 0  | MISSING      | major fa | alse 0  | x0  |
| powerModule | 4  | NOT_OPERABL  | .E majo  | r false | 0x0 |

#### **Configuring the System Relay-In Alarm**

The DAS4192 support housekeep alarm relays for input signals.

Enter to the "**config alarm relayin**" sub-group directory to activate and monitor the alarm relayin.

CLI# config alarm relayin

CLI(config alarm relayin)#

#### Table 8-67 System Relay-In Alarm Configuration

Use this command to configure the system relay-in alarm function.

CLI(config alarm relayin)# set <relayin-index> <name> {open | close | disable}

Use this command to viewing the relay-in alarm status.

| CLI(config alarm relayinN)# show |                                                                                              |  |  |  |
|----------------------------------|----------------------------------------------------------------------------------------------|--|--|--|
| Parameters                       | Task                                                                                         |  |  |  |
| <relayin-index></relayin-index>  | Identify the port number of relay-in alarm.                                                  |  |  |  |
|                                  | Type: Mandatory                                                                              |  |  |  |
|                                  | Valid values: $1 \sim 4$                                                                     |  |  |  |
| <name></name>                    | This specifies the name of given relay-in alarm port.                                        |  |  |  |
|                                  | Type: Mandatory                                                                              |  |  |  |
|                                  | Valid values: String of up to 10 characters ('0'~'9', 'A'~'Z', 'a'~'z', '-', '_', '_', '@'). |  |  |  |
| {open   close   disable}         | Identify one of the parameter of expects normal status of the relay-in alarm port.           |  |  |  |
|                                  | Type: Mandatory                                                                              |  |  |  |
|                                  | Valid values: open, close, disable                                                           |  |  |  |

#### Example 33Display the system relay-in alarm port status

CLI(config alarm relayin)# show

| Relay-in table |         |              |         |
|----------------|---------|--------------|---------|
| relayin        |         | normal cu    | rrent   |
| index          | name    | status       | status  |
|                |         |              |         |
| 1              | Not_Def | ined disable | disable |
| 2              | Not_Def | ined disable | disable |
| 3              | Not_Def | ined disable | disable |
| 4              | Not_Def | ined disable | disable |

## **Configuring the CoS Traffic Mapping**

Enter to the "config cos-queue" sub-group directory to configure the CoS traffic mapping.

CLI# config cos-queue CLI(COSQ)#

#### Table 8-68 CoS Traffic Mapping

Use this command to configure the CoS queue mapping between 802.1p priority and system queue index.

CLI(cos-queue)# mapping <802\_1p> <queue-index>

Use this command to viewing the CoS mapping information.

| CLI(cos-queue)# show        |                                                                                                    |  |  |  |
|-----------------------------|----------------------------------------------------------------------------------------------------|--|--|--|
| Parameters                  | Task                                                                                                    |  |  |  |
| <802_1p>                    | This indicates the 802.1p priority for VLAN traffic.<br><b>Type:</b> Mandatory<br><b>Valid values:</b> 0 ~ 7                                     |  |  |  |
| <queue-index></queue-index> | The system switch queue index, the higher the number, the higher the forwarding priority. <b>Type:</b> Mandatory <b>Valid values:</b> $1 \sim 8$ |  |  |  |

## **Configuring the Differentiated Service**

**DiffServ:** RFC 2474/2475 defines the DiffServ field, which replaces the Type of Service (ToS) field in the IPv4 header. It facilitates the network devices behind IP-DSLAM to fulfill the end-to-end QoS.

Enter to the "config diffserv" sub-group directory to configure the DiffServ function.

#### CLI# config diffserv

CLI(config diffserv)#

#### Table 8-69Configuring the DiffServ

Use this command to enable diffserv function.

#### CLI(config diffserv)# enable

Use this command to disable diffserv function.

#### CLI(config diffserv)# disable

Use this command to configure the DiffServ action mapping between 802.1p priority and DSCP value.

CLI(config diffserv)# mapping <802\_lp> <dscp>

Use this command to viewing the diffserv information.

#### CLI(config diffserv)# show

| Parameters    | Task                                                                                                    |
|---------------|----------------------------------------------------------------------------------------------------|
| <802_1p>      | This indicates the 802.1p priority for VLAN traffic.<br><b>Type:</b> Mandatory<br><b>Valid values:</b> 0 ~ 7                                                                                        |
| <dscp></dscp> | Defines the DSCP value mapping to 802.1p priority.<br><b>Type:</b> Mandatory<br><b>Valid values:</b> BE   AF11   AF12   AF13   AF21   AF22   AF23   AF31   AF32   AF33   AF41  <br>AF42   AF43   EF |

#### Figure 8-5 DiffServ Field

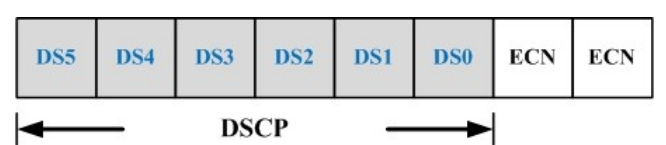

Differentiated Service Code Point (DSCP): The six bits in front of DiffServ field called DSCP.

The network device classifies packets and marks them with DSCP value, according to these values, other network devices in the core that support DiffServ can make decision for packets behavior and provide the Quality of Service properly.

A network device classify the priorities of traffic with 6 different levels, they are Express Forwarding (EF), Assured Forwarding Class 4 (AF4), Assured Forwarding Class 3 (AF3), Assured Forwarding Class 2 (AF2), Assured Forwarding Class 1 (AF1) and Best Effort (BE). These classifications are filled into the first 3 bits of DSCP. See Table 8-70 to understanding the precedence level.

Then, the network device differentiates three drop probabilities in AF4~AF1 respectively into last 3 bits of DSCP, they are Low Drop Precedence, Medium Drop Precedence and High Drop Precedence.

#### Table 8-70Precedence Level

| Precedence<br>Level | Description                                     |  |  |  |
|---------------------|-------------------------------------------------|--|--|--|
| 7                   | For link layer and routing protocol keep alive. |  |  |  |
| 6                   | For using for IP routing protocols.             |  |  |  |
| 5                   | Express Forwarding (EF)                         |  |  |  |
| 4                   | Assured Forwarding Class 4 (AF4)                |  |  |  |
| 3                   | Assured Forwarding Class 3 (AF3)                |  |  |  |
| 2                   | Assured Forwarding Class 2 (AF2)                |  |  |  |
| 1                   | Assured Forwarding Class 1 (AF1)                |  |  |  |
| 0                   | Best Effort (BF)                                |  |  |  |

**Expedited Forwarding:** The code point of EF is 101110, the packets marked with EF is to be transmited with highest priority, lowest drop.

**Assured Forwarding:** There are 4 classes of AF, and 3 drop precedences with each class. It guarantees a certain amount of bandwidth to a AF class if available. According to a given network's policy, the packets can be selected a behavior based on required throughput, delay, jitter, loss or according to priority of access to metwork services. Table 8-71 indicates the relationship of the 4 AF class.

#### Table 8-71 DSCP Class Relationship

|                  | Class         |               |               |               |  |  |  |  |
|------------------|---------------|---------------|---------------|---------------|--|--|--|--|
| Drop             | AF1           | AF2           | AF3           | AF4           |  |  |  |  |
| Low Drop Prec    | 001010 (AF11) | 010010 (AF21) | 011010 (AF31) | 100010 (AF41) |  |  |  |  |
| Medium Drop Prec | 001100 (AF12) | 010100 (AF22) | 011100 (AF32) | 100100 (AF42) |  |  |  |  |
| High Drop Prec   | 001110 (AF13) | 010110 (AF23) | 011110 (AF33) | 100110 (AF43) |  |  |  |  |

This page is leave in blank for note or memo use

## **Chapter 9Diagnostic and Performance Monitoring**

This chapter describes the filtering rule in different network layer.

This chapter contains the following sections:

- Performance Monitoring on System and Network Interface
- Performance Monitoring on Subscriber Interface
- Monitoring System Alarms
- OAM and Loop Diagnostic Test on Subscriber Interface
- Network Ping Test
- Monitoring the System Environment

## Performance Monitoring on System and Network Interface

Enter to the "status perf" sub-group directory to display PM on the Network interface.

CLI# status perf CLI(PERF)#

#### Table 9-72 Performance Monitoring on System and Network Interface

Use this command to viewing the PM on the Network interface.

CLI(PERF)# show nc

#### Example 34Display the performance monitor on network interface

#### CLI(STA-PERF)# show nc

| interfac | ce un    | icast t | proadcast | multica | ist disc | card erro | )r |
|----------|----------|---------|-----------|---------|----------|-----------|----|
| UGE-01   | l inPkts | 0       | 0         | 0       | 0        | 0         |    |
| out      | Pkts     | 0       | 3         | 0       | 0        | 0         |    |
| UGE-02   | 2 inPkts | 0       | 0         | 0       | 0        | 0         |    |
| out      | Pkts     | 0       | 0         | 0       | 0        | 0         |    |
| LC-01    | inPkts   | 6218    | 84        | 0       | 0        | 0         |    |
| out      | Pkts     | 6281    | 1         | 0       | 0        | 0         |    |
| LC-02    | inPkts   | 9448    | 88        | 0       | 0        | 0         |    |
| out      | Pkts     | 9522    | 1         | 0       | 0        | 0         |    |
| LC-03    | inPkts   | 5912    | 80        | 0       | 0        | 0         |    |
| out      | Pkts     | 5976    | 1         | 0       | 0        | 0         |    |
|          |          |         |           |         |          |           |    |
| LC-04    | inPkts   | 79      | 83        | 0       | 0        | 0         |    |
| out      | Pkts     | 78      | 78        | 0       | 0        | 0         |    |
|          |          |         |           |         |          |           |    |
| interfac | ce pa    | use/RX  | pause/T   | X       |          |           |    |
|          |          |         |           |         |          |           |    |
| UGE-0    | 01 pkts  | 0       | 0         |         |          |           |    |
| UGE-0    | )2 pkts  | 0       | 0         |         |          |           |    |

DAS4192 IP-DSLAM System Configuration Guide

## Performance Monitoring on ADSL Subscriber Interface

Enter to the "status perf" sub-group directory to display PM on the ADSL Subscriber interface.

CLI# status perf CLI(PERF)#

#### Table 9-73 Performance Monitoring on ADSL Subscriber Interface

| Use this command to viewing the P                         | M on specific ADSL line port.                                                                                                    |  |  |
|-----------------------------------------------------------|----------------------------------------------------------------------------------------------------|--|--|
| CLI(PERF)# show port <pre>cport-id&gt; [near   far]</pre> |                                                                                                    |  |  |
| Parameters                                                | Task                                                                                                    |  |  |
| <port-id></port-id>                                       | Identify the port id of the system wish to display the PM with associated time period.<br><b>Type:</b> Mandatory<br><b>Valid values:</b> See "Chapter 2 Port Interface Indication" |  |  |
| [near   far]                                              | Identify the PM display on Near-End or Far-End, show both if not specify.<br><b>Type:</b> Optional<br><b>Valid values:</b> near, far                                               |  |  |

#### Example 35Display the performance monitor on subscriber interface

#### CLI(STA-PERF)# show port 1.1.2

| Day |
|-----|
|     |
|     |
|     |
|     |

#### [Perf/NE/1.1.2]

| Curr      | 15Min | Prev15Min | С | urr1Day | Prev1Day |
|-----------|-------|-----------|---|---------|----------|
|           |       |           |   |         |          |
| UAS       | 0     | 0         | 0 | 8627    |          |
| LOFs      | 0     | 0         | 0 | 30      |          |
| LOSs      | 0     | 0         | 0 | 0       |          |
| LPRs      | 0     | 0         | 0 | 0       |          |
| INITs     | 0     | 0         | 0 | 6       |          |
| FullINITs | 0     | 0         | 0 | 6       |          |
| ES        | 0     | 0         | 0 | 0       |          |
| SES       | 0     | 0         | 0 | 0       |          |
| CV        | 0     | 0         | 0 | 0       |          |

#### [Perf/FE/1.1.2]

| Curr | 15min | Prev15Mir | n C | Curr1Day | Prev1Day |
|------|-------|-----------|-----|----------|----------|
|      |       |           |     |          |          |
| UAS  | 0     | 0         | 0   | 8577     |          |
| LOFs | 0     | 0         | 0   | 8        |          |
| LOSs | 0     | 0         | 0   | 7        |          |
| LPRs | 0     | 0         | 0   | 8329     |          |
| ES   | 0     | 0         | 0   | 144      |          |
| SES  | 0     | 0         | 0   | 45       |          |
| CV   | 0     | 0         | 0   | 1618     |          |

## Performance Monitoring on SHDSL Subscriber Interface

Enter to the "status shdsl" sub-group directory to display PM on the SHDSL Subscriber interface.

CLI# status shdsl CLI(SHDSL)#

#### Table 9-74 Performance Monitoring on SHDSL Subscriber Interface

| Use this command to viewing the PM on specific SHDSL line port. |                                                                                       |  |  |
|-----------------------------------------------------------------|---------------------------------------------------------------------------------------|--|--|
| CLI(status-shdsl)# perf <current history=""  =""></current>     |                                                                                       |  |  |
| Parameters                                                      | Task                                                                                  |  |  |
| <current history=""  =""></current>                             | Identify the current or history PM of SHDSL port interface.<br><b>Type:</b> Mandatory |  |  |

## **Monitoring System Alarms**

This section explains how to monitor alarms with CLI Ex, which includes viewing current and historical alarm data.

The CLI Ex detects and reports system alarms generated by the DAS4192 and the adjacent network. You can use CLI Ex to monitor alarms at a card, port, or network level and view alarm with severities.

Enter to the "status alarm" sub-group directory to monitor system alarms.

CLI# status alarm CLI(ALARM)#

#### Table 9-75 Viewing the System Alarm

Use this command to determine the current alarm to be report on the CLI Ex in real-time.

CLI(ALARM)# report console { on | off }

Use this command to viewing the current alarm data.

#### CLI(ALARM)# show current

Use this command to viewing the historical alarm data.

#### CLI(ALARM)# show alarmhistory

Use this command to viewing the status of current alarm where to be report on the CLI Ex mode.

#### CLI(ALARM)# show reportconsole

Use this command to viewing the status of current alarm where to be report on the CLI Ex mode.

CLI(ALARM)# show detail <*unit*>

| Parameters        | Task                                                                    |
|-------------------|-------------------------------------------------------------------------|
| $\{on \mid off\}$ | This defines the current alarm to be report on the CLI Ex in real-time. |
|                   | Type: Mandatory                                                         |
|                   | Vaild value: on, off                                                    |
| { <i>unit</i> }   | This indicates the unit on IP-DSLAM.                                    |
|                   | Type: Mandatory                                                         |
|                   | Vaild value: All the alarm unit on IP-DSLAM                             |

#### Example 36Diagnostic the alarm of system

| unit    | or  | lline type | planned type alarm last change seve | erity |
|---------|-----|------------|-------------------------------------|-------|
| shelf   |     | shelf      | shelf - 10-10-00 08:01:40 none      |       |
| LC1     | 1   | adslModule | adslModule - 10-10-00 08:02:10      | none  |
| LC1/por | t01 | adslPort   | adslPort - 10-10-00 08:02:30        | none  |
| LC1/por | t02 | adslPort   | adslPort v 10-10-00 08:02:09        | info  |
| LC1/por | t03 | adslPort   | adslPort v 10-10-00 08:02:09        | info  |
| LC1/por | t04 | adslPort   | adslPort v 10-10-00 08:02:09        | info  |
| LC1/por | t05 | adslPort   | adslPort v 10-10-00 08:02:09        | info  |
| LC1/por | t06 | adslPort   | adslPort v 10-10-00 08:02:09        | info  |
| LC1/por | t07 | adslPort   | adslPort v 10-10-00 08:02:09        | info  |
| LC1/por | t08 | adslPort   | adslPort v 10-10-00 08:02:09        | info  |
| LC1/por | t09 | adslPort   | adslPort v 10-10-00 08:02:09        | info  |
| LC1/por | t10 | adslPort   | adslPort v 10-10-00 08:02:09        | info  |
| LC1/por | t11 | adslPort   | adslPort v 10-10-00 08:02:09        | info  |
| LC1/por | t12 | adslPort   | adslPort v 10-10-00 08:02:09        | info  |
| LC1/por | t13 | adslPort   | adslPort v 10-10-00 08:02:09        | info  |
| LC1/por | t14 | adslPort   | adslPort v 10-10-00 08:02:09        | info  |
| LC1/por | t15 | adslPort   | adslPort v 10-10-00 08:02:09        | info  |
| LC1/por | t16 | adslPort   | adslPort v 10-10-00 08:02:09        | info  |
| LC1/por | t17 | adslPort   | adslPort v 10-10-00 08:02:09        | info  |
| LC1/por | t18 | adslPort   | adslPort v 10-10-00 08:02:09        | info  |
| LC1/por | t19 | adslPort   | adslPort v 10-10-00 08:02:09        | info  |

#### CLI(ALARM)# show alarmhistory

| History | Tab | le |
|---------|-----|----|
|---------|-----|----|

| idx  | ph | yidx | plan | ned type | online t | ype  | alarm | ty | ре    | οςςι   | ırtime  |    |
|------|----|------|------|----------|----------|------|-------|----|-------|--------|---------|----|
|      |    |      |      |          |          |      |       |    |       | •      |         |    |
| 1256 | 52 | 102  | 36   | adslPort | adslF    | Port | 2     | 20 | 10-1  | 0-00   | 09:18:4 | 14 |
| 1256 | 53 | 102  | 36   | adslPort | adslF    | Port | 2     | 21 | 10-1  | 0-00   | 09:18:4 | 14 |
| 1256 | 64 | 102  | 36   | adslPort | adslF    | Port | 2     | 22 | 10-1  | 0-00   | 09:18:4 | 44 |
| 1256 | 65 | 102  | 36   | adslPort | adslF    | Port | 2     | 23 | 10-1  | 0-00   | 09:18:4 | 44 |
| 1256 | 66 | 102  | 36   | adslPort | adslF    | Port | 2     | 24 | 10-1  | 0-00   | 09:18:4 | 44 |
| 1256 | 67 | 102  | 36   | adslPort | adslF    | Port | 2     | 25 | 10-1  | 0-00   | 09:18:4 | 14 |
| 1256 | 68 | 102  | 36   | adslPort | adslF    | Port | 2     | 26 | 10-1  | 0-00   | 09:18:4 | 14 |
| 1256 | 69 | 102  | 36   | adslPort | adslF    | Port | 2     | 29 | 10-1  | 0-00   | 09:18:4 | 14 |
| 1257 | 70 | 102  | 36   | adslPort | adslF    | Port | 3     | 80 | 10-1  | 0-00   | 09:18:4 | 14 |
| 1257 | 71 | 102  | 36   | adslPort | adslF    | Port | 3     | 31 | 10-1  | 0-00   | 09:18:4 | 14 |
| 1257 | 72 | 102  | 37   | adslPort | adslF    | Port |       | 1  | 10-10 | 0-00 ( | )9:18:4 | 4  |
| 1257 | 73 | 102  | 37   | adslPort | adslF    | Port | 2     | 2  | 10-10 | 0-00 ( | )9:18:4 | 4  |
| 1257 | 74 | 102  | 37   | adslPort | adslF    | Port | ;     | 3  | 10-10 | 0-00   | )9:18:4 | 4  |
| 1257 | 75 | 102  | 37   | adslPort | adslF    | Port | 4     | 4  | 10-10 | 0-00   | )9:18:4 | 4  |
| 1257 | 76 | 102  | 37   | adslPort | adslF    | Port | į     | 5  | 10-10 | 0-00 ( | )9:18:4 | 4  |
| 1257 | 77 | 102  | 37   | adslPort | adslF    | Port | (     | 6  | 10-10 | 0-00 ( | )9:18:4 | 4  |
| 1257 | 78 | 102  | 37   | adslPort | adslF    | Port | -     | 7  | 10-10 | 0-00 ( | )9:18:4 | 4  |
| 1257 | 79 | 102  | 37   | adslPort | adslF    | Port | 8     | 8  | 10-10 | 0-00 ( | )9:18:4 | 4  |
| 1258 | 30 | 102  | 37   | adslPort | adslF    | Port | 9     | 9  | 10-10 | 0-00 ( | )9:18:4 | 4  |
| 1258 | 31 | 102  | 37   | adslPort | adslF    | Port | 1     | 0  | 10-1  | 0-00   | 09:18:4 | 14 |

79

|        | DAS4192 IP-DSLAM    |
|--------|---------------------|
| System | Configuration Guide |

| CLITALARIVIT SHOW DETAIL FO LOUIZO |
|------------------------------------|
|------------------------------------|

## OAM and Loop Diagnostic Test on Subscriber Interface

In order to diagnose and fix problem, DAS4192 IP-DSLAM Subscriber interface provides for diagnosis of ATM OAM F5 at data connection layer and ADSL loop diagnostic at physical layer, respectively.

## **OAM F5 VC Diagnostic**

To configure the PVC to send Operation, Administration, and Maintenance (OAM) F5 loopback cells to verify connectivity on the VC (Virtual Circuit) situated in the ATM layer of Subscriber interface. The remote end (CPE) must respond by echoing back such cells

Enter to the "diag" group directory with "oam" command to perform the OAM F5 VC diagnostic.

CLI# **diag** CLI(DIAG)#

#### Table 9-76 OAM F5 VC Diagnosis Test

Use this command to testing the OAM F5 on both End-to-End and Segment-to-Segment.

CLI(DIAG)# oam set F5 cypi< <vci> both

Use this command to testing the OAM F5 on End-to-End only.

CLI(DIAG)# oam set F5 cypi< <vci> end-to-end

Use this command to testing the OAM F5 on Segment-to-Segment only.

CLI(DIAG)# oam set F5 cypi< <vci> seg-to-seg

| Parameters          | Task                                                                                                    |
|---------------------|----------------------------------------------------------------------------------------------------|
| <port-id></port-id> | Identify the port id of the system wish to perform the OAM F5, the define VC must existed at defines line port. |
|                     | Type: Mandatory                                                                                                 |
|                     | Valid values: See "Chapter 2 Port Interface Indication"                                                         |
| <vpi></vpi>         | Defines the VPI (Virtual Path Identifier) value.                                                                |
| 1                   | Type: Mandatory                                                                                                 |
|                     | Valid values: 0 ~ 255                                                                                           |
| <vci></vci>         | Defines the VCI (Virtual Channel Identifier) value.                                                             |
|                     | Type: Mandatory                                                                                                 |
|                     | Valid values: $1 \sim 65535 (1 \sim 31 \text{ are reserved})$                                                   |

This example shows how to perform the OAM F5 diagnostic, if the OAM cell from the selected VCL replies the echo, the CLI Ex will shows "**alive**", check both physical layer and ATM layer setting if shows "**OAM timeout**" otherwise.

#### Example 37Diagnostic the OAM F5 in ATM layer of Subscriber interface

CLI(DIAG-OAM)# **set F5 1.1.2 0 35 both** Port 1.1.2 pvc 0/35: alive. OK

CLI(DIAG-OAM)# set F5 1.1.1 0 35 both

Port 1.1.1 pvc 0/35: OAM timeout. OK

#### ADSL Loop Diagnostic

The ADSL loop diagnostic determines the cause of problems on ADSL line port; this function performs real-time performance monitoring capabilities that provide measurements on line quality and noise conditions at both ends of the line.

This function available on ADSL2 and ADSL2+ connection only, the ADSL CPE who did not complied with ITU-T standard G.992.3, G.992.4, and G.992.5 may not be able to perform the loop diagnostics.

Enter to the "diag" group directory with "loopdiag" command to perform the ADSL loop diagnostic.

CLI# diag

CLI(DIAG)#

#### Table 9-77 ADSL Loop Diagnostic Test

Use this command to start the run-time loop diagnostic to the specific ADSL line port and it corresponding data connection profile.

CLI(DIAG)# loopdiag start <port-id> <profile-name>

Use this command to manually terminating the loop diagnostic if such function has been started.

#### CLI(DIAG)# loopdiag stop

Use this command to viewing the result due to loop diagnostic completed.

| CLI(DIAG)# loopdiag sh        | 10W                                                                                                    |
|-------------------------------|----------------------------------------------------------------------------------------------------|
| Parameters                    | Task                                                                                                    |
| <port-id></port-id>           | Identify the port id of the system wish to perform the loop diagnostic, the define line port must operate in run-time status.<br><b>Type:</b> Mandatory |
|                               | Valid values: See "Chapter 2 Port Interface Indication"                                                                                                 |
| <profile-name></profile-name> | This specifies the ADSL port connection profile of the specific ADSL line port.<br><b>Type:</b> Mandatory                                               |
|                               | Valid values: String of up to 32 characters $(0'\sim'9', A'\sim'Z', a'\sim'z', -', ', ', ', @')$ .                                                      |

#### Example 38Diagnostic the run-time ADSL line port loop performance

| CLI(DIAG-LOOPD)# start 1.2.1 | test |
|------------------------------|------|
| Ok                           |      |

CLI(DIAG-LOOPD)**# show** Loop diag result: Port 1. 1 Used Profile: "test" ATU-C ATU-R Attainable Rate(Kbps) 26528.0 1284.0 Loop Attenuation(dB) 0.4 0.0 Signal Attenuation(dB) 0.0 0.0 SnrMargin(dB) 6.0 0.0 TxPower(dBm) 15.3 12.3 H(f) logarithmic representation( Hlog(f) ) 81

 DS
 Unit dB

 [1] -78.0
 -39.0
 -42.0
 -45.0
 -44.0
 -45.0
 -48.0

 [9] -48.0
 -48.0
 -47.0
 -48.0
 -48.0
 -48.0
 -48.0
 -48.0
 -48.0
 -48.0
 -48.0
 -48.0
 -48.0
 -48.0
 -48.0
 -48.0
 -48.0
 -48.0
 -48.0
 -48.0
 -48.0
 -48.0
 -48.0
 -48.0
 -47.0
 -48.0
 -41.0
 -41.0
 -41.0
 -41.0
 -41.0
 -41.0
 -41.0
 -41.0
 -41.0
 -41.0
 -41.0
 -41.0
 -41.0
 -41.0
 -41.0
 -41.0
 -41.0
 -41.0
 -41.0
 -41.0
 -41.0
 -41.0
 -41.0
 -41.0
 -41.0
 -41.0
 -41.0
 -41.0
 -41.0
 -41.0
 -41.0
 -41.0
 -41.0
 -41.0
 -41.0
 -41.0
 -41.0
 -41.0
 -41.0
 -41.0
 -41.0
 -41.0
 -41.0
 -41.0
 -41.0
 -41.0
 -41.0
 -41.0
 -41.0
 -41.0
 -41.0
 -41.0
 -41.0
 -41.0
 -41.0
 -41.0
 -41.0
 -41.0
 -41.0

#### ADSL Link Monitoring

Enter to the "**diag**" group directory with "**portmon**" command to perform the ADSL link monitoring.

CLI# diag CLI(DIAG)#

#### Table 9-78 ADSL Link Monitoring

Use this command to start running the link monitoring to the specific ADSL line port.

CLI(DIAG)# portmon start cport-id>

Use this command to manually terminating the ADSL link monitoring if such function has been started.

#### CLI(DIAG)# portmon stop

Use this command to viewing the result due to ADSL link monitoring completed.

-

CLI(DIAG)# portmon show

| Parameters          | Task                                                                                                    |
|---------------------|----------------------------------------------------------------------------------------------------|
| <port-id></port-id> | Identify the port id of the system wish to perform the link monitoring, the define line port must operate in running status. |
|                     | Type: Mandatory                                                                                                    |
|                     | Valid values: See "Chapter 2 Port Interface Indication"                                                                      |
|                     |                                                                                                    |

#### SELT Link Monitoring

Enter to the "diag" group directory with "selt" command to perform the SELT link monitoring.

CLI# diag selt CLI(DIAG-SELT)#

#### Table 9-79 SELT Link Monitoring

|--|

| CLI( | DIAG-SELT | )# start | <port-id></port-id> |
|------|-----------|----------|---------------------|
|------|-----------|----------|---------------------|

Use this command to viewing the result due to SELT link monitoring completed.

| CLI(DIAG-SELT)# show |                                                                                                    |
|----------------------|----------------------------------------------------------------------------------------------------|
| Parameters           | Task                                                                                                    |
| <port-id></port-id>  | Identify the port id of the system wish to perform the link monitoring, the define line port must operate in running status. |
|                      | Type: Mandatory                                                                                                    |
|                      | Valid values: See "Chapter 2 Port Interface Indication"                                                                      |

#### Example 39Diagnostic the run-time ADSL line port loop performance

CLI(DIAG-SELT)# start 1.1.2 OK: But the result displays by diag selt show.

#### CLI(DIAG-SELT)# show

Port single end loop test result: Port 1. 2. 1: Cable Type: 24 AWG Loop Length: 30 (ft.)

## **Network Ping Test**

The "**ping**" command is a very common method for troubleshooting the accessibility of devices. It uses a series of ICMP (Internet Control Message Protocol) Echo messages to determine a target host is active or inactive.

To diagnose the remote hosts using the "ping" command at the prompt for CLI#. (From UGE or MGE)

#### Table 9-80 Network Ping Test

| Use this command to send the ICMP Echo message to target host. |                                                                                                    |  |
|----------------------------------------------------------------|----------------------------------------------------------------------------------------------------|--|
| CLI# ping <hostname></hostname>                                |                                                                                                    |  |
| Parameters                                                     | Task                                                                                                    |  |
| <hostname></hostname>                                          | Defines IP address or hostname of the target host to reply ICMP Echo message.<br><b>Type:</b> Mandatory |  |

Valid values: 0.0.0.0 ~ 255.255.255.255 | string

#### Example 40Using Ping command to test the remote host status

#### CLI# ping 10.1.29.236

10.1.29.236 PING Statistics: 5 packets transmitted, 5 packets received

## Monitoring the System Environment

Enter to the "**status**" group directory with proper command to perform the system environment monitoring.

CLI# status

CLI(STATUS)#

#### Table 9-81 System Environment Monitoring

Use this command to display the system ventilation fan speed information.

#### CLI(STATUS)# fanspeed show

Use this command to display the temperature of specific line card.

CLI(STATUS)# temp show lc <slot-id>

Use this command to display the temperature of network card.

#### CLI(STATUS)# temp show nc

Use this command to display the voltage of fan module.

#### CLI(STATUS)# voltage show fan

Use this command to display the voltage of specific line card.

#### CLI(STATUS)# voltage show lc <slot-id>

Use this command to display the voltage of network card.

#### CLI(STATUS)# voltage show nc

| Parameters          | Task                                                                              |
|---------------------|-----------------------------------------------------------------------------------|
| <slot-id></slot-id> | Identify the slot range of the line card                                          |
|                     | <b>Yype:</b> Mandatory<br>Valid values: See "Chapter 2 Port Interface Indication" |

84

# **Appendix AAbbreviations and Acronyms**

The abbreviations and acronyms used in this document.

| Abbreviations | Full Name                                               |
|---------------|---------------------------------------------------------|
| AAL           | ATM Adaptation Layer                                    |
| ADSL          | Asymmetric Digital Subscriber line                      |
| AIS           | Alarm Indication Signal                                 |
| ATM           | Asynchronous Transfer Mode                              |
| ATU-C         | ADSL Transceiver Unit at the central office end         |
| ATU-R         | ADSL Transceiver Unit at the remote end                 |
| CBR           | Constant Bit Rate                                       |
| CV            | Coding Violation                                        |
| DSCP          | Differentiated Service Code Point                       |
| DSLAM         | Digital Subscriber line Access Multiplexer              |
| ES            | Error Seconds                                           |
| EOA           | Ethernet over ATM                                       |
| GBIC          | Gigabit Interface Converter                             |
| GE            | Gigabit Ethernet                                        |
| IP            | Internet Protocol                                       |
| LAN           | Local Area Network                                      |
| LOF           | Loss of Frame                                           |
| LOS           | Loss of Signal                                          |
| LPR           | Loss of Power                                           |
| OAM           | Operation, Administration, and Maintenance              |
| PCR           | Peak Cell Rate                                          |
| PSD           | Power Spectral Density                                  |
| PVC           | Permanent Virtual Channel                               |
| rtVBR         | Real time Variable Bit Rate                             |
| SCR           | Sustainable Cell Rate                                   |
| SFP           | Small Form Pluggable                                    |
| SNR           | Signal-to Noise Ratio                                   |
| SNMP          | Simple Network Management Protocol                      |
| UAS           | Unavailable Seconds                                     |
| UBR           | Unspecified Bit Rate                                    |
| VC            | Virtual Channel                                         |
| VCI           | Virtual Channel Identify                                |
| VCL           | Virtual Channel Link                                    |
| VDSL          | Very high-speed Digital Subscriber line                 |
| VLAN          | Virtual Local Area Network                              |
| VP            | Virtual Path                                            |
| VPI           | Virtual Path Identifier                                 |
| VTU-O         | VDSL Transmission Unit at the Optical network interface |
| VTU-R         | VDSL Transmission Unit at the remote end                |
| WAN           | Wide Area Network                                       |
| xDSL          | ADSL/VDSL                                               |
|               |                                                         |

This page is leave in blank for note or memo use

# **Appendix BIndex**